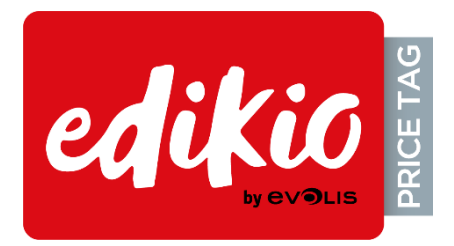

# BENUTZERHANDBUCH SOFTWARE EDIKIO PRICE TAG

Weitere Informationen finden Sie auf unserer Internetseite https://de.edikio.com/

User-Guide\_EDS1\_ALL\_20200729\_A

©Evolis, 2020

# Inhaltsverzeichnis

| 1 | . Ell | NLEITUNG                                                    | 7  |
|---|-------|-------------------------------------------------------------|----|
|   | 1.1.  | Glossar                                                     | 7  |
|   | 1.2.  | Überprüfung der Mindestanforderungen                        | 9  |
|   | 1.3.  | Editionen und Funktionsumfang                               | 10 |
| 2 | . IN  | STALLATION DER EDIKIO-LÖSUNG                                | 12 |
|   | 2.1.  | Lieferumfang der Lösung                                     | 12 |
|   | 2.2.  | Migration von einer früheren Version von Edikio Price Tag   | 12 |
|   | 2.3.  | Installation des Druckertreibers und der Price Tag-Software | 13 |
|   | 2.3   | .1. Starten der ausführbaren Datei                          | 13 |
|   | 2.3   | 2.2. Konfiguration der Installation                         | 13 |
|   | 2.4.  | Anschließen des Druckers                                    | 16 |
|   | 2.5.  | Einlegen des Verbrauchsmaterials                            | 17 |
|   | 2.6.  | Überprüfen der Druckbereitschaft                            | 18 |
| 3 | . DI  | E BENUTZEROBERFLÄCHE                                        | 19 |
|   | 3.1.  | Erstellungsansicht                                          | 19 |
|   | 3.1   | .1. Suchfeld                                                | 19 |
|   | 3.2.  | Listenansicht                                               | 20 |
|   | 3.3.  | Hauptmenüs                                                  | 20 |
| 4 | . Al  | JSGABE IHRER ERSTEN SCHILDER                                | 24 |
|   | 4.1.  | Assistent zum Erstellen einer Kategorie                     |    |
|   | 4.1   | .1. Anwendungsbeispiele für Schildervorlagen                | 27 |
|   | 4.2.  | Öffnen einer Kategorie                                      | 28 |
|   | 4.3.  | Hinzufügen von Zeilen in die Datenbank                      |    |

| 4                | .4.                                                                           | Bearbeiten einer Schildervorlage                                                                                                    | 29 |
|------------------|-------------------------------------------------------------------------------|----------------------------------------------------------------------------------------------------|----|
| 4                | .5.                                                                           | Bearbeiten eines Textfeldes                                                                                                    |    |
| 4                | .6.                                                                           | Auswählen von Elementen zum Drucken                                                                                                    |    |
| 4                | .7.                                                                           | Speichern einer Vorlage                                                                                                    |    |
| 5.               | KA                                                                            | ATEGORIE-MANAGEMENT                                                                                                    | 33 |
| 5                | .1.                                                                           | Erstellen einer Unterkategorie                                                                                                    | 33 |
| 5                | .2.                                                                           | Bearbeiten des Kategoriebilds                                                                                                    |    |
| 5                | .3.                                                                           | Löschen des Kategoriebilds                                                                                                    |    |
| 5                | .4.                                                                           | Verwenden des Kategoriebilds                                                                                                    |    |
| 5                | .5.                                                                           | Duplizieren einer Kategorie                                                                                                    | 35 |
| 5                | .6.                                                                           | Verschieben einer Kategorie                                                                                                    | 35 |
| 5                | .7.                                                                           | Löschen einer Kategorie                                                                                                    |    |
| 6.               | PE                                                                            | ERSONALISIEREN DER SCHILDERVORLAGE                                                                                                    |    |
|                  |                                                                               |                                                                                                    |    |
| 6                | .1.                                                                           | Bearbeitung der Rückseite der Schildervorlage                                                                                                    |    |
| 6                | .1.<br>.2.                                                                    | Bearbeitung der Rückseite der Schildervorlage<br>Hinzufügen eines neuen Objekts zur Schildervorlage                                                                                                    |    |
| 6                | .1.<br>.2.<br>6.2.                                                            | Bearbeitung der Rückseite der Schildervorlage<br>Hinzufügen eines neuen Objekts zur Schildervorlage<br>2.1. Hinzufügen eines Textfeldes                                                                                                    |    |
| 6                | .1.<br>.2.<br>6.2.<br>6.2.                                                    | Bearbeitung der Rückseite der Schildervorlage<br>Hinzufügen eines neuen Objekts zur Schildervorlage<br>2.1. Hinzufügen eines Textfeldes<br>2.2. Hinzufügen eines Preises                                                                                                    |    |
| 6                | .1.<br>.2.<br>6.2.<br>6.2.<br>6.2.                                            | <ul> <li>Bearbeitung der Rückseite der Schildervorlage</li> <li>Hinzufügen eines neuen Objekts zur Schildervorlage</li> <li>2.1. Hinzufügen eines Textfeldes</li> <li>2.2. Hinzufügen eines Preises</li> <li>2.3. Hinzufügen eines Bildes</li> </ul>                                                                                                    |    |
| 6                | .1.<br>.2.<br>6.2.<br>6.2.<br>6.2.                                            | <ul> <li>Bearbeitung der Rückseite der Schildervorlage</li> <li>Hinzufügen eines neuen Objekts zur Schildervorlage</li> <li>2.1. Hinzufügen eines Textfeldes</li> <li>2.2. Hinzufügen eines Preises</li> <li>2.3. Hinzufügen eines Bildes</li> <li>2.4. Hinzufügen eines Barcodes</li> </ul>                                                                                                    |    |
| 6                | .1.<br>2.<br>6.2.<br>6.2.<br>6.2.<br>6.2.                                     | <ul> <li>Bearbeitung der Rückseite der Schildervorlage</li> <li>Hinzufügen eines neuen Objekts zur Schildervorlage</li> <li>2.1. Hinzufügen eines Textfeldes</li> <li>2.2. Hinzufügen eines Preises</li> <li>2.3. Hinzufügen eines Bildes</li> <li>2.4. Hinzufügen eines Barcodes</li> <li>2.5. Hinzufügen einer Form</li> </ul>                                                                                                    |    |
| 6                | .1.<br>2.<br>6.2.<br>6.2.<br>6.2.<br>6.2.<br>6.2.                             | <ul> <li>Bearbeitung der Rückseite der Schildervorlage</li> <li>Hinzufügen eines neuen Objekts zur Schildervorlage</li> <li>2.1. Hinzufügen eines Textfeldes</li> <li>2.2. Hinzufügen eines Preises</li> <li>2.3. Hinzufügen eines Bildes</li> <li>2.4. Hinzufügen eines Barcodes</li> <li>2.5. Hinzufügen einer Form</li> <li>2.6. Hinzufügen eines Logos</li> </ul>                                                                                                    |    |
| 6                | .1.<br>.2.<br>6.2.<br>6.2.<br>6.2.<br>6.2.<br>6.2.<br>.3.                     | <ul> <li>Bearbeitung der Rückseite der Schildervorlage</li> <li>Hinzufügen eines neuen Objekts zur Schildervorlage</li> <li>2.1. Hinzufügen eines Textfeldes</li> <li>2.2. Hinzufügen eines Preises</li> <li>2.3. Hinzufügen eines Bildes</li> <li>2.4. Hinzufügen eines Barcodes</li> <li>2.5. Hinzufügen einer Form</li> <li>2.6. Hinzufügen eines Logos</li> <li>Bearbeiten des Hintergrunds der Vorlage</li> </ul>                                                           |    |
| 6<br>6<br>6<br>6 | .1.<br>2.<br>6.2.<br>6.2.<br>6.2.<br>6.2.<br>6.2.<br>3.<br>4.                 | <ul> <li>Bearbeitung der Rückseite der Schildervorlage</li> <li>Hinzufügen eines neuen Objekts zur Schildervorlage</li> <li>2.1. Hinzufügen eines Textfeldes</li> <li>2.2. Hinzufügen eines Preises</li> <li>2.3. Hinzufügen eines Bildes</li> <li>2.4. Hinzufügen eines Barcodes</li> <li>2.5. Hinzufügen einer Form</li> <li>2.6. Hinzufügen eines Logos</li> <li>Bearbeiten des Hintergrunds der Vorlage</li> <li>Änderung der Eigenschaften eines Vorlagenobjekts</li> </ul> |    |
| 6<br>6<br>6      | .1.<br>2.<br>6.2.<br>6.2.<br>6.2.<br>6.2.<br>6.2.<br>3.<br>3.<br>4.<br>6.4.   | <ul> <li>Bearbeitung der Rückseite der Schildervorlage</li> <li>Hinzufügen eines neuen Objekts zur Schildervorlage</li> <li>2.1. Hinzufügen eines Textfeldes</li> <li>2.2. Hinzufügen eines Preises</li> <li>2.3. Hinzufügen eines Bildes</li> <li>2.4. Hinzufügen eines Barcodes</li> <li>2.5. Hinzufügen einer Form</li></ul>                                                                                                    |    |
| 6<br>6<br>6<br>6 | .1.<br>2.<br>6.2.<br>6.2.<br>6.2.<br>6.2.<br>6.2.<br>3.<br>4.<br>6.4.<br>6.4. | <ul> <li>Bearbeitung der Rückseite der Schildervorlage</li> <li>Hinzufügen eines neuen Objekts zur Schildervorlage</li> <li>2.1. Hinzufügen eines Textfeldes</li> <li>2.2. Hinzufügen eines Preises</li> <li>2.3. Hinzufügen eines Bildes</li> <li>2.4. Hinzufügen eines Barcodes</li> <li>2.5. Hinzufügen einer Form</li> <li>2.6. Hinzufügen eines Logos</li> <li>Bearbeiten des Hintergrunds der Vorlage</li></ul>                                                            |    |

|    | 6.4 | .4.   | Änderung des Quellbilds für ein Logo                     | 50 |
|----|-----|-------|----------------------------------------------------------|----|
| 6. | 5.  | Ausr  | richtung von Objekten                                    | 51 |
| 6. | 6.  | Kopi  | eren des Formats eines Textobjekts                       | 52 |
| 6. | 7.  | Füllf | farbe für ein Objekt ändern                              | 52 |
| 6. | 8.  | Ände  | ern der Konturfarbe eines Objekts                        | 52 |
| 6. | 9.  | Erst  | ellen von mehreren Schildern anhand der gleichen Vorlage | 53 |
|    | 6.9 | .1.   | Kopieren der Hintergrundvorlage                          | 53 |
|    | 6.9 | .2.   | Kopieren einer Schildervorlage                           | 53 |
|    | 6.9 | .3.   | Kopieren der Objektwerte                                 | 53 |
| 6. | 10. | Verv  | valtung von Vorlagen                                     | 54 |
| 6. | 11. | Rücl  | kgängigmachen/Wiederholen einer Aktion                   | 55 |
| 7. | DF  | RUC   | KEN EINES SCHILDS                                        | 56 |
| 7. | 1.  | Ausv  | wählen der Kartenfarbe                                   | 58 |
| 7. | 2.  | Einfa | arbiger Druck                                            | 60 |
|    | 7.2 | .1.   | Vorbereiten eines Bildes für den einfarbigen Druck       | 60 |
| 7. | 3.  | Farb  | odruck                                                   | 61 |
| 8. | VE  | RW    | ENDUNG DER DATENBANK                                     | 52 |
| 8. | 1.  | Aktu  | alisieren einer Information in Edikio Price Tag          | 62 |
| 8. | 2.  | Ausv  | wahl mehrerer zu druckender Zeilen                       | 62 |
| 8. | 3.  | Erst  | ellen oder Löschen einer Zeile in der Tabelle            | 63 |
| 8. | 4.  | Erst  | ellen einer neuen Spalte in der Tabelle                  | 63 |
| 8. | 5.  | Umb   | benennen einer Spalte                                    | 64 |
| 8. | 6.  | Löso  | chen einer Spalte                                        | 64 |
| 8. | 7.  | Aus-  | /Einblenden einer Spalte                                 | 65 |
| 8. | 8.  | Vers  | chieben eines Artikels in eine andere Kategorie          | 65 |
| 8. | 9.  | Schi  | itzen einer Spalte                                       | 65 |

| 8.10. Änd                                                                                                    | dern der Reihenfolge der Spalten                                         | 66                                                                                                    |
|----------------------------------------------------------------------------------------------------|--------------------------------------------------------------------------|----------------------------------------------------------------------------------------------------|
| 8.11. Änd                                                                                                    | dern der Reihenfolge der Zeilen                                          | 67                                                                                                    |
| 8.12. Stic                                                                                                    | chwortsuche in einer Tabelle                                             | 67                                                                                                    |
| 8.13. Um                                                                                                    | wandlung eines variablen in ein festes Feld                              | 68                                                                                                    |
| 8.14. Um                                                                                                    | wandlung eines festen in ein variables Feld                              | 69                                                                                                    |
| 9. IMPO                                                                                                    | RT UND EXPORT7                                                           | 70                                                                                                    |
| 9.1. lmp                                                                                                    | oortieren von Daten in Ihre aktuelle Schildervorlage                     | 70                                                                                                    |
| 9.1.1.                                                                                                    | Importieren aus einer externen Datenbank                                 | 71                                                                                                    |
| 9.1.2.                                                                                                    | IMPORT VON VORLAGEN UND ARTIKELN                                         | 77                                                                                                    |
| 9.1.3.                                                                                                    | Importieren der Liste der Beispielartikel                                | 78                                                                                                    |
| 9.1.4.                                                                                                    | Handhabung von Dubletten beim Importieren oder erneuten Importiere<br>79 | en                                                                                                    |
| 9.2. Exp                                                                                                    | oortieren von Daten                                                      | 80                                                                                                    |
|                                                                                                    |                                                                          |                                                                                                    |
| 10. SP                                                                                                    | EICHERN UND WIEDERHERSTELLEN                                             | 32                                                                                                    |
| <b>10. SP</b>                                                                                                    | EICHERN UND WIEDERHERSTELLEN                                             | <b>82</b><br>82                                                                                                    |
| <ul><li><b>10.</b> SP</li><li>10.1. Spe</li><li>10.2. Wie</li></ul>                                                                                                    | EICHERN UND WIEDERHERSTELLEN                                             | <b>82</b><br>82<br>83                                                                                                    |
| <ol> <li>SP</li> <li>10.1. Spe</li> <li>10.2. Wie</li> <li>LIZ</li> </ol>                                                                                                    | EICHERN UND WIEDERHERSTELLEN                                             | <b>82</b><br>83<br><b>83</b>                                                                                                    |
| <ol> <li>SP</li> <li>10.1. Spe</li> <li>10.2. Wie</li> <li>11. LIZ</li> <li>11.1. Upg</li> </ol>                                                                                                    | EICHERN UND WIEDERHERSTELLEN                                             | <b>82</b><br>83<br><b>84</b>                                                                                                    |
| <ul> <li>10. SP</li> <li>10.1. Spe</li> <li>10.2. Wie</li> <li>11. LIZ</li> <li>11.1. Upg</li> <li>11.2. Upg</li> </ul>                                                                                                    | EICHERN UND WIEDERHERSTELLEN                                             | <ul> <li><b>32</b></li> <li>82</li> <li>83</li> <li><b>34</b></li> <li>84</li> <li>85</li> </ul>                                                                                     |
| <ul> <li><b>10.</b> SP</li> <li>10.1. Spe</li> <li>10.2. Wie</li> <li><b>11.</b> LIZ</li> <li>11.1. Upg</li> <li>11.2. Upg</li> <li>11.2.1.</li> </ul>                                                                                                    | EICHERN UND WIEDERHERSTELLEN                                             | <ul> <li><b>32</b></li> <li>82</li> <li>83</li> <li><b>84</b></li> <li>85</li> <li>88</li> </ul>                                                                                     |
| <ul> <li><b>10.</b> SP</li> <li>10.1. Spe</li> <li>10.2. Wie</li> <li><b>11.</b> LIZ</li> <li>11.1. Upg</li> <li>11.2. Upg</li> <li>11.2.1.</li> <li>11.2.2.</li> </ul>                                                                                      | EICHERN UND WIEDERHERSTELLEN                                             | <ul> <li><b>32</b></li> <li>82</li> <li>83</li> <li><b>34</b></li> <li>84</li> <li>85</li> <li>88</li> <li>89</li> </ul>                                                             |
| <ul> <li><b>10.</b> SP</li> <li>10.1. Spe</li> <li>10.2. Wie</li> <li><b>11.</b> LI2</li> <li>11.1. Upg</li> <li>11.2. Upg</li> <li>11.2.1.</li> <li>11.2.2.</li> <li>11.2.3.</li> </ul>                                                                     | EICHERN UND WIEDERHERSTELLEN                                             | <ul> <li><b>32</b></li> <li>82</li> <li>83</li> <li><b>34</b></li> <li>84</li> <li>85</li> <li>88</li> <li>89</li> <li>91</li> </ul>                                                 |
| <ul> <li><b>10.</b> SP</li> <li>10.1. Spe</li> <li>10.2. Wie</li> <li><b>11.</b> LIZ</li> <li>11.1. Upg</li> <li>11.2. Upg</li> <li>11.2.1.</li> <li>11.2.2.</li> <li>11.2.3.</li> <li>11.3. Deal</li> </ul>                                                 | EICHERN UND WIEDERHERSTELLEN                                             | <ul> <li><b>32</b></li> <li>82</li> <li>83</li> <li><b>34</b></li> <li>84</li> <li>85</li> <li>88</li> <li>89</li> <li>91</li> <li>91</li> </ul>                                     |
| <ol> <li>SP</li> <li>10.1. Spectrum</li> <li>10.2. Wite</li> <li>11.2. Upg</li> <li>11.2. Upg</li> <li>11.2.1.</li> <li>11.2.2.</li> <li>11.2.3.</li> <li>11.3. Deate</li> </ol>                                                                             | EICHERN UND WIEDERHERSTELLEN                                             | <ul> <li><b>32</b></li> <li>82</li> <li>83</li> <li><b>34</b></li> <li>84</li> <li>85</li> <li>88</li> <li>89</li> <li>91</li> <li>91</li> <li>92</li> </ul>                         |
| <ul> <li><b>10.</b> SP</li> <li>10.1. Spectrum</li> <li>10.2. Wite</li> <li><b>11.</b> LI2</li> <li>11.1. Upg</li> <li>11.2. Upg</li> <li>11.2.1.</li> <li>11.2.2.</li> <li>11.2.3.</li> <li>11.3. Deat</li> <li><b>12.</b> ED</li> <li>12.1. Ber</li> </ul> | EICHERN UND WIEDERHERSTELLEN                                             | <ul> <li><b>32</b></li> <li>82</li> <li>83</li> <li><b>34</b></li> <li>84</li> <li>85</li> <li>88</li> <li>89</li> <li>91</li> <li>91</li> <li>91</li> <li>92</li> <li>92</li> </ul> |

| 13.   | DEINSTALLIEREN VON EDIKIO PRICE TAG                        | <b>)</b> 9 |
|-------|------------------------------------------------------------|------------|
| 12.3. | Beidseitiges Bedrucken von Karten mit einem Simplexdrucker | 98         |
| 12.2. | Sperren einer Vorlage mit Kennwort                         | 97         |
| 12.   | 1.3. Ausloggen                                             | 97         |
| 12.   | 1.2. Verwalten der Benutzerrechte                          | 96         |

# **1. EINLEITUNG**

Die Software Edikio Price Tag wurde speziell für die Erstellung, Gestaltung und zum Drucken von Preisschildern auf Plastikkarten entwickelt.

Die Software ist in drei Editionen erhältlich: Lite, Standard und Professional (siehe den Abschnitt Editionen und Funktionsumfang)

Die Software eignet sich für die verschiedensten Betriebe: Bäcker, Metzger, Fischhändler, Floristen usw.

Es können die folgenden Karten verwendet werden:

- Standard- oder lange schwarze Karten (Lösung mit Flex-Drucker für beide Formate: 120 x 50 mm oder 150 x 50 mm) mit Druck in weißer Tinte für besondere Anforderungen, vor allem Bäckereien.
- Weiße Karten mit Monochrom-Druck (schwarz, rot, grün, blau), im Kreditkartenformat oder 54 x 28 mm für die Auszeichnung kleinerer Produkte und für spezielle Hinweise: "Neu", "Spezialität des Hauses" usw.
- Karten in einer Farbe oder Kreidetafel-Imitation mit Monochrom-Druck (schwarz, weiß, rot, grün oder blau).

Sie können alle Informationen zu Ihren Produkten angeben, etwa:

- o Produktbezeichnung
- Preis und Maßeinheit
- Herkunft
- o Wissenschaftlicher Name
- $_{\odot}$  Produktionsmethode
- o Allergene usw.

Drei Evolis-Drucker sind mit die Software Edikio Price Tag kompatibel:

- Edikio Access (speziell f
  ür geringe Druckauflagen und einseitigen Druck auf Etiketten im Kreditkartenformat
- o Edikio Flex (speziell für den einseitigen Druck auf Etiketten im Lang- und Kreditkartenformat)
- Edikio Duplex (speziell f
  ür hohe Druckauflagen und doppelseitigen Druck auf Etiketten im Kreditkartenformat)

#### 1.1. GLOSSAR

Wir empfehlen, bei Bedarf das Glossar zu konsultieren.

| Begriff          | Erklärung                                                                                                    |
|------------------|----------------------------------------------------------------------------------------------------|
| Hinter-<br>grund | Erste Ebene des Designs. Beide Seiten des Kartendesigns können mit einem Hinter-<br>grund versehen werden.<br>Mit Edikio Price Tag ist die Bearbeitung des Hintergrundes sowohl auf der Vorder- als<br>auch auf der Rückseite möglich. |

| Rückseite                         | Die Rückseite des Schildes ist nur in den Editionen STANDARD oder PRO von Edikio<br>Price Tag verfügbar. Vorder- und Rückseite lassen sich unabhängig voneinander per-<br>sonalisieren.                                                                                                    |
|-----------------------------------|----------------------------------------------------------------------------------------------------|
| Kategorie                         | Anhand von Kategorien können Sie Produkte nach Gemeinsamkeiten organisieren,<br>wie das in Ihrem Betrieb üblich ist.<br>Eine Kategorie kann eine oder mehrere Schildervorlagen verwenden und ihre eige-<br>nen Spalten in der Datenbank haben.<br>Personalisierte Kategorien können für beliebige Anwendungen verwendet werden<br>(Geschenkkarten, Mitarbeiterausweise, Kundenkarten).                                                                                                    |
| Datenbank                         | <ul> <li>Liste von Datensätzen oder Elementen</li> <li>In Edikio Price Tag (interne Datenbank): Tabelle, die alle Zeilen und die aktuelle<br/>Schildervorlage enthält.</li> <li>Siehe Begriff "Zeile/Datensatz" für weitere Informationen.</li> <li>Die Datenbank kann für mehrere Vorlagen verwendet werden.</li> <li>Außerhalb von Edikio Price Tag: Tabelle, die mit einem externen Tool erstellt<br/>wurde und die zur Vervollständigung der internen Datenbank importiert werden<br/>kann.</li> </ul> |
| Festes Ob-<br>iekt                | Bild oder Text im Design, das für jeden Datensatz unverändert bleibt.                                                                                                    |
| Schildhalter                      | Schildhalter dienen zum Aufstellen der gedruckten Schilder in den Auslagen.<br>Beim Gestalten einer Schildervorlage können Sie den Platz für Schildhalter anzeigen,<br>um sicherzustellen, dass dort nichts gedruckt wird.<br>Sie können auch die Größe ändern.                                                                                                    |
| Vorlage                           | Die von Evolis bereitgestellten Schildervorlagen sind in der Kartenbibliothek verfüg-<br>bar.<br>Die Vorlagen sind bereits mit einem Hintergrund und mehreren Objekten versehen,<br>die vom Benutzer bearbeitet und angepasst werden können.                                                                                                    |
| Linie /<br>Element /<br>Datensatz | Eine Zeile in der Datenbank entspricht einem Element oder Datensatz.<br>Zum Ausdrucken von Karten müssen die entsprechenden Zeilen in der Datenbank<br>ausgewählt werden.<br>Die Karten können stapelweise (serienweise) oder einzeln gedruckt werden.                                                                                                    |
| Objekt                            | Unter einem Objekt verstehen ein Element, das der Schildervorlage hinzugefügt<br>wird. In Frage kommen: Bilder, Textzonen, Logos, Strichcodes, Formen.                                                                                                    |
| Rechte                            | Dies sind die Befugnisse, die der Administrator von Edikio Price Tag einer Gruppe zu<br>weist.<br>Die Verwaltung von Rechten bezieht sich auf: Gruppen, Benutzer, Vorlagen, Katego-<br>rien und Datensätze.                                                                                                    |
| PLU                               | Price Look Up<br>Nummer zur eindeutigen Identifizierung jedes Produkt in der Datenbank.                                                                                                    |
| Produkt                           | Entspricht einer Zeile in einer Datenbank.<br>Ein Produkt wird durch ein PLU identifiziert.                                                                                                    |

| Begriff                        | Erklärung                                                                                                    |
|--------------------------------|----------------------------------------------------------------------------------------------------|
| Referenz-<br>spalte            | Eine Spalte, die beim Import von Werten aus einer externen Datei durch Edikio Price<br>Tag in beiden Datenbanken überprüft wird. Wenn zwischen den beiden Datenban-<br>ken eine Dublette entdeckt wird, erhält der Benutzer eine entsprechende Warnung<br>und muss entscheiden, wie damit umzugehen ist. |
| Beispiel-<br>Artikel           | Beispiel einer Liste von Artikeln, die in die Datenbank der aktuellen Kategorie impor-<br>tiert werden können.<br>Alle Benutzer haben Zugang zu den gleichen Beispielen.<br>Benutzer können Datensätze nur bearbeiten, wenn ihrer Gruppe das Recht "Datens-<br>ätze" zugewiesen wurde.                   |
| Stumm-<br>schaltungs-<br>Modus | Funktionalität zum Drucken von Etiketten anhand des PLU, ohne die Edikio Price Tag-<br>Software öffnen zu müssen (Edition PRO).                                                                                                    |
| Schild                         | Auch als "Preisschild" bezeichnet. Dies ist die Karte, die gedruckt wird.                                                                                                    |
| Variables<br>Objekt            | Bild oder Text im Design, das sich von Datensatz zu Datensatz ändert.                                                                                                    |
| Assistent                      | Ein kurzes Tutorial, das den Benutzer bei der Ausführung neuer oder weniger häufi-<br>ger Aufgaben unterstützt.<br>Beispiele:<br>- Erstellung einer neuen Schildervorlage<br>- Seriendruck von beidseitig bedruckten Karten                                                                              |

# 1.2. ÜBERPRÜFUNG DER MINDESTANFORDERUNGEN

Überprüfen Sie die folgenden Punkte, bevor Sie Edikio Price Tag auf Ihrem Computer installieren:

| WINDOWS                                                                                                    | MACINTOSH                                                                                                    |
|----------------------------------------------------------------------------------------------------|----------------------------------------------------------------------------------------------------|
| <ul> <li>Windows® 7 oder höher<br/>(32 oder 64 Bit)</li> <li>2 GB RAM</li> <li>2,5 GB freier Festplattenspeicher</li> <li>Bildschirmauflösung: 1024 x 768 Pixel</li> <li>1 USB-Anschluss</li> </ul> | <ul> <li>Mac OS 10.12 oder höher</li> <li>(64 Bit)</li> <li>2 GB RAM</li> <li>2,5 GB freier Festplattenspeicher</li> <li>Bildschirmauflösung: 1024 x 768 Pixel</li> <li>1 USB-Anschluss</li> </ul> |

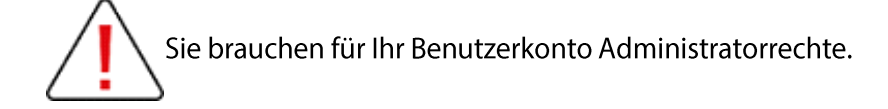

# **1.3. EDITIONEN UND FUNKTIONSUMFANG**

Die Software Edikio Price Tag ist drei Editionen erhältlich: Lite, Standard und Pro. Die Editionen STANDARD/PRO bieten gegenüber der LITE-Edition eine Reihe von zusätzlichen Funktionen.

|                                                                                                    | EDITION<br>LITE | EDITION STAN-<br>DARD | EDITION PRO                       |
|----------------------------------------------------------------------------------------------------|-----------------|-----------------------|-----------------------------------|
| Schilderdesign auf Vorder- und Rückseite                                                                          | NEIN            | JA                    | JA                                |
| Bearbeitung von langen Karten (120 mm und<br>150 mm)                                                              | NEIN            | JA                    | JA                                |
| (nur mit einem Edikio Flex-Drucker)                                                                               |                 |                       |                                   |
| Bearbeitung von farbigen Schildern                                                                                | NEIN            | JA                    | JA                                |
| Schildervorlagen-Bibliothek                                                                                       | JA              | JA                    | JA                                |
| Vorlagenbibliothek                                                                                                | JA              | JA                    | JA                                |
| Sperren der Schildervorlage zur Verhinderung von Änderungen                                                       | NEIN            | JA                    | JA                                |
| Anzeige des der Kontaktfläche des Schildhal-<br>ters auf der Karte                                                | JA              | JA                    | JA                                |
| Dynamische Vorschau des Schilds                                                                                   | JA              | JA                    | JA                                |
| Verwaltung der Produktkategorien                                                                                  | JA              | JA                    | JA                                |
| Verwaltung der Produktunterkategorien                                                                             | NEIN            | JA                    | JA                                |
| Leistungsfähige Suchwerkzeuge (mit PLU oder Stichwort)                                                            | JA              | JA                    | JA                                |
| Import der Produktliste aus Microsoft Excel®                                                                      | JA              | JA                    | JA                                |
| Automatische Aktualisierung von Daten in den<br>Formaten Excel, CSV, TXT, ZIP                                     | NEIN            | JA                    | JA                                |
| Import und Export der Schildervorlagen und<br>Artikellisten                                                       | JA              | JA                    | JA                                |
| Exportieren von Produktkategorien in eine<br>Microsoft Excel™-Datei                                               | NEIN            | JA                    | JA                                |
| Speichern der Datenbank                                                                                           | JA              | JA                    | JA                                |
| Erkennung aktualisierter Artikel                                                                                  | NEIN            | JA                    | JA                                |
| Drucken von Stapeln doppelseitiger Karten mit<br>einem Drucker für einseitigen Druck (Edikio<br>Access oder Flex) | NEIN            | JA                    | JA                                |
| Aktivieren der Software bei Erkennung des<br>Druckers (kein Internetzugang erforderlich)                          | JA              | JA                    | JA                                |
| Aktivierung der Lizenz für eine höhere Edition<br>auf Computern, die nicht mit dem Internet ver-<br>bunden sind   | JA              | JA                    | JA                                |
| Maximale Anzahl der Aktivierungen pro Lizenz                                                                      | 2               | 3                     | 5<br>(und weitere auf<br>Anfrage) |

|                                           | EDITION<br>LITE | EDITION STAN-<br>DARD | <b>EDITION PRO</b> |
|-------------------------------------------|-----------------|-----------------------|--------------------|
| Verwaltung der Rechte von mehreren Benut- | NEIN            | NEIN                  | JA                 |
| zern                                      |                 |                       |                    |

# 2. INSTALLATION DER EDIKIO PRICE TAG-LÖSUNG

Die Software Edikio Price Tag kann auf beliebig vielen Computern installiert werden. Edikio Price Tag ist in drei verschiedenen Editionen erhältlich: LITE, STANDARD und PRO.

Der Lizenzaktivierungscode der Editionen STANDARD oder PRO kann gleichzeitig nur auf einem einzigen Computer verwendet werden (Genaueres hierzu erfahren Sie im Abschnitt LIZENZVER-WALTUNG)

Das Drucken ist möglich, solange der Edikio-Drucker über ein USB-Kabel an den Computer angeschlossen ist.

# 2.1. LIEFERUMFANG DER EDIKIO PRICE TAG LÖSUNG

Die Edikio Price Tag-Lösung besteht aus:

- o 1 Kartendrucker (Edikio Access oder Edikio Flex)
- o 1 USB-Kabel, 1 Netzteil und 1 Netzkabel
- o 1 USB-Stick mit allen für die Installation von Edikio Price Tag erforderlichen Dateien
- 1 weißen Druckband und schwarzen Karten (YMCKO-Farbbänder sind separat erhältlich und können nur mit den Editionen STANDARD und PRO sowie mit Flex- und Duplex-Druckern verwendet werden).

# 2.2. MIGRATION VON EINER FRÜHEREN VERSION VON EDIKIO PRICE TAG

- Im Falle einer Migration von einer früheren Version von Edikio Price Tag (1.1.6 oder früher) auf demselben Computer werden alle Konfigurations- und Benutzerdaten automatisch auf die neue Version migriert:
  - mit einem Aktivierungscode aktualisierte Lizenz
  - Benutzer und Gruppen
  - Einstellungen
  - Vorlagen
  - Sprache der Software
  - Datensätze der Datenbank
- Wenn Sie auf einem Computer eine frühere Version von Price Tag installiert haben und jetzt auf einem zweiten Computer die Version 2.0 installieren wollen, müssen Sie vor der Installation die Vorlagen und die Artikelliste der Datenbank exportieren:

1. Von der Vorgängerversion von Price Tag: Klicken Sie auf **Datei > Export von Edikio-Vorlagen/Artikellisten**, um Ihre Vorlagen und Datensätze in einer .zip-Datei zu speichern, und speichern Sie sie auf einem USB-Stick, um sie auf den zweiten Computer zu übertragen.

| Export Edikio layouts / it                                                                        | em list |   |
|---------------------------------------------------------------------------------------------------|---------|---|
| Please select the components to export My Edikio item list User session folders My Edikio layouts | :       |   |
| Layout name<br>PRINT LAYOUT<br>TAG LAYOUT                                                         | Export  |   |
| Please select the export directory locat                                                          | ion: 🚺  | [ |

2. Auf dem zweiten Computer: Version 2.0 installieren: <u>Installation des Druckertreibers und der</u> <u>Price Tag-Software</u>

3. Von der Version 2.0 von Price Tag: Klicken Sie auf **Datei > Wiederherstellen**, um die Datensätze aus der Datenbank und die gespeicherten Vorlagen aus der .zip-Datei auf dem zweiten Computer zu installieren.

# 2.3. INSTALLATION DES DRUCKERTREIBERS UND DER PRICE TAG-SOFTWARE

Der Treiber (die neueste Version der Edikio Printer Suite ist 6.32.2.1318) und die Edikio Price Tag Software können gleichzeitig oder auch separat installiert werden.

# 2.3.1.STARTEN DER AUSFÜHRBAREN DATEI

Sie können auf zwei verschiedene Arten auf Edikio Preis Tag zugreifen:

Über den mitgelieferten USB-Stick Schritt 1: Öffnen Sie im Windows Explorer den Ordner für den USB-Stick.

Schritt 2: Doppelklicken Sie auf Setup\_EdikioPriceTag.exe

#### 2.3.2.KONFIGURATION DER INSTALLATION

**Schritt 1:** Starten Sie das Installationsprogramm und wählen Sie Ihre bevorzugte Sprache aus. Standardmäßig ist als Sprache die Sprache des Betriebssystems Ihres Computers eingestellt.

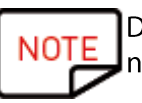

Die in Ihrer Software verfügbaren Vorlagen werden in der Sprache angezeigt, die bei der nstallation gewählt wurde.

Nach Installation der Software können Sie auf Wunsch die verwendete Sprache ändern. Um die Sprache der Vorlagen zu ändern, müssen Sie jedoch die Software neu installieren.

Schritt 2: Klicken Sie auf Weiter.

Schritt 3: Wählen Sie die Währung aus und klicken Sie auf Weiter.

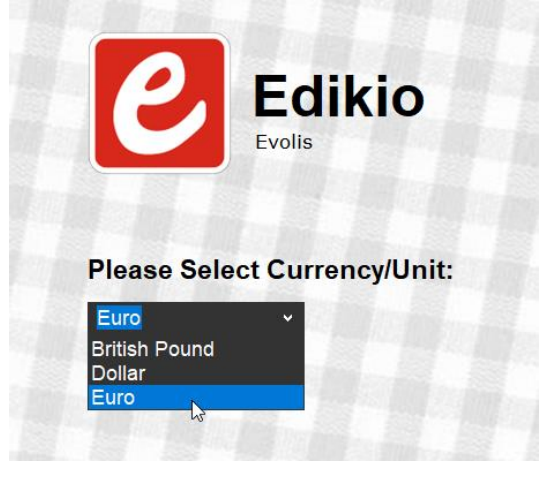

NOTE Die angebotenen Währungen hängen von der vorher ausgewählten Sprache ab.

**Schritt 4:** Klicken Sie auf **Weiter**, um gleichzeitig den Druckertreiber (Edikio Printer Suite und Edikio Print Center) und die Edikio Price Tag Software zu installieren.

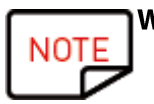

Weitere Optionen bietet diese Möglichkeiten:

- Deaktivieren der Treiber-Installation
- Auswahl eines anderen Ordners für die Installation (der Standardordner ist: C:\Program Files (x86)\Evolis\EDIKIO PRICE TAG\)
- Überprüfung der minimalen Konfiguration für die Installation der Lösung

Schritt 5: Nachdem Sie die Lizenzbedingungen gelesen haben, aktivieren Sie das Kontrollkästchen Ich bin einverstanden und klicken dann auf INSTALLIEREN.

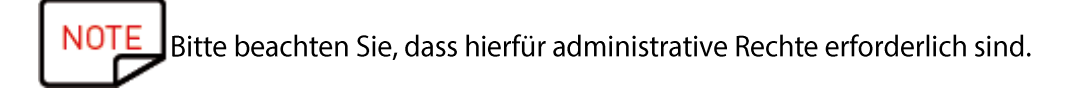

Befolgen Sie sämtliche Anweisungen, um die Installation zu Ende zu führen. Dies kann ein paar Minuten dauern.

Schritt 6: Klicken Sie nach Abschluss der Installation auf Anwendung nach der Installation starten.

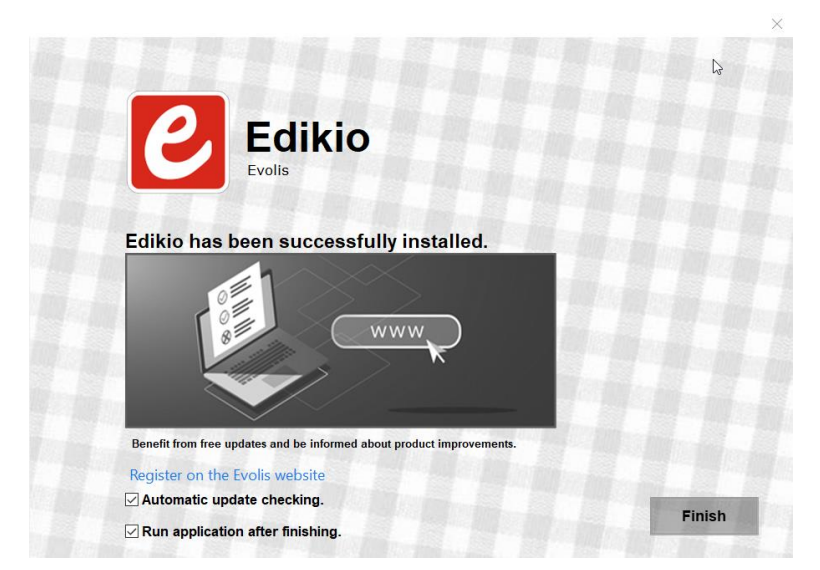

Die Software Edikio Price Tag wird gestartet. Das Einführungsvideo beginnt zu laufen.

Schritt 5: Führen Sie die folgenden Schritte aus: <u>Anschließen des Druckers</u>, <u>Einlegen des Verbrauchsmaterials</u>, <u>Überpüfung der Druckbereitschaft</u>

# 2.4. ANSCHLIEßEN DES DRUCKERS

Das Verfahren ist je nach Drucker unterschiedlich:

• Edikio Access

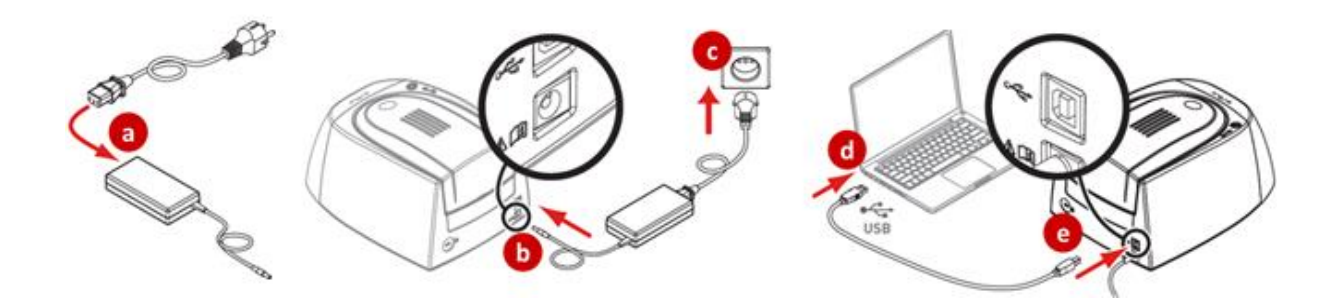

• Edikio Flex & Edikio Duplex

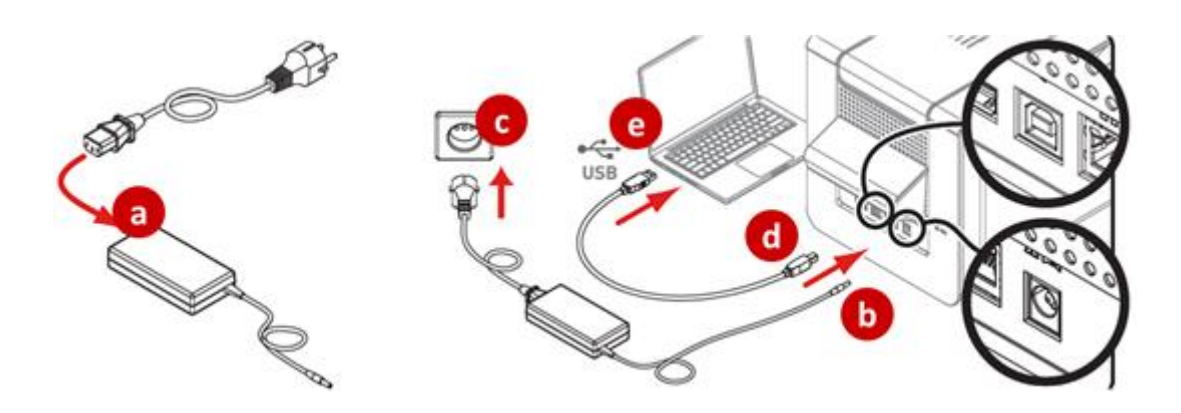

# 2.5. EINLEGEN DES VERBRAUCHSMATERIALS

Das Verfahren ist je nach Drucker unterschiedlich:

• Edikio Access

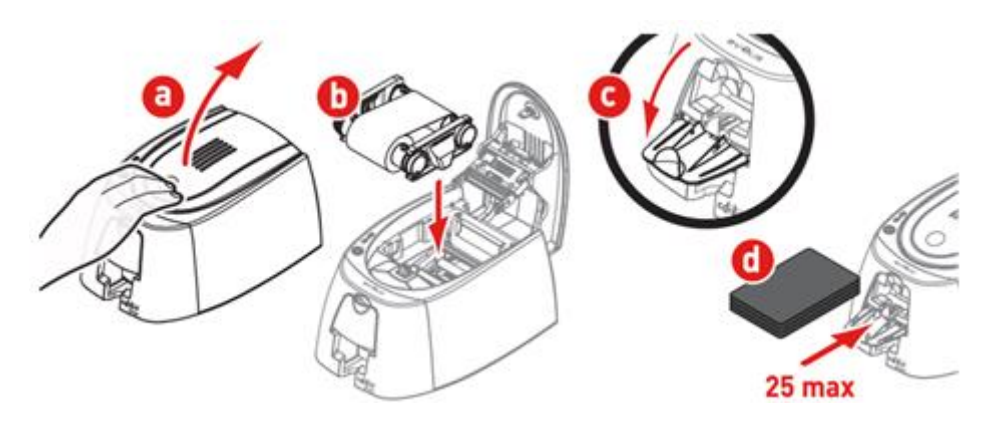

• Edikio Flex

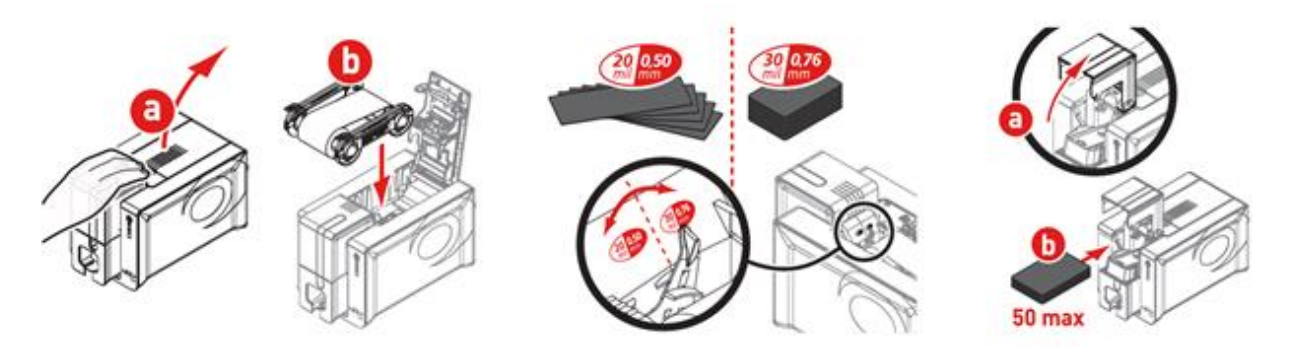

• Edikio Duplex

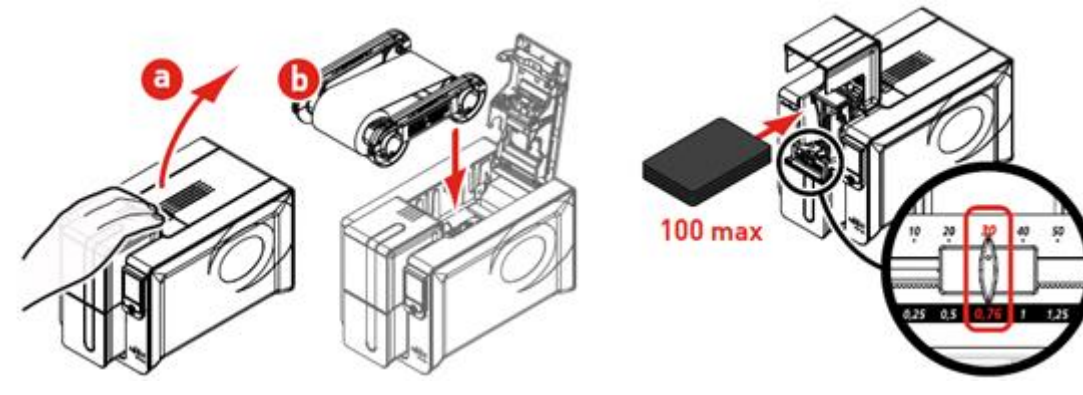

# 2.6. ÜBERPRÜFEN DER DRUCKBEREITSCHAFT

Schritt 1: Um sicherzustellen, dass die Lösung druckbereit ist, öffnen Sie das Edikio Print Center:

- über das **Startmenü** in Windows oder
- durch Klicken auf die Verknüpfung auf dem Desktop

| Schritt 2: Vergewissern | n Sie sich im Edikio Print | t Center, dass der Drucke | erstatus auf <b>Bereit</b> steht. |
|-------------------------|----------------------------|---------------------------|-----------------------------------|
|-------------------------|----------------------------|---------------------------|-----------------------------------|

| 🖸 Edikio Print Cer                                            | nter                                                                                         |                                                                                                    | - 🗆 ×                                                                                         |
|---------------------------------------------------------------|----------------------------------------------------------------------------------------------|----------------------------------------------------------------------------------------------------|-----------------------------------------------------------------------------------------------|
| Settings Tools                                                | About                                                                                        |                                                                                                    |                                                                                               |
| Printer Name<br>Edikio Duplex<br>Edikio Access<br>Edikio Flex | Printer Status <ul> <li>Printer off-line</li> <li>Printer off-line</li> <li>Ready</li> </ul> | Ribbon details<br>Identification :<br>Category :<br>Description :<br>Type :<br>Remaining capaci<br>: | Edikio Flex<br>Edikio (RCT015NAA)<br>Monochrome ribbon<br>Monochrome White<br>WHITE<br>ty 97% |
| Edikio Print Center                                           | service running                                                                              |                                                                                                    |                                                                                               |

# **3. DIE BENUTZEROBERFLÄCHE**

# 3.1. ERSTELLUNGSANSICHT

Die Erstellungsansicht setzt sich wie folgt zusammen:

- 1. Menüs
- 2. Kategorie-Navigationsbereich und Schaltfläche + zum Hinzufügen einer Kategorie
- 3. Suchfeld
- 4. Schaltflächen **Rückgängig** / **Wiederholen** und **Speichern** (betrifft die Änderungen an der Vorlage)
- 5. Schaltfläche zum Wechseln in die Listenansicht
- 6. Parameter **Benutzer** und **Gruppen** (nur Edition PRO bitte beachten Sie die <u>Benutzer- und</u> <u>Gruppeneinstellungen</u>)
- 7. Designmodul, mit dem Sie Ihre Objekte auf der Vorlage anordnen können
- 8. Objekteigenschaften, die angezeigt werden, wenn ein Objekt auf der Karte ausgewählt ist
- 9. Artikelliste, in der Sie Produktinformationen bearbeiten können
- 10.Schaltfläche Drucken
- 11. Schaltfläche Kartenfarbe: Bitte beachten Sie den Abschnitt Auswählen der Kartenfarbe
- 12. Schaltfläche für die Vorlagenverwaltung: siehe den Abschnitt Verwaltung von Vorlagen

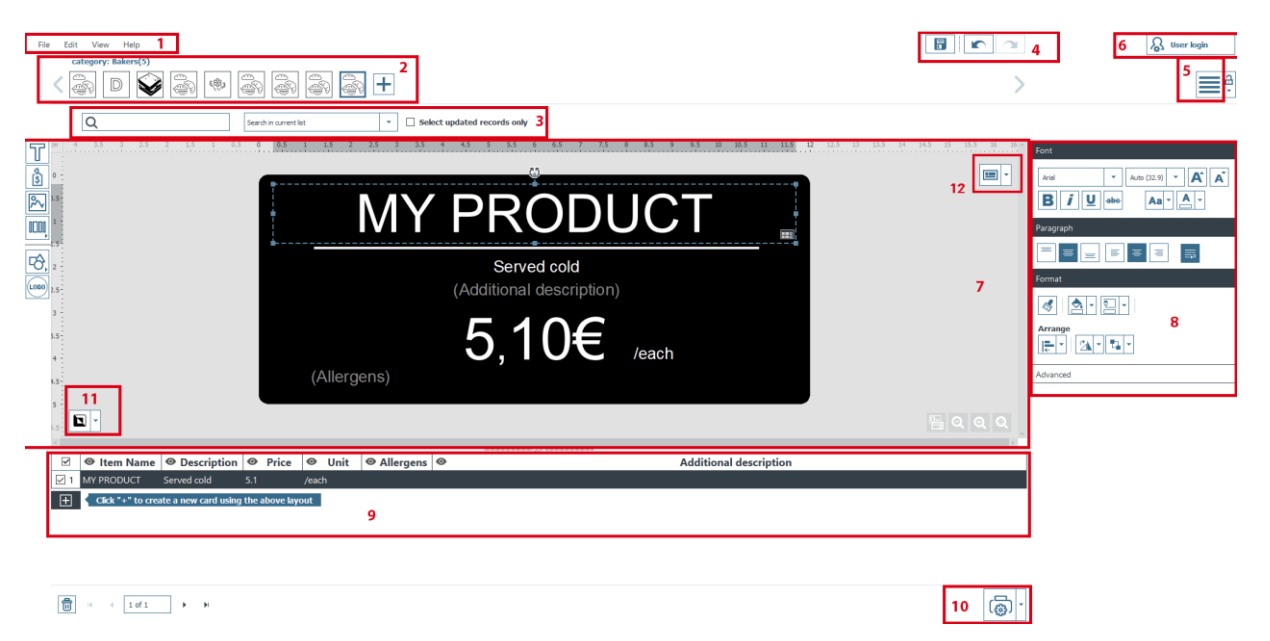

# 3.1.1.SUCHFELD

Schritt 1: Geben Sie ein Wort ein, um in der aktuellen Liste oder in allen Listen zu suchen.

Schritt 2: Markieren Sie Aktualisierte Datensätze seit dem letzten Druck nur, wenn Sie in Zeilen suchen möchten, die seit den letzten Druckaufträgen aktualisiert wurden.

# 3.2. LISTENANSICHT

Sie können auf die Listenansicht zugreifen, indem Sie auf das Symbol 📃 oben rechts in der Erstellungsansicht klicken.

Wann ist die Listenansicht zu verwenden?

- Wenn Sie hauptsächlich an der Artikelliste arbeiten und sich auf die Bearbeitung von Informationen in der Datenbanktabelle konzentrieren möchten
- Wenn Sie nach Fertigstellung des Designs sicherstellen wollen, dass nichts versehentlich verändert wird

Die Listenansicht hat diese Elemente:

- 1. Die Schaltfläche zum Zurückschalten auf die Erstellungsansicht
- 2. Die Artikelliste, in der Sie Produktinformationen bearbeiten können
- 3. Die Schild-Vorschau, in der Sie überprüfen können, ob Ihr Schild für den Druck bereit ist.

Die anderen Bereiche sind die gleichen, die auch in der **Erstellungsansicht** angezeigt werden.

| File | Edit Help                                   |                             |            |                 |           | 🖓 User login            |
|------|---------------------------------------------|-----------------------------|------------|-----------------|-----------|-------------------------|
| <    | category: Bakers(6)                         | ) \$1 \$1 \$1 [/            | <b>-</b>   |                 |           | 1                       |
|      | Q. Sea                                      | rch in current list 👻       | Select upd | ated records on | v 2       |                         |
|      | Item Name                                   | Description                 | Price      | Unit            | Allergens | Tag layout preview      |
| 1    | Baguette                                    | Tradition                   | 1,2        | 250 g           |           |                         |
| 2 🗌  | Ficelle                                     |                             | 0,8        | unit            |           | Front                   |
| 3    | Pain au pavot                               | Au Pavot                    | 0,87       | 1 kg            |           | Domaine Casabianca      |
| 4    | Pain                                        | Mie                         | 3,85       | 1 kilos         |           | Porto-Vecchio Rose 2015 |
| 5    | Complet                                     | Farine et son               | 12         | 4/6 prts        |           | 6,38€ "                 |
| 6    | Château Rauzan Despagne                     | Bordeaux                    | 7,3        | 75 d            |           | (Allorgana)             |
| 7 🗆  | Guigal                                      | Côtes du Rhone              | 6,9        | 75 d            |           | Charry back side        |
| 8 🗌  | Château Cos Labory                          | Saint Estèphe               | 24,9       | 75 d            |           |                         |
| 9 🗌  | L'ilot de Haut Bergeron                     | Sauternes Blanc             | 10,6       | 75 d            |           |                         |
| 1    | Wolfberger                                  | Crémant d'Alsace Brut       | 8,9        | 75 d            |           |                         |
| 1    | Pure Loire Touraine                         | Sauvignon Blanc 2015        | 6,72       | 75 d            |           | 3                       |
| 1    | Paradis Coup de Coeur                       | Côtes de Provence Rosé 2016 | 9,4        | 75 d            |           |                         |
| 1    | Claude Baron Perle Rosé                     | Champagne Rosé              | 18,9       | 75 d            |           | \$                      |
| 🗹 14 | Domaine Casabianca                          | Porto-Vecchio Rosé 2015     | 6,38       | 75 d            |           |                         |
| Ð    | Click "+" to create a new card using the at | bove layout                 |            |                 |           |                         |
|      | -                                           |                             |            |                 |           | 1                       |
|      |                                             |                             |            |                 |           |                         |
|      |                                             |                             |            |                 |           |                         |
|      |                                             |                             |            |                 |           |                         |
|      |                                             |                             |            |                 |           |                         |
|      |                                             |                             |            |                 |           |                         |
|      |                                             |                             |            |                 |           |                         |
|      |                                             |                             |            |                 |           |                         |
|      |                                             |                             |            |                 |           |                         |
| ۵    | H                                           |                             |            |                 | බ         | *                       |
|      |                                             |                             |            |                 |           |                         |

#### 3.3. HAUPTMENÜS

Bei Anzeige einer Schildervorlage stehen vier Menüs zur Verfügung:

File Edit View Help

Über das Menü Datei können Sie allgemeine Aktionen auf Ihrer Schildervorlage durchführen:

| Funktionen     | Schritte und Details                       |
|----------------|--------------------------------------------|
| Sprache ändern | Die Software ist in 13 Sprachen verfügbar. |

| Funktionen                                                    | Schritte und Details                                                                                                   |
|---------------------------------------------------------------|----------------------------------------------------------------------------------------------------|
| Edikio-Lizenz                                                 | Weitere Informationen hierzu finden Sie im Abschnitt <u>LIZENZ-</u><br><u>VERWALTUNG</u>                               |
| Kennwortschutz aktivieren<br>[Editionen STANDARD oder<br>PRO] | Weitere Informationen hierzu finden Sie im Abschnitt <u>Sperren ei-<br/>ner Vorlage mittels Kennwort</u>               |
| Daten exportieren                                             | Weitere Informationen hierzu finden Sie im Abschnitt <u>Exportie-</u><br><u>ren von Daten</u>                          |
| Daten importieren                                             | Weitere Informationen hierzu finden Sie im Abschnitt <u>Importie-</u><br>ren von Daten in die aktuelle Schildervorlage |
| Speichern                                                     | Weitere Informationen hierzu finden Sie im Abschnitt <u>Speichern</u><br><u>sämtlicher Daten</u>                       |
| Wiederherstellen                                              | Weitere Informationen hierzu finden Sie im Abschnitt <u>Wieder-</u><br><u>herstellen sämtlicher Daten</u>              |
| Drucken                                                       | Weitere Informationen hierzu finden Sie im Abschnitt <u>DRUCKEN</u><br><u>EINES SCHILDS</u>                            |
| Edikio beenden                                                | Verwenden Sie diese Funktion, um die Software zu beenden                                                               |

Über das Menü **Bearbeiten** können Sie Änderungen an Objekten vornehmen, die Sie der Schildervorlage hinzugefügt haben:

| Funktionen                                                                              | Schritte und Details                                                                                                    |
|-----------------------------------------------------------------------------------------|----------------------------------------------------------------------------------------------------|
| Abbrechen/Wiederholen                                                                   | Diese Funktionen haben die gleiche Wirkung wie die Pfeile im<br>oberen rechten Teil des Bildschirms                                                 |
| Ausschneiden/Kopieren/Einfü-<br>gen/Löschen                                             | Verwenden Sie diese Funktionen, um ein Objekt auszuschnei-<br>den / zu kopieren / einzufügen / zu löschen                                           |
| Duplizieren                                                                             | Das Duplizieren eines Objekts ist dasselbe wie Kopieren/Einfü-<br>gen                                                                               |
| In den Vordergrund / In den<br>Hintergrund / Ebene nach<br>vorne /<br>Ebene nach hinten | Weitere Informationen finden Sie unter <b>Objekte anordnen</b> im<br>Abschnitt <u>Ändern der Eigenschaften eines Vorlagenobjekts</u>                |
| Hintergrund ändern                                                                      | Weitere Informationen hierzu finden Sie im Abschnitt <u>Ändern</u><br><u>der Eigenschaften eines Vorlagenobjekts</u> .                              |
| Vorlagen der Kategorie                                                                  | Alle in der ausgewählten Kategorie erstellten Vorlagen.<br>Weitere Informationen hierzu finden Sie im Abschnitt <u>Verwal-</u><br>tung von Vorlagen |

Über das Menü Ansicht können Sie die Darstellung des Designbereichs ändern:

| Funktionen                                                    | Schritte und Details                                                                                                    |
|---------------------------------------------------------------|----------------------------------------------------------------------------------------------------|
| Maßeinheiten                                                  | Mit dieser Funktion können Sie die Maßeinheit von Millimeter (Standardein-<br>stellung) in Zoll ändern                                                                      |
| Raster anzeigen                                               | Mit dieser Funktion kann ein Raster für die Schildervorlage eingeblendet wer-<br>den.                                                                                       |
|                                                               | Das Raster ist in Zellen mit einer Seitenlänge von 0,5 cm aufgeteilt, um Design<br>der Karte zu vereinfachen.                                                               |
| Lineal anzeigen                                               | Mit dieser Funktion kann ein Lineal mit Kennzeichnungen eingeblendet wer-<br>den                                                                                            |
| Kennzeichnun-                                                 | Diese beiden Linien werden vertikal und horizontal in der Schildervorlage po-                                                                                               |
| gen                                                           | sitioniert und konnen bei der Bearbeitung des Designs als Reierenz dienen.                                                                                                  |
| Ausrichten                                                    | Beim Verschieben eines Objekts können Sie dieses mithilfe dieser Funktion an<br>folgenden Elementen ausrichten:<br>- auf das Raster<br>- die übrigen Objekte in der Vorlage |
|                                                               | Sie können die Funktion zum Ausrichten auch deaktivieren, wenn Sie Ihnen<br>nicht nützlich erscheint.                                                                       |
| Kontaktfläche des                                             | Es stehen diese Optionen zur Wahl: kleine Größe / mittlere Größe / große                                                                                                    |
| zeigen                                                        | Die Anzeige der Kontaktfläche lässt sich auch deaktivieren.                                                                                                    |
| Diiskasita annai                                              | Americano long coffee<br>Long black coffee<br>$1,00\in$ /Medium cup                                                                                                    |
| Rückseite anzei-<br>gen<br>[Editionen STAN-<br>DARD oder PRO] | Mit dieser Funktion können Sie die Rückseite der Schildervorlage anzeigen.<br>Gleiche Wirkung wie ein Klick auf die Schaltfläche<br><b>Rückseite</b> .                      |

Über das Menü "Hilfe" können Sie die folgenden Schritte ausführen:

| Funktionen                                | Schritte und Details                                                                                                    |
|-------------------------------------------|----------------------------------------------------------------------------------------------------|
| Assistent für neue Kategorie star-<br>ten | Hilft dem Benutzer bei der Auswahl und Erstellung von Schildervorlagen (siehe Abschnitt <u>Assistent für neue Kategorien)</u>                                                                                                    |
| Einführungsvideo starten                  | Dieses Video enthält ein Einführungs-Tutorial zur Verwen-<br>dung von Edikio Price Tag.                                                                                                    |
| Benutzerhandbuch                          | Bietet Zugang zum Benutzerhandbuch auf der Internetseite<br>von Edikio.                                                                                                    |
| Suche nach Software-Updates               | Erlaubt die Suche nach Software-Updates zur Installation auf<br>Ihrem Computer.<br>Check for update<br>Software update<br>Your software is up to date.<br>Vour software is up to date.<br>Klicken Sie auf:<br>- Details für mehr Informationen<br>- Herunterladen für die letzte Aktualisierung |
| Über Edikio                               | Zeigt die Versionsnummer von Edikio Price Tag sowie die Edi-<br>tion (LITE, STANDARD oder PRO) an.                                                                                                    |

NOTE Die Tastenkombinationen (wenn zutreffend) werden neben dem Feldnamen angezeigt.

# **4. AUSGABE IHRER ERSTEN SCHILDER**

Beim ersten Start der Software wird ein Einführungsvideo abgespielt: Darin werden die Handhabung und die Hauptfunktionen der Software erklärt.

Schließen Sie das Fenster mit dem Video, um den Assistenten für neue Kategorien zu öffnen.

#### **EMPFOHLENE VORGEHENSWEISE**

Wir empfehlen, bei der Erstellung von Karten wie folgt vorzugehen:

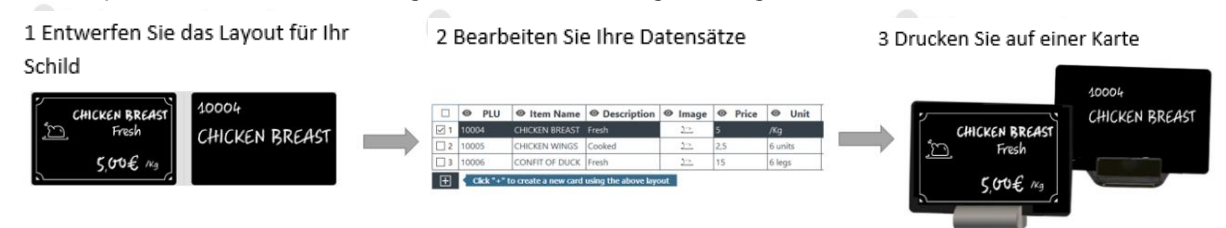

#### 4.1. ASSISTENT ZUM ERSTELLEN EINER KATEGORIE

Am Ende des Einführungsvideos wird der Assistent **Kategorie erstellen** angezeigt. Er kann immer auch angezeigt werden, wenn in der Erstellungsansicht eine neue Kategorie angelegt wird.

Er unterstützt Sie beim Erstellen Ihrer Schildervorlagen.

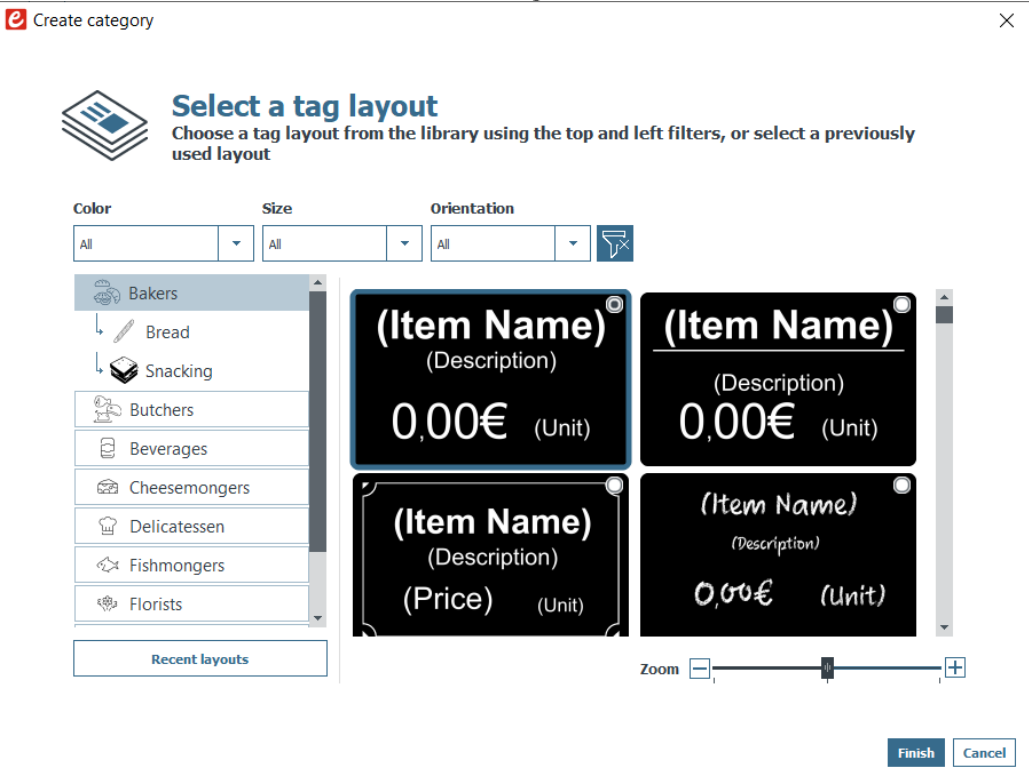

Schritt 1: Wählen Sie eine der mitgelieferten Schildervorlagen aus, indem Sie eine Kategorie auf der linken Seite markieren und die Filter oben im Assistentenfenster (Farbe, Größe und Ausrichtung) verwenden:

| Color                                                              | Size            | Orientat                                             | ion                       |          |      |
|--------------------------------------------------------------------|-----------------|------------------------------------------------------|---------------------------|----------|------|
| Black print on white card                                          | Double tag card | All                                                  | <b>→</b> 5                |          |      |
| Black print on white card<br>Color print on white card<br>Butchers |                 | (Item name)<br><sup>(Origin)</sup><br>(Price) (Unit) | (Item Name?               |          |      |
| G Beef                                                             |                 | (Description)<br>(Additional description)            | (Origin)<br>(Description) |          |      |
| Beverages                                                          |                 | (Allergens)                                          | (Additional description)  |          |      |
| Delicatessen                                                       |                 | PROMO!                                               |                           |          | - L  |
| 🖘 Fishmongers                                                      |                 | (Item name)                                          |                           |          | - H. |
| Florists                                                           |                 | Price) (Unit)                                        |                           |          | •    |
| Recent layouts                                                     |                 |                                                      |                           | <b>7</b> |      |

Verwendung von Filtern im Assistenten für neue Kategorien

| Farbe | Wählen Sie je nach Farbe Ihrer Vorlage und Farbe der hinzugefügten Ob-<br>jekte die passende Option:                                                                                                    |
|-------|----------------------------------------------------------------------------------------------------|
|       | <ul> <li>Einfarbiger Druck auf schwarzer Karte: möglich mit allen Druckern<br/>und allen Editionen</li> <li>Einfarbiger Druck auf weißer Karte: möglich nur mit den Druckern<br/>Edikio Flex und Duplex sowie den Editionen STANDARD oder PRO.</li> <li>Farbdruck auf weißer Karte: möglich nur mit den Druckern Edikio Flex<br/>und Duplex sowie den STANDARD oder PRO.</li> </ul> |
| Größe | Kreditkarte: CR80-Format für Ihre Schildervorlage<br>(Nom article)<br>(Prix)<br>(Unité)<br>(Description)<br>(Allergènes)<br>Kreditkarte, geknickt: Weitere Vorlagen sind in der personalisierten Ka-<br>tegorie verfügbar.                                                                                                    |

| Funktionen | Optionen und Verfahren                                         |                                                                              |  |  |
|------------|----------------------------------------------------------------|------------------------------------------------------------------------------|--|--|
|            | Bei diesem Format ist die Vor<br>passt. Der Knick kann horizon | lage bereits an die "geknickte" Karte ange-<br>Ital oder vertikal verlaufen. |  |  |
|            | (PRONO)                                                        | Do not touch                                                                 |  |  |
|            | (Item Name)<br>(Description)                                   | Beispiel: Kreditkartenformat mit horizontalem<br>Knick                       |  |  |
|            | Beispiel: Kreditkartenformat mit vert<br>kalem Knick           | ,<br>ti-                                                                     |  |  |
|            | <b>Doppelte Karte</b> : Vorlage für z                          | zwei "Kreditkarten"                                                          |  |  |
|            | (N                                                             | lom article)                                                                 |  |  |
|            |                                                                | (Prix)<br>(Unité)                                                            |  |  |
|            |                                                                | (Origine)<br>(Description)                                                   |  |  |
|            |                                                                | (Description complémentaire)<br>(Allergènes)                                 |  |  |
|            | <b>Dreifache Karte</b> : Vorlage im H<br>tale Teile geknickt   | Kreditkartenformat, vertikal hin drei horizon-                               |  |  |
|            |                                                                |                                                                              |  |  |
|            |                                                                |                                                                              |  |  |

| Funktionen  | Optionen und Verfahren                                                                                                    |
|-------------|----------------------------------------------------------------------------------------------------|
|             | Beim Drucken einer geknickten Karte sollten Sie sie manuell in<br>dieser Reihenfolge knicken, um zu verhindern, dass die Trennli-<br>nie sichtbar ist:<br>- zunächst an der weißen Linie<br>- dann auf der anderen Seite  |
|             | [ <b>EDITIONEN STANDARD oder PRO</b> ] <b>120 mm lange Karte</b> : Kartenvorlagen 120x50 mm                                                                                                    |
|             | Dieser Artikel hat eine spezifische Produktreferenz, er wird separat verkauft<br>(kontaktieren Sie Ihren Edikio-Händler für weitere Informationen)<br>Dieses Kartenformat ist nur mit dem Edikio Flex-Drucker kompatibel. |
|             | [ <b>EDITIONEN STANDARD oder PRO</b> ] <b>150 mm lange Karte</b> : Kartenvorlagen 150x50 mm                                                                                                    |
|             | Dieses Kartenformat ist nur mit dem Edikio Flex-Drucker kompatibel.                                                                                                    |
| Ausrichtung | Wählen Sie <b>Hochformat</b> oder <b>Querformat</b> .                                                                                                    |

Klicken Sie auf die Schaltfläche **Filter**, um die Filter zurückzusetzen.

Verwenden Sie die Vergrößerungs-/Verkleinerungsfunktion, um die Größe der Vorlagensymbole zu ändern.

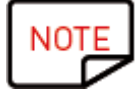

Die zuletzt verwendete Vorlagen sind verfügbar, wenn Sie auf **Zuletzt verwendete** Vorlagen klicken.

Schritt 2: Klicken Sie auf Fertigstellen, um die Änderungen zu übernehmen, oder auf Abbrechen, um den Assistenten zu verlassen und in die Erstellungsansicht zu wechseln.

# 4.1.1.ANWENDUNGSBEISPIELE FÜR SCHILDERVORLAGEN

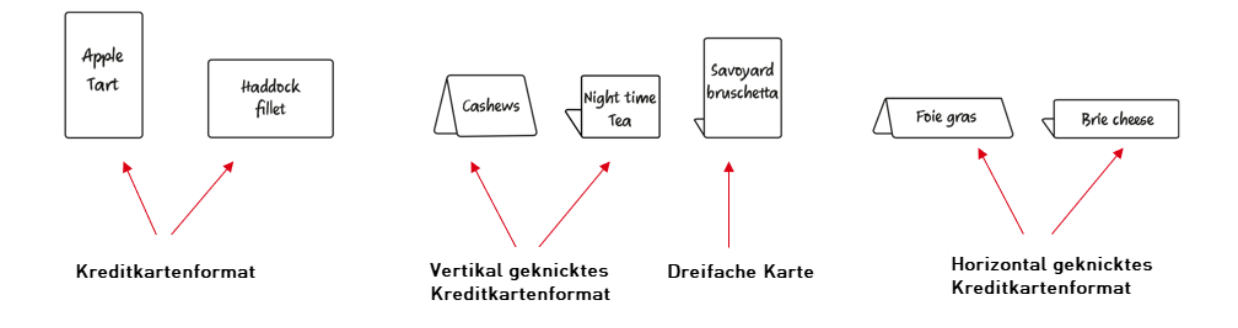

# 4.2. ÖFFNEN EINER KATEGORIE

Edikio Price Tag ist nach Kategorien organisiert.

Sie ermöglichen es, die Produkte nach ihren Gemeinsamkeiten zu gruppieren, wie dies auch im Handel der Fall ist:

- Produkte, für die Sie die gleichen Informationen anzeigen müssen (z.B.: Produktname, Preis, Einheit, Bild)
- Produkte, die auf die gleiche Art von Karten gedruckt werden müssen (Ausrichtung, Größe, Etikettenfarbe)
- $\circ$  oder eine andere Kategorie, die für Ihr Geschäft wichtig ist

Eine Kategorie kann eine oder mehrere Schildervorlagen verwenden und ihre eigenen Spalten in der Datenbank haben.

Personalisierte Kategorien können für beliebige Anwendungen verwendet werden (Geschenkkarten, Mitarbeiterausweise, Kundenkarten ...).

Wählen Sie aus der Liste der Kategorien, die auf der linken Seite des Bildschirms angezeigt wird, eine Kategorie aus, indem Sie auf das entsprechende Symbol klicken.

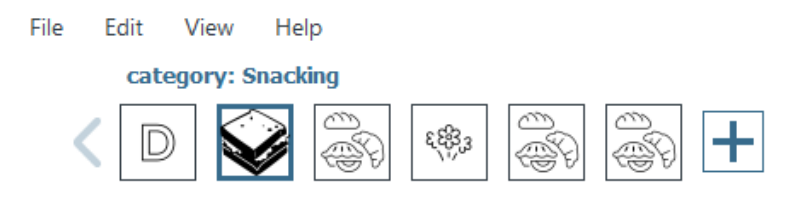

Die zu dieser Kategorie gehörende Schildervorlage wird angezeigt, und Sie können Sie jetzt bearbeiten und drucken.

#### 4.3. HINZUFÜGEN VON ZEILEN IN DIE DATENBANK

Durch Hinzufügen neuer Zeilen können Sie anhand derselben Vorlage neue Schilder erstellen.

Fügen Sie Zeilen hinzu, indem Sie auf die Schaltfläche + klicken, die sich am unteren Rand des Bildschirms befindet:

| 1                                                     |       |               |             |       |       |  |  |
|-------------------------------------------------------|-------|---------------|-------------|-------|-------|--|--|
|                                                       | 🗣 PLU | Item Name     | Oescription | Price | 0     |  |  |
| ✓ 1                                                   | 11118 | ITALIAN SALAD | Served cold | 8     | /each |  |  |
| 2                                                     |       |               |             | 0     |       |  |  |
| Click "+" to create a new card using the above layout |       |               |             |       |       |  |  |

# 4.4. BEARBEITEN EINER SCHILDERVORLAGE

Nachdem Sie eine neue Vorlage erstellt haben, erscheint der Hauptbildschirm. Hier finden Sie zahlreiche Möglichkeiten zur Personalisierung und zum Drucken von Schildern.

Schritt 1: Verwenden Sie die folgenden Schaltflächen:

1: Die **Hauptmenüs (Datei/Bearbeiten/Ansicht**) dienen zur Verwaltung der allgemeinen Parameter (weitere Einzelheiten finden Sie im Abschnitt <u>Hauptmenüs</u>).

2: Die Schaltflächen für **Neue Objekte** auf der linken Seite werden verwendet, um dem Schild Text, einen Preis, ein Bild, eine Form oder ein Logo hinzuzufügen (weitere Einzelheiten finden Sie im Abschnitt <u>Hinzufügen eines neuen Objekts zur Schildervorlage</u>).

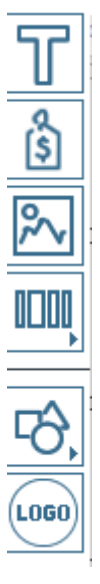

Schritt 2: Verwenden Sie den Designbereich und die Artikelliste, um Ihr Schild zu erstellen.

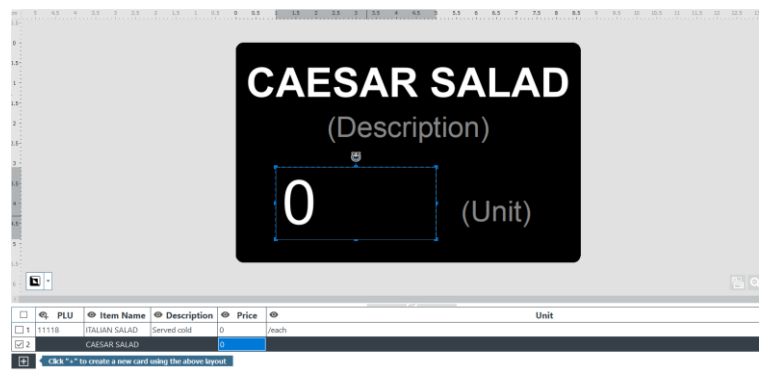

Designbereich – nur Vorderseite

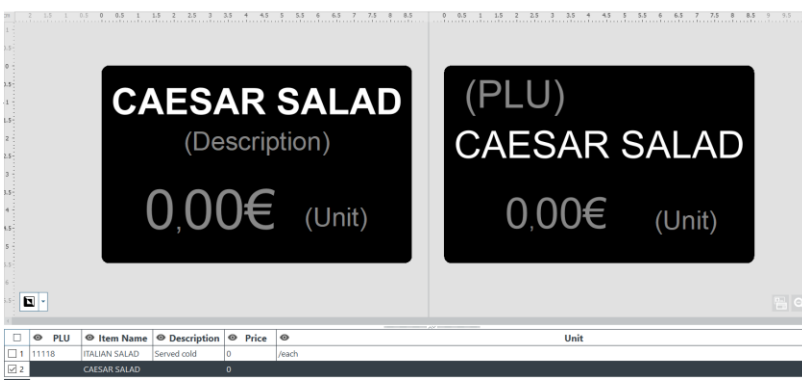

Designbereich - Vorder- und Rückseite

Schritt 3: Wählen Sie ein Objekt auf der Vorlage aus, um den Bereich Eigenschaften auf der rechten Bildschirmseite einzublenden und Änderungen daran vorzunehmen.

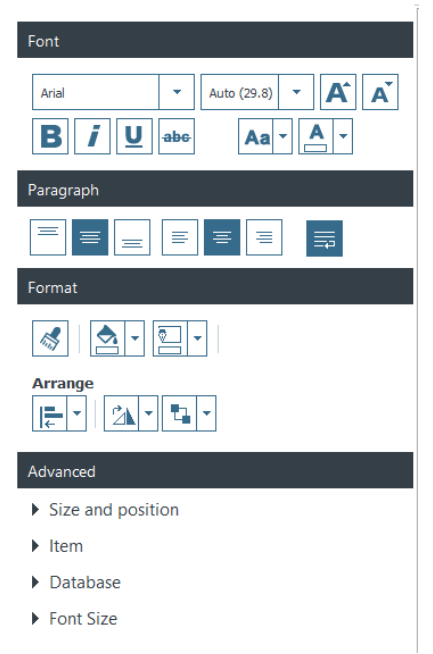

# 4.5. BEARBEITEN EINES TEXTFELDES

Die Informationen in Objekten können auf zwei verschiedene Arten bearbeitet werden:

1. Direkt auf der Schildervorlage

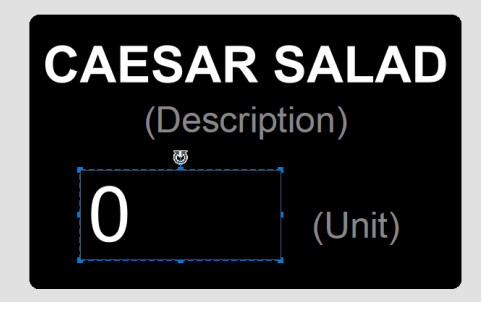

2. Aus der Datenbank-Tabelle (unten auf der Bildschirmseite)

| 15<br>4<br>4<br>5<br>5<br>6<br>-<br>5<br>5 |               | 0,0         | <u>)</u> | €      | 0,00€ <sub>■</sub> (Unit) |      |  |
|--------------------------------------------|---------------|-------------|----------|--------|---------------------------|------|--|
|                                            |               |             |          |        |                           |      |  |
| 🗆 🛛 PLU                                    | Item Name     | Oescription | •        | Price  | 0                         | Unit |  |
| <b>1</b> 11118                             | ITALIAN SALAD | Served cold | 0        |        | /each                     |      |  |
| 2                                          | CAESAR SALAD  |             | 0,       | ),00 🔶 |                           |      |  |

# 4.6. AUSWÄHLEN VON ELEMENTEN ZUM DRUCKEN

**Schritt 1:** Unten auf dem Bildschirm: Markieren Sie die Kästchen am Anfang jeder Zeile, um die zu druckenden Elemente auszuwählen.

| Domaine Casabianca<br>Porto-Vecchio Rosé 2015 |                   |                   |        |       |       |       |      |
|-----------------------------------------------|-------------------|-------------------|--------|-------|-------|-------|------|
| 3 -<br>4 -<br>5 -<br>6 -                      |                   |                   |        |       | 6,38€ | 75 cl |      |
| 🗆 🗣 PLU                                       | Item Name         | Description       | OPrice | •     |       |       | Unit |
| 12 5161                                       | Petit-Suisse      | Lait écrémé et cr | 2,7    | / Kg  |       |       |      |
| <b>13</b> 6001                                | Château Rauzan    | Bordeaux          | 7,3    | 75 cl |       |       |      |
| 14 6002                                       | Guigal            | Côtes du Rhone    | 6,9    | 75 cl |       |       |      |
| <b>15</b> 6003                                | Château Cos Lab   | Saint Estèphe     | 24,9   | 75 cl |       |       |      |
| <b>16</b> 6004                                | L'ilot de Haut Be | Sauternes Blanc   | 10,6   | 75 cl |       |       |      |
| ✓ 17 6005                                     | Wolfberger        | Crémant d'Alsac   |        |       |       |       |      |
| ✓ 18 5006                                     | Pure Loire Tourai | Sauvignon Blanc   |        |       |       |       |      |
| 2 19 6007                                     | Paradis Coup de   | Côtes de Proven   | 9,4    |       |       |       |      |
|                                               |                   |                   |        |       |       |       |      |
| 20 5008                                       | Claude Baron Pe   | Champagne Rosé    |        |       |       |       |      |

Schritt 2: Klicken Sie auf die Schaltfläche Drucken unten rechts auf dem Bildschirm.

| ැම් | • |
|-----|---|
|-----|---|

Das Fenster **Druckoptionen** wird jetzt angezeigt. Weitere Informationen hierzu finden Sie im Abschnitt <u>DRUCKEN EINES SCHILDS</u>.

#### 4.7. SPEICHERN EINER VORLAGE

Speichern Sie die Vorlage mit der Schaltfläche **Speichern**, die sich in der oberen rechten Ecke der Erstellungsansicht befindet.

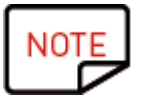

Mit dieser Schaltfläche werden nur die an der Vorlage vorgenommenen Änderungen gespeichert.

Die Änderungen an der Artikelliste werden automatisch gespeichert.

Weitere Informationen hierzu finden Sie im Abschnitt Verwaltung von Vorlagen.

# **5. KATEGORIE-MANAGEMENT**

Das Kategorie-Navigationsmenü befindet sich oben auf dem Bildschirm.

Ein Rechtsklick im Navigationsbereich gibt Ihnen Zugriff auf zusätzliche Funktionen:

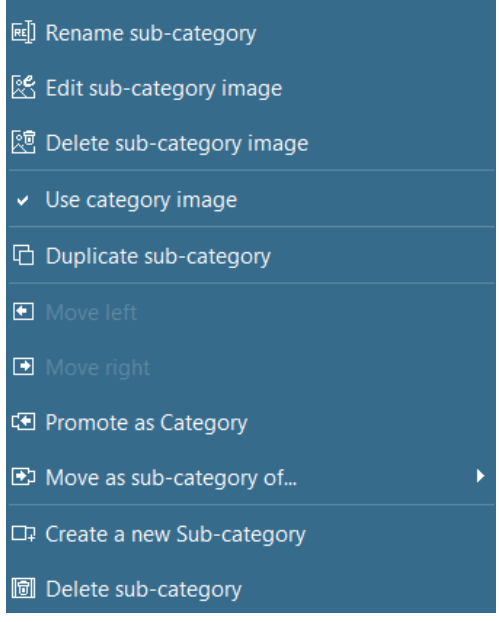

Um eine neue Kategorie zu erstellen, lesen Sie den Abschnitt Assistent für neue Kategorien.

#### 5.1. ERSTELLEN EINER UNTERKATEGORIE

Schritt: Klicken Sie mit der rechten Maustaste im Navigationsbereich und klicken Sie auf Neue Unterkategorie erstellen.

Der Assistent zum **Erstellen einer Kategorie** wird angezeigt. Lesen Sie den Abschnitt <u>Assistent für</u> <u>neue Kategorien</u>.

Sobald die Unterkategorie erstellt ist, wird sie im Kategorie-Navigationsbereich angezeigt:

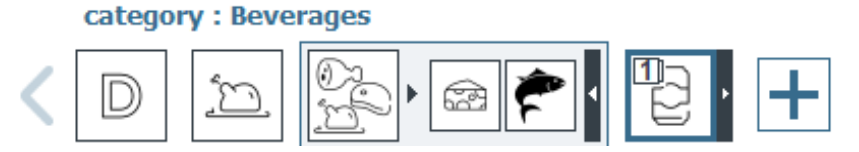

Klicken Sie auf den Pfeil auf der rechten Seite, um die Unterkategorien innerhalb einer Kategorie ein- oder auszublenden.

# 5.2. BEARBEITEN DES KATEGORIEBILDS

Klicken Sie mit der rechten Maustaste auf den **Kategorie-Navigationsbereich und** klicken Sie auf **Bild bearbeiten**.

Bilder finden Sie hier:

- unter den Edikio-Beispielen im Ordner Inhalt, der zusammen mit der Software installiert wurde

Öffnen Sie einen Ordner, um auf die Beispielbilder zuzugreifen:

| 🕑 Open                                                                                                    | ×                                                                                                    |
|----------------------------------------------------------------------------------------------------|----------------------------------------------------------------------------------------------------|
| $\leftarrow$ $\rightarrow$ $\vee$ $\uparrow$ ] « Edikio > contents > EUR > EN >                                                                                                    | images v 👌 Rechercher dans : images $P$                                                                                                    |
| Organiser • Nouveau dossier                                                                                                    | 8== • 🗆 🕐                                                                                                    |
| <ul> <li>Ce PC</li> <li>Desktop</li> <li>Documents</li> <li>Images</li> <li>Musique</li> <li>Objets 3D</li> <li>Téléchargements</li> <li>Vidéos</li> <li>SMQ\$ (\\SRV-DATA.EVOLIS.COM) (B:)</li> <li>Windows (C:)</li> <li>QUALITE (\\SRV-DATA.EVOLIS.COM\BE) (G:)</li> <li>CUSTOMER_SERVICES\$ (\\SRV-DATA.EVOLIS.COM) (H:)</li> </ul> | <ul> <li>Nom</li> <li>Alphabet</li> <li>Bakers</li> <li>Beverages</li> <li>Butchers</li> <li>Confectionnery</li> <li>Delicatessen</li> <li>Fishmongers</li> <li>Florists</li> <li>Fruits and vegetables</li> <li>Labelling</li> <li>Seasonal</li> </ul> |
| Nom du fichier :                                                                                                    | <ul> <li>✓ Image Files (*.bmp *.cur *.dds *. ✓</li> <li>Ouvrir Annuler</li> </ul>                                                                                                    |

- ein anderer Ordner auf Ihrem Computer

#### 5.3. LÖSCHEN DES KATEGORIEBILDS

Klicken Sie mit der rechten Maustaste auf den **Kategorie-Navigationsbereich** und klicken Sie auf **Bild löschen**.

Das gelöschte Bild wird durch den ersten Buchstaben des Kategorienamens ersetzt (z.B. F für Fisch).

#### 5.4. VERWENDEN DES KATEGORIEBILDS

Standardmäßig wird das Bild für jede Vorlage verwendet und auf jedem Schild der aktuellen Kategorie gedruckt. Ausgenommen sind Datensätze, für die der Benutzer bereits ein Bild aus der Datenbank ausgewählt hat (siehe Abschnitt <u>Hinzufügen eines Bildes</u>).

Diese Funktion ist besonders nützlich, wenn Sie Schilder stapelweise drucken und möchten, dass alle Schilder derselben Kategorie auch dasselbe Bild verwenden.

**Schritt:** Wenn Sie nicht möchten, dass das Kategoriebild für alle Datensätze in der Kategorie verwendet wird, deaktivieren Sie die Option **Verwenden des Bilds aus der Kategorie**, um die Funktion zu deaktivieren Es wird eine Bitte um Bestätigung angezeigt:

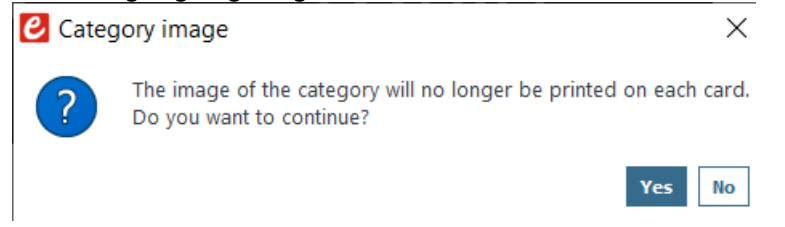

Klicken Sie auf Ja, um zu bestätigen, dass das Bild nicht mehr auf jedes Etikett gedruckt wird.

#### 5.5. DUPLIZIEREN EINER KATEGORIE

Klicken Sie auf Kategorie duplizieren, um die gleiche Kategorie der Kategorieliste hinzuzufügen.

Standardmäßig hat eine duplizierte Kategorie den Namen der ursprünglichen Kategorie, gefolgt von einer fortlaufenden Nummer in Klammern.

Sie können die Kategorie nach Belieben umbenennen (klicken Sie mit der rechten Maustaste auf die Kategorie und dann auf **Unterkategorie umbenennen**).

#### 5.6. VERSCHIEBEN EINER KATEGORIE

Sie können das Kategoriebild in der Kategorieliste nach rechts oder links verschieben (per Drag & Drop oder durch Klicken auf **Nach rechts verschieben** / **Nach links verschieben**).

Sie können eine Unterkategorie auch in eine andere als die ursprüngliche Kategorie verschieben (klicken Sie mit der rechten Maustaste auf die Unterkategorie und klicken Sie auf **Verschieben als Unterkategorie von...**)

#### 5.7. LÖSCHEN EINER KATEGORIE

Klicken Sie mit der rechten Maustaste auf eine Kategorie und klicken Sie auf Kategorie löschen.

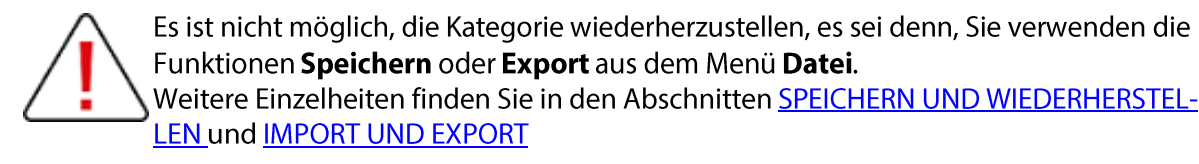

# 6. PERSONALISIEREN DER SCHILDERVORLAGE

Es empfiehlt sich, nach jeder Änderung der Vorlage auf die Schaltfläche **Speichern** am oberen Bildschirmrand zu klicken.

#### 6.1. BEARBEITUNG DER RÜCKSEITE DER SCHILDERVORLAGE

Sie können die Schildervorlage auf beiden Seiten unabhängig voneinander ändern: Vorder- und/oder Rückseite.

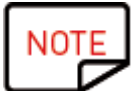

Die Bearbeitung der Rückseite der Schildervorlage ist nur in den Editionen STANDARD oder PRO möglich.

Um die Rückseite der Vorlage zu bearbeiten, müssen Sie folgendes tun:

- Aktualisieren auf EDITIONEN STANDARD/PRO
- Auf die Schaltfläche **Rückseite** in der Vorlage oder auf **Ansicht > Rückseite anzeigen** klicken.

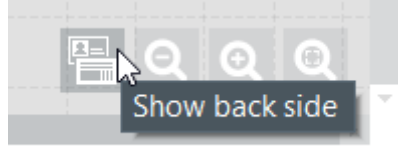

Sobald die Rückseitenanzeige aktiviert ist, können beide Seiten unabhängig voneinander personalisiert werden, wobei das Vorgehen dasselbe ist.

#### 6.2. HINZUFÜGEN EINES NEUEN OBJEKTS ZUR SCHILDERVORLAGE

Es können folgende Objekte hinzufügt werden: Textfeld, Preis, auf Ihrem Computer gespeichertes Bild, Strichcode, Logo und Form.

#### 6.2.1.HINZUFÜGEN EINES TEXTFELDES

Schritt 1: Klicken Sie bei den Schaltflächen der neuen Objekte auf Textfeld hinzufügen.

- => In der Mitte des Schilds wird ein neues Textfeld eingefügt
- => In der Datenbank wird eine neue Spalte eingerichtet

**Schritt 2:** Sie können das Textfeld jetzt bearbeiten, entweder im Designbereich der Vorlage oder in der Datenbanktabelle.
Schritt 3: Vom rechts angezeigten Fenster Eigenschaften aus können Sie das Textfeld bearbeiten. Weitere Informationen hierzu finden Sie im Abschnitt Ändern der Eigenschaften eines Vorlagenobjekts.

### 6.2.2.HINZUFÜGEN EINES PREISES

Schritt 1: Klicken Sie bei den Schaltflächen der neuen Objekte auf Preis hinzufügen.

=> In der Mitte des Schilds wird ein neues Preisfeld eingefügt

=> In der Datenbank wird eine neue Spalte eingerichtet

Schritt 2: Sie können das Preisfeld jetzt bearbeiten, entweder im Designbereich der Vorlage oder in der Datenbanktabelle.

Schritt 3: Vom rechts angezeigten Fenster Eigenschaften aus können Sie das Preisfeld bearbeiten. Weitere Informationen hierzu finden Sie im Abschnitt Ändern der Eigenschaften eines Vorlagenobjekts.

# 6.2.3. HINZUFÜGEN EINES BILDES

Schritt 1: Klicken Sie bei den Schaltflächen der neuen Objekte auf Bild hinzufügen.

Ein neuer Bildbereich wird in der Mitte des Schilds hinzugefügt, und das Explorer-Fenster öffnet sich.

Schritt 2: Navigieren Sie auf Ihrem Computer zu der gewünschten Datei und klicken Sie auf Öffnen.

=> In der Datenbank wird eine neue Spalte eingerichtet und das Bild wird in die Vorlage eingefügt Sie können die Größe des Bereichs beliebig ändern.

Schritt 3: Vom rechts angezeigten Fenster Eigenschaften aus können Sie das Bild bearbeiten. Weitere Informationen hierzu finden Sie im Abschnitt Ändern der Eigenschaften eines Vorlagenobjekts.

### 6.2.4. HINZUFÜGEN EINES BARCODES

Schritt 1: Klicken Sie bei den Schaltflächen der neuen Objekte auf Barcode hinzufügen.

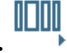

Schritt 2: Wählen Sie den Barcode-Typ: 1D oder 2D (QR-Code). Ein neuer Barcode wird in der Mitte der Schildervorlage hinzugefügt und in der Datenbank wird eine neue Spalte eingerichtet.

Schritt 3: Bearbeiten Sie die Grundeigenschaften des Strichcodes / QR-Codes wie gewünscht: Text, Größe und Position.

**Schritt 4:** Um die erweiterten Barcode- / QR-Code-Eigenschaften zu bearbeiten, lesen Sie den Abschnitt <u>Ändern der spezifischen Eigenschaften eines Barcodes</u> und <u>Ändern der spezifischen Eigen-</u> schaften eines <u>QR-Codes</u>

#### 6.2.5.HINZUFÜGEN EINER FORM

Schritt 1: Klicken Sie bei den Schaltflächen der neuen Objekte auf Grundform-Tool.

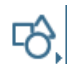

**Schritt 2:** Wählen Sie aus der Liste die gewünschte Form. Die neue Form wird in der Mitte der Schildervorlage eingefügt.

Schritt 3: Ändern Sie nach Wunsch die Größe und Position der Form.

### 6.2.6.HINZUFÜGEN EINES LOGOS

Standardmäßig handelt es sich bei einem Logo um ein feststehendes Bild im Hintergrund: Das Logo ist für alle Zeilen in der Datenbank gleich.

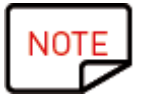

Wenn Sie das Logo zu einem variablen Bild machen wollen, lesen Sie den Abschnitt <u>Umwandlung eines festen in ein variables Feld</u>.

Schritt 1: Klicken Sie bei den Schaltflächen der neuen Objekte auf Logo hinzufügen.

In der Mitte der Schildervorlage wird ein Feld eingefügt, und der Explorer öffnet sich.

Schritt 2: Wählen Sie ein Logo in einem zulässigen Format und klicken Sie dann auf Öffnen, um das Logo in die Schildervorlage einzufügen.

Schritt 3: Ändern Sie die Größe und die Position des Logos nach Bedarf.

#### 6.3. BEARBEITEN DES HINTERGRUNDS DER VORLAGE

Der Hintergrund der Karte wird wie jedes andere Objekt der Schildervorlage verwaltet.

Schritt 1: Wählen Sie den Hintergrund der Vorlage.

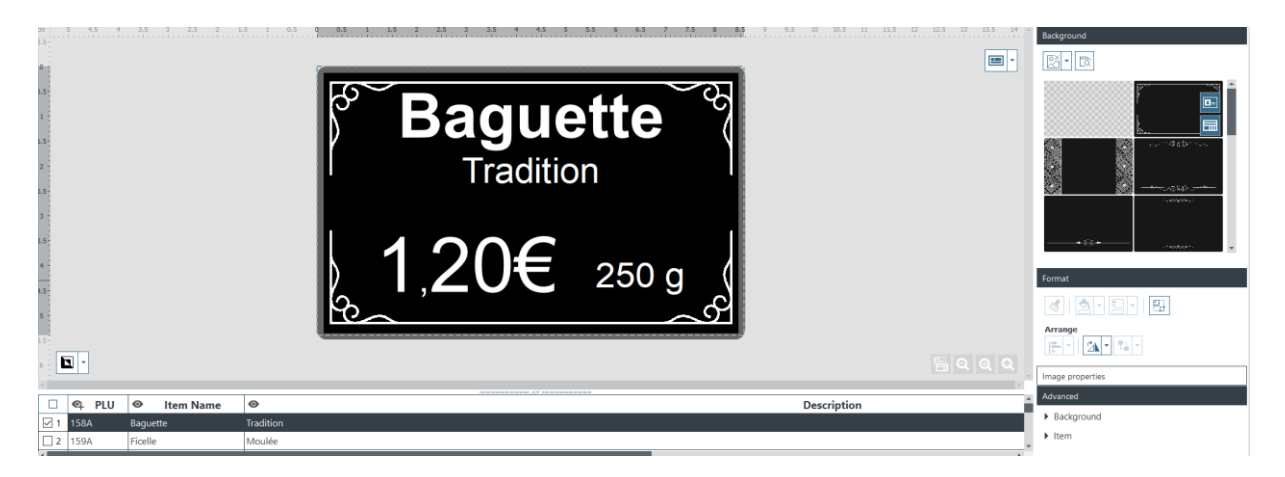

Die Einstellungen für den Hintergrund werden rechts auf dem Bildschirm angezeigt.

| Kategorie   | Funktionen                                                                          | Vorgehen                                                                                                    |                                                                                                    |
|-------------|-------------------------------------------------------------------------------------|----------------------------------------------------------------------------------------------------|----------------------------------------------------------------------------------------------------|
| Hintergrund | Hintergrund<br>von der Vorder-<br>seite entfernen                                   | Klicken Sie auf " <b>Hintergrund lösch</b><br>Image: Constraint of the second second | en > Vorderseite"                                                                                                    |
|             | Hintergrund<br>von der Rück-<br>seite entfernen<br>[EDITIONEN<br>STAN-<br>DARD/PRO] | Klicken Sie auf <b>Hintergrund lösche</b>                                                                                                    | n > Rückseite                                                                                                    |
|             | Hintergrund<br>von der Vorder-<br>und Rückseite<br>entfernen                        | Klicken Sie auf                                                                                                    |                                                                                                    |
|             | Hintergrund-<br>bild (Vorder-<br>/Rückseite) än-<br>dern                            | Option 1: Klicken Sie auf die folgen<br>Datei zu suchen:<br>- aus der in Edikio Price Tag angezeig<br>- oder von einem beliebigen Speiche<br>Option 2: Sie können auch direkt au<br>gezeigten Bilder klicken. Wählen Sie<br>auf dem Bild<br>die Rück- oder die Vorderseite.                                                                                                    | de Schaltfläche, um die<br>gten Liste<br>erort auf Ihrem Computer.<br>uf die im Hintergrund an-<br>anhand der Schaltflächen |

Schritt 2: Sie können die folgenden Schritte ausführen (Formatierung und Bildeigenschaften):

| Kategorie               | Funktionen                    | Vorgehen                                                                                                    |
|-------------------------|-------------------------------|----------------------------------------------------------------------------------------------------|
|                         |                               | Das Bild muss die folgenden Bedingungen erfül-<br>len:<br>- es weist eine Erweiterung auf, die in der bei der<br>Dateisuche angezeigten Liste enthalten ist<br>- es weist ein korrektes Seitenverhältnis auf                                                   |
|                         |                               | Der Hintergrund wird bei Auswahl eines neuen Bildes geän-<br>dert.                                                                                                    |
| Format                  | Bild zuschnei-<br>den         | Klicken Sie auf <b>Format</b> > <b>Zuschneiden</b> und ändern Sie das<br>Bild nach Belieben.                                                                                                    |
|                         |                               | Klicken Sie auf <b>Zuschneiden</b> .<br>Die Änderungen am Hintergrund werden angezeigt, sobald<br>der Vorgang abgeschlossen ist.                                                                                                    |
|                         | Drehung des<br>Bildes         | Die folgenden Einstellungen stehen zur Verfügung:<br>- Drehung des Objekts um 90° nach links oder rechts um die<br>eigene Achse<br>- Spiegeln des Bildes entlang der horizontalen oder vertikalen<br>Achse<br>- direkte Eingabe des Drehwinkels für das Objekt |
| Eigenschaften<br>Bilder | Farbmodus än-<br>dern         | Die folgenden Optionen können ausgewählt werden:<br>- Bildquelle(nur bei Farbdruck),<br>- Graustufen (nur bei Farbdruck),<br>- Monochrom,<br>- Negativ                                                                                                    |
|                         | Farbanpassun-<br>gen          | Es können drei Farbfaktoren angepasst werden:<br>- Sättigung<br>- Helligkeit<br>- Kontrast                                                                                                    |
|                         |                               | Alle diese Faktoren können auf folgende Weise von -100 bis<br>100 geändert werden:<br>- durch Verschieben des Cursors auf der Leiste,<br>- durch direkte Eingabe eines Werts in das Feld.                                                                      |
|                         | Festlegen der<br>Farbtoleranz | Sie können auf folgende Weise einen Toleranzwert zwischen -<br>100 und 100 festlegen:<br>- durch Verschieben des Cursors auf der Leiste,<br>- durch direkte Eingabe eines Werts in das Feld.                                                                   |
| Erweitert               | Hintergrund<br>nicht drucken  | Aktivieren oder deaktivieren Sie das Kontrollkästchen je nach<br>dem gewünschten Kartendesign.                                                                                                    |

| Kategorie | Funktionen                                    | Vorgehen                                                                                                    |
|-----------|-----------------------------------------------|----------------------------------------------------------------------------------------------------|
|           | Ändern der Be-<br>zeichnung eines<br>Elements | Standardmäßig wird jedes Element mit einer Bezeichnung<br>versehen, die mit "ITEM" beginnt.<br>Geben Sie einen neuen Namen ein, damit das Element in der<br>Schildervorlage und der Datenbank leicht identifiziert werden<br>kann.<br>Die Bezeichnung des Elements entspricht einer Spalte in der<br>Datenbank. Dies gilt für alle Zeilen in der Datenbank. |
|           | Deckkraft des<br>Hintergrunds<br>ändern       | Sie können auf folgende Weise einen Wert zwischen 0 und<br>100 für die Deckkraft (Opazität) festlegen:<br>- durch Verschieben des Cursors auf der Leiste,<br>- durch direkte Eingabe eines Werts in das Feld.                                                                                                    |
|           | Element dru-<br>cken                          | Aktivieren oder deaktivieren Sie das Kontrollkästchen je nach dem gewünschten Kartendesign.                                                                                                    |

# 6.4. ÄNDERUNG DER EIGENSCHAFTEN EINES VORLAGENOBJEKTS

In diesem Abschnitt werden die allgemeinen Eigenschaften für alle Arten von Objekten beschrieben.

Angaben zu den spezifischen Eigenschaften für Barcodes oder QR-Codes finden Sie in den entsprechenden Abschnitten.

Schritt 1: Wählen Sie ein Objekt auf der Schildervorlage.

Die Eigenschaften des Objekts werden auf der rechten Seite des Bildschirms angezeigt.

Die rechts angezeigten **Eigenschaften** ändern sich je nach Art des ausgewählten Objekts.

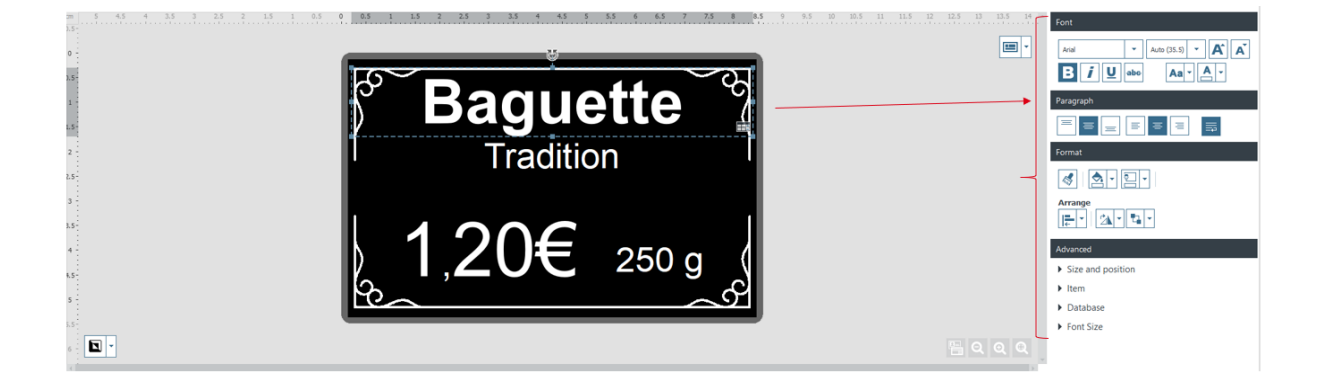

Schritt 2: Ändern Sie bei Bedarf die Einstellungen im Bereich rechts.

| Kategorie                               | Funktionen                                                                                                    | Vorgehen                                                                                                    |
|-----------------------------------------|----------------------------------------------------------------------------------------------------|----------------------------------------------------------------------------------------------------|
| Datei durchsu-<br>chen                  | Bild bearbeiten                                                                                                    | Klicken Sie auf , um die Suche auf Ihrem Computer<br>starten.                                                                                                |
| (nur für Bilder)                        |                                                                                                    | NOTE<br>Das Bild muss die folgenden Bedingungen e<br>füllen:<br>- es weist eine Erweiterung auf, die in der be<br>der Dateisuche angezeigten Liste enthalten |
|                                         |                                                                                                    | - es weist ein korrektes Seitenverhältnis auf<br>Der Hintergrund zeigt die Änderungen an, sobald ein<br>neues Hintergrundbild ausgewählt wird.               |
| Schriftart<br>(nur für Textfel-<br>der) | Schriftart und -gr<br>Zeichen in fetter,<br>hinzufügen<br>Groß-/Kleinschrei<br>Schriftfarbe ände                                                  | öße ändern<br>kursiver, unterstrichener oder durchgestrichener Sch<br>ibung ändern<br>rn                                                                     |
| Absatz<br>(nur für Textfel-<br>der)     | Position von Text<br>Automatischen Zo                                                                                                    | innerhalb des Rahmens ändern<br>eilenumbruch definieren                                                                                                    |
| Format                                  | Format überneh-<br>men<br>Verwenden Sie<br>diese Schaltflä-<br>che, um die<br>Farbe des aktuel-<br>len Objekts auf<br>ein anderes zu<br>kopieren. | Weitere Informationen hierzu finden Sie im Abschnitt<br><u>Übernahme des Formats für ein anderes Textobjekt</u>                                              |
|                                         | Füllfarbe eines<br>Objekts ändern                                                                                                    | Weitere Informationen hierzu finden Sie im Abschnitt <u>F</u><br>farbe für ein Objekt ändern                                                                 |
|                                         | Ändern der Kon-<br>turfarbe eines<br>Objekts                                                                                                    | Weitere Informationen hierzu finden Sie im Abschnitt <u>Ä</u><br>dern der Konturfarbe eines Objekts                                                          |
|                                         | Bild zuschneiden                                                                                                    | Klicken Sie auf <b>Format</b> > <b>Zuschneiden</b> und ändern Sie<br>Bild nach Belieben.<br>Klicken Sie auf <b>Zuschneiden</b> .                             |
|                                         |                                                                                                    | Die Änderungen am Bild werden angezeigt, sobald der<br>Vorgang abgeschlossen ist.                                                                            |

| Kategorie                                                                                                    | Funktionen                | Vorgehen                                                                                                    |
|----------------------------------------------------------------------------------------------------|---------------------------|----------------------------------------------------------------------------------------------------|
|                                                                                                    | Drehen                    | Die folgenden Einstellungen sind verfügbar:<br>- Drehung des Objekts um 90° nach links oder rechts um<br>die eigene Achse<br>- Spiegeln des Bildes entlang der horizontalen oder verti-<br>kalen Achse (nur wenn es sich beim ausgewählten Objekt<br>um ein Bild handelt)<br>- direkte Eingabe des Drehwinkels für das Objekt                                                                                                    |
|                                                                                                    | Objekte anord-<br>nen     | Diese Funktion dient dazu, die Überlagerung von Objekten<br>in der Schildervorlage zu verwalten:<br>- in den Vordergrund: Das Objekt wird vor alle anderen Ob-<br>jekte gestellt<br>- in den Hintergrund: Das Objekt wir hinter alle anderen<br>Objekte gestellt<br>- Ebene nach vorne: Das Objekt wird um eine Ebene nach<br>vorne gerückt (falls mehrere Objekte übereinander gela-<br>gert sind)<br>- Ebene nach hinten: Das Objekt wird um eine Ebene nach<br>hinten gerückt (falls mehrere Objekte übereinander gela-<br>gert sind) |
| Bildeigenschaf-<br>ten<br>(nur für Bilder)                                                                                                    | Farbmodus                 | Sie können den Farbmodus mithilfe der folgenden Optio-<br>nen ändern:<br>- Bildquelle<br>- Monochrom                                                                                                    |
| Wenn Sie in den<br>Bildeigenschaf-<br>ten Einstellun-<br>gen vorgenom-<br>men haben, kön-                                                                    | Farbanpassun-<br>gen      | Alle Faktoren (Sättigung, Helligkeit, Kontrast) können auf<br>folgende Weise auf Werte zwischen -100 und 100 geändert<br>werden:<br>- durch Verschieben des Cursors auf der Leiste,<br>- durch direkte Eingabe eines Werts in das Feld.                                                                                                    |
| entweder<br>- auf alle Bilder<br>in Ihrer aktuel-<br>len Schildervor-<br>lage anwenden<br>- oder nur auf<br>das gerade aus-<br>gewählte (aktu-<br>elle) Bild | Festlegen der<br>Toleranz | Sie können auf folgende Weise einen Wert zwischen 0 und<br>100 für die Deckkraft (Opazität) festlegen:<br>- durch Verschieben des Cursors auf der Leiste,<br>- durch direkte Eingabe eines Werts in das Feld.                                                                                                    |
| Es ist möglich,<br>einzelne Einstel-<br>lungen dieser<br>Kategorie rück-<br>gängig zu ma-<br>chen.                                                           |                           |                                                                                                    |

| Erweitert:<br>Doppelklicken<br>Sie auf den Titel,<br>um die Katego-<br>rie anzuzeigen | Größe und Posi-<br>tion      | Ermöglicht es, ein Objekt auszuwählen und dessen Größe<br>in der Schildervorlage zu ändern (die Werte sind in mm an-<br>gegeben)<br>Ermöglicht es, ein Objekt auszuwählen und dessen Posi-<br>tion und Ausgangspunkt in der Schildervorlage zu ändern<br>(die Werte sind in mm angegeben)                                                                                                    |
|---------------------------------------------------------------------------------------|------------------------------|----------------------------------------------------------------------------------------------------|
|                                                                                       |                              | Sie können die Größe und Position des Ob-<br>jekts auch manuell mithilfe des Mauszeigers<br>ändern.                                                                                                    |
|                                                                                       | Element                      | Erlaubt es, die ID des Elements (oder Objekts) zu ändern<br>Standardmäßig wird jedes Element mit einer Bezeichnung<br>versehen, die mit "ITEM" beginnt.<br>Geben Sie einen neuen Namen ein, damit das Element in<br>der Schildervorlage und der Datenbank leicht identifiziert<br>werden kann.<br>Die Bezeichnung des Elements entspricht einer Spalte in<br>der Datenbank. Dies gilt für alle Zeilen in der Datenbank. |
|                                                                                       |                              | Deckkraft (Opazität) des Elements ändern<br>Sie können auf folgende Weise einen Wert zwischen 0 und<br>100 für die Deckkraft (Opazität) festlegen:<br>- durch Verschieben des Cursors auf der Leiste,<br>- durch direkte Eingabe eines Werts in das Feld.                                                                                                    |
|                                                                                       | Objekt sperren               | Aktivieren Sie das Kontrollkästchen, um das ausgewählte<br>Objekt zu sperren.<br>Solange ein Objekt gesperrt ist, sind keine Änderungen da-<br>ran möglich.<br>Wenn Sie die Sperrung für das Objekt aufheben möchten,<br>um es zu bearbeiten, deaktivieren Sie das Kontrollkäst-<br>chen.                                                                                                    |
|                                                                                       |                              | Auf Wunsch können Sie auch die ganze Vorlage sperren.<br>Weitere Informationen hierzu finden Sie im Abschnitt<br>Sperren einer Vorlage mittels Kennwort                                                                                                    |
|                                                                                       | Element dru-<br>cken         | Aktivieren oder deaktivieren Sie das Kontrollkästchen je<br>nach dem gewünschten Design.<br>Dieses Feld ermöglicht es, den Druck für Ihre Dokument-<br>vorlage zu personalisieren.                                                                                                    |
|                                                                                       | Anpassen<br>(nur für Bilder) | Ein Bild kann auf zwei Arten an den jeweiligen Rahmen an-<br>gepasst werden: Zuschneiden oder Verkleinern.                                                                                                    |
|                                                                                       | Datenbank                    | Dies ist die Liste mit allen in der Datenbank gespeicherten<br>Feldern.<br>Die dort enthaltenen Informationen können aus der Da-<br>tenbank in das derzeit ausgewählte Objekt kopiert wer-<br>den.                                                                                                    |

| Kategorie | Funktionen | Vorgehen                                                                                    |
|-----------|------------|---------------------------------------------------------------------------------------------|
|           |            | Wählen Sie eine Option in der Liste aus, um die gewünsch-<br>ten Informationen zu kopieren. |
|           |            | I       250 g         Price       Unit<       Price       Inage       Bacod2       Inage    |

# 6.4.1.ÄNDERUNG VON PREISVOREINSTELLUNGEN

Es ist möglich, eine Preisvoreinstellung aus einer Liste auszuwählen und ihre Eigenschaften in Edikio Price Tag zu bearbeiten.

| Price preset formatting           | × 14 14.5 15 | Font                                     |
|-----------------------------------|--------------|------------------------------------------|
| Preset name Dollor 3 Decimal part |              | Arid • Auto (43.7) • A A A               |
| Top                               |              | Paragraph                                |
| Bottom                            |              | Format                                   |
| Hore options                      | _            | Price tool                               |
| Size Rumber of decimals           | QQ           | °\$199 <sup>®</sup> °\$1.99 <sup>®</sup> |
| Save Save as Cance                |              | ● \$1.99                                 |

**Schritt 1:** Wählen Sie ein Preisfeld in der Schildervorlage aus. Die Eigenschaften des **Preis-Tools** werden auf der rechten Seite des Bildschirms angezeigt.

Schritt 2: Sie können eine Liste aller Voreinstellungen anzeigen und bei Bedarf eine andere Voreinstellung auswählen.

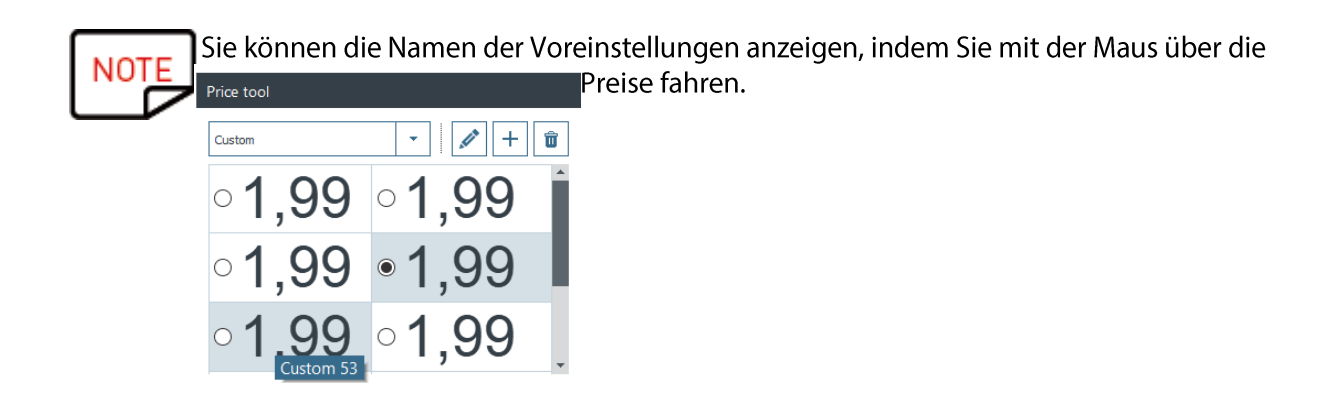

Schritt 3: Sie können neue Voreinstellungen festlegen oder vorhandene bearbeiten.

Die Voreinstellung setzt sich aus verschiedenen Elementen zusammen, die bearbeitet werden können: Präfix, Ganzzahl, Dezimaltrennzeichen, Dezimalstellen und Suffix.

Die Ganzzahl, das Dezimaltrennzeichen und die Dezimalstellen können aus dem Preis entfernt wer-

den (wählen Sie das Element und klicken Sie auf das Augensymbol  $^{oldsymbol{O}}$  )

Für das Suffix und das Präfix gibt es diese beiden Optionen:

- Erstellen (Schaltfläche 🕂)

| - Löschen (El                              | ement auswählen und auf den Papierk                                   | korb 💼 klicken).    |                                                          |
|--------------------------------------------|-----------------------------------------------------------------------|---------------------|----------------------------------------------------------|
|                                            | Ganzzahl                                                              | Suffix              |                                                          |
|                                            | Präfix Dezimaltren-<br>nzeichen                                       |                     |                                                          |
|                                            | Price preset formatting Dezimalst                                     | elle ×              |                                                          |
|                                            | Suffix                                                                |                     |                                                          |
|                                            | Center + 1,999                                                        | € + <u>•</u>        | Ausrichten des<br>Elements oben,<br>zentriert oder unten |
|                                            |                                                                       | 1,99€               | Vorschau des<br>gedruckten Preises                       |
| - Auswahl der<br>Datenquelle für           | Hore options                                                          |                     |                                                          |
| das Element –<br>- Bearbeiten des<br>Werts | Size Data source       100     •       A     A       Fixed Text     • |                     |                                                          |
|                                            | ument a reade version of 20076                                        | Save Save as Cancel |                                                          |
| A                                          | ıswahl der Schriftart                                                 |                     |                                                          |

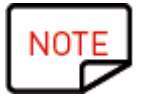

Datenquelle wird nach dem Preis hinzugefügt.

- Mögliche Quellen können:
  - vom Benutzer eingegebener Text sein
  - ein Wert aus einer Spalte der Datenbank sein

**Schritt 4:** Klicken Sie auf **Weitere Optionen**, um Ihre Voreinstellungen weiter zu personalisieren. Andere Formate können gewählt werden für:

- einen Preis mit Dezimalstellen (zum Beispiel 1,99€)
- einen Preis mit einer Ganzzahl (z.B. 1€ ohne Dezimalteil)
- einen Preis von weniger als 1 (z.B. 99 c)

| Bottom 9                                                                                                    |                                                       |                       |
|----------------------------------------------------------------------------------------------------|-------------------------------------------------------|-----------------------|
|                                                                                                    | 1.9                                                   | 9€                    |
| □ Reuse formatting:         ✓ More options                                                                        | Decimal Prices (eg 1.99) Integer Prices (eg 1) Prices | ower than 1 (eg 0.99) |
| Size     Data source       100     ▼       ▲     ▲       Fixed Text     ▼       Select a value between 1 and 100% |                                                       |                       |
|                                                                                                    | Save                                                  | Save as Cancel        |

Speichern Sie die Änderungen, die Sie an der Voreinstellung vorgenommen haben. In der Vorschau der Voreinstellung wird ein neues Symbol angezeigt. Es signalisiert, dass die Voreinstellungen drei verschiedene Formate enthalten.

Fahren Sie mit der Maus über die Vorschau der Preisvoreinstellung: Die Software zeigt die drei Preisformate für die gewählte Voreinstellung an.

Wenn Sie nun den Preis in der Vorlage ändern, wird automatisch auf eines der drei voreingestellten Formate umgeschaltet.

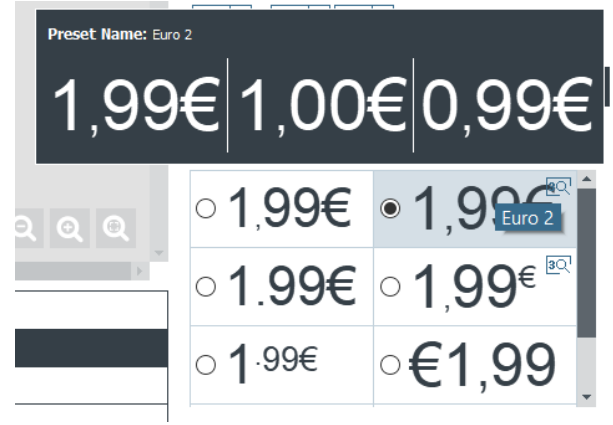

# 6.4.2.ÄNDERUNG DER SPEZIFISCHEN EIGENSCHAFTEN EINES BAR-CODES

Schritt 1: Wählen Sie ein Barcode-Objekt in Ihrer Schildervorlage aus.

Schritt 2: Doppelklicken Sie im Kontextmenü Eigenschaften auf Barcode, um das Menü anzuzeigen.

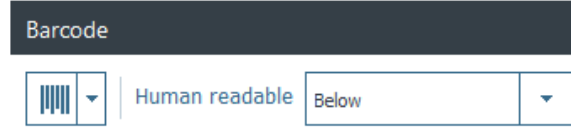

Schritt 3: Nun können Sie den Barcode-Typ ändern.

Wählen Sie den Barcode-Typ aus oder klicken Sie auf **Weitere Optionen**, um die übrigen Typen anzuzeigen. Wählen Sie im Feld **Text** die gewünschte Konfiguration für den Text aus:

- ohne lesbaren Text unter dem Barcode
- Text unter dem Barcode
- Text über dem Barcode

Schritt 4: Klicken Sie im Kontextmenü Eigenschaften auf Erweitert und dann auf Barcode, um das Menü anzuzeigen:

| Optimize            | Yes             | * |
|---------------------|-----------------|---|
| CheckDigit          | None            | * |
| Fit Text to Barcode | No              | * |
| Quiet Zone          | 0 mm            | * |
| Bearer bar          | No bearer bar   | * |
| Bearer width        |                 |   |
| Rendering           | Keep bars ratio | * |
| Module width        | Auto            | * |
|                     |                 |   |

| Funktionen                        | Vorgehen                                                                                                    |
|-----------------------------------|----------------------------------------------------------------------------------------------------|
| Optimieren                        | Verwenden Sie diese Funktion, um die Qualität zu optimieren.                                                                                                    |
| Prüfziffer                        | Mit dieser Funktion kann überprüft werden, ob der Barcode korrekt zusammen-<br>gestellt ist.<br>Die Berechnungsmethode ist von der Art des verwendeten Barcodes abhängig.                                                                                                    |
| Text an den Bar-<br>code anpassen | Verwenden Sie diese Funktion, um den Text unterhalb des Barcodes an dessen<br>Größe anzupassen.                                                                                                    |
| Quite Zone (Ru-<br>hezone)        | Mit dieser Funktion können Sie einen weißen Bereich bzw. einen Rand am Ende<br>des Barcodes hinzufügen, wo sich kein Text-, Grafik oder anderes Element befin-<br>den darf. Durch diese Ruhezone wird sichergestellt, dass der Barcode-Scanner<br>nur die relevanten Informationen erfasst. |
| Führungsbalken                    | Der Barcode ist von vertikalen und horizontalen Führungsbalken eingerahmt.<br>Diese Begrenzungen sollen die optimale Lesbarkeit für den Scanner gewährleis-<br>ten.<br>Sie können die Art des Führungsbalkens je nach verwendetem Scanner aus-<br>wählen.                                   |
| Führungsbreite                    | Wenn sie einen Führungsbalken für den Barcode festgelegt haben, legen Sie<br>die Breite fest (Beschreibung der Konfiguration siehe oben).                                                                                                    |

| Funktionen  | Vorgehen                                                                                                    |  |  |  |
|-------------|----------------------------------------------------------------------------------------------------|--|--|--|
| Wiedergabe  | Passen Sie den Barcode an die Größe des Führungsbalkens an oder behalten<br>Sie das ursprüngliche Verhältnis bei.                 |  |  |  |
| Modulbreite | Ändern Sie die Breite des Barcodes. Sie können auch den Führungsbalken<br>(rechteckiger Rahmen) in der Schildervorlage verändern. |  |  |  |

NOTE Weitere Informationen über Barcodes finden Sie im folgenden Dokument: https://www.tec-it.com/download/PDF/Barcode\_Reference\_EN.pdf

# 6.4.3.ÄNDERUNG DER SPEZIFISCHEN EIGENSCHAFTEN EINES QR-CODES

Ein QR-(Quick Response)-Code ist ein computergenerierter zweidimensionaler Code, bestehend aus einem aus schwarzen Elementen gebildeten Quadrat.

Schritt 1: Wählen Sie ein Barcode-Objekt in Ihrer Schildervorlage aus.

Schritt 2: Klicken Sie im Kontextmenü Eigenschaften auf Erweitert und dann auf Barcode, um das Menü anzuzeigen:

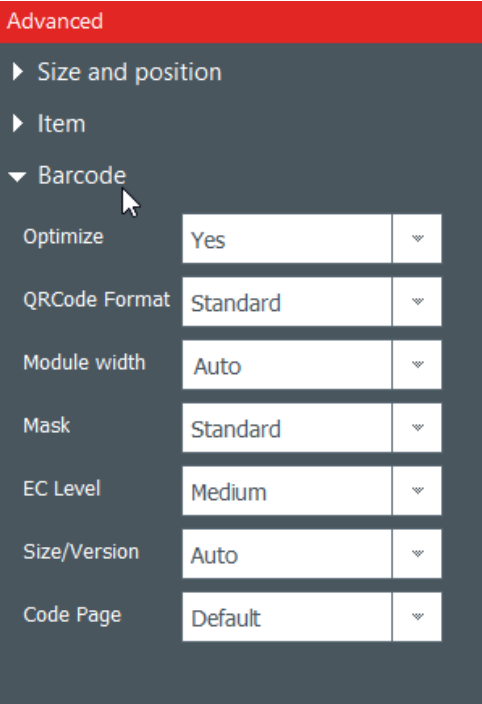

| Funktion   | Vorgehen                                                     |
|------------|--------------------------------------------------------------|
| Optimieren | Verwenden Sie diese Funktion, um die Qualität zu optimieren. |

| Funktion           | Vorgehen                                                                                                    |
|--------------------|----------------------------------------------------------------------------------------------------|
| QRCode For-<br>mat | Mit dieser Funktion kann das Format eines QR-Codes geändert werden.                                                                                                    |
| Modulbreite        | Ändern Sie die Breite des QR-Codes.<br>Sie können auch den Führungsbalken (rechteckiger Rahmen) in der Schildervor-<br>lage verändern.                                                                                                    |
| Maske              | Ändern Sie die Maske für den QR-Code nach Bedarf.                                                                                                    |
| EC Level           | Der QR-Code besteht aus vier Levels:<br>- Niedriges Level: 7 % der Codewörter können wiederhergestellt werden<br>- Mittleres Level: 15 % der Codewörter können wiederhergestellt werden<br>- Quartil-Level: 25 % der Codewörter können wiederhergestellt werden<br>- Hohes Level: 30 % der Codewörter können wiederhergestellt werden<br>Je höher das EC Level, desto höher die Kapazität zur Fehlerkorrektur. |
| Größe / Version    | Wählen Sie die Version aus, die der Datenkapazität Ihres QR-Codes entspricht.                                                                                                    |
| Code-Seite         | Ändern Sie die Codierung der Zeichen.                                                                                                    |

NOTE Weitere Informationen über Barcodes finden Sie im folgenden Dokument: <u>https://www.tec-it.com/download/PDF/Barcode\_Reference\_EN.pdf</u>

# 6.4.4.ÄNDERUNG DES QUELLBILDS FÜR EIN LOGO

Bei einem Logo-Objekt haben Sie die Möglichkeit, das ursprüngliche Bild zu verändern: Sie können entweder ein auf Ihrer Festplatte gespeichertes Bild verwenden oder mit der integrierten Webcam ein Bild aufnehmen.

Schritt 1: Öffnen Sie das Kontextmenü Eigenschaften auf der rechten Seite und klicken Sie auf Bildquelle, um diese zu ändern. Klicken Sie dann auf die Schaltfläche Speichern oben im Hauptmenü.

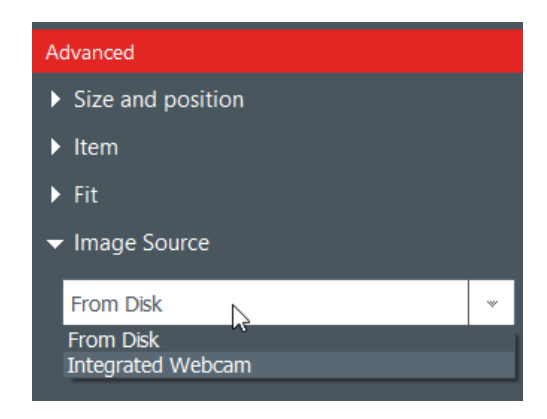

Sie können die Quelle für das Logo auch über die Datenbank ändern: Klicken Sie dazu mit der rechten Maustaste auf die Spaltenüberschrift und wählen Sie die Datenquelle im Fenster **Erweiterte Optionen** unter den Spalteneinstellungen aus.

Schritt 2: Nachdem Sie die Bildquelle geändert haben, können Sie in der Vorlage oder in den **Objekt-Eigenschaften** auf die Schaltfläche **Durchsuchen** klicken. Das angezeigte Kontextfenster ist von der ausgewählten Quelle abhängig.

# 6.5. AUSRICHTUNG VON OBJEKTEN

Die Objektausrichtung ist nützlich für ein symmetrisch angeordnetes Design.

Schritt 1: Wählen Sie mehrere Objekte in der Schildervorlage aus.

Schritt 2: Klicken Sie im Kontextmenü Eigenschaften auf das Ausrichtungssymbol im Menü Organisieren. Es wird eine Dropdown-Liste mit mehreren Optionen eingeblendet.

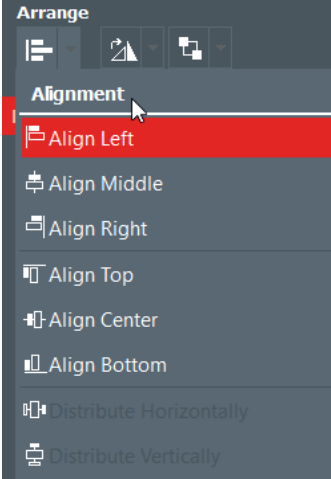

**Schritt 3:** Sie haben die Möglichkeit, das aktuelle Objekt horizontal oder vertikal mit den übrigen Objekten der Vorlage auszurichten.

Die angezeigten Linien helfen Ihnen bei der präzisen Positionierung.

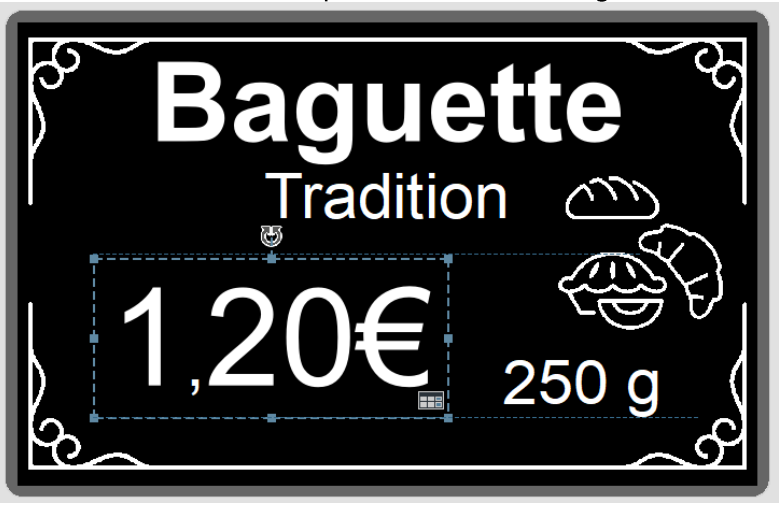

# 6.6. KOPIEREN DES FORMATS EINES TEXTOBJEKTS

Schritt 1: Klicken Sie auf das Objekt, dessen Format Sie übernehmen möchten.

Schritt 2: Klicken Sie auf das Symbol Format übernehmen

**Schritt 3:** Klicken Sie auf das Objekt, auf das Sie das gewählte Format anwenden wollen. Das Objekt wird nun mit dem neuen Format angezeigt.

13

# 6.7. FÜLLFARBE FÜR EIN OBJEKT ÄNDERN

Schritt 1: Wählen Sie ein Objekt in der Schildervorlage aus.

**Schritt 2:** Auf der rechten Bildschirmseite werden die Einstellungen für das Objekt angezeigt. Klicken Sie auf **Format** > **Füllung**.

| Format   |              |
|----------|--------------|
|          | <u>*</u> •   |
| Arrange  | Fill         |
| -        | Basic colors |
|          |              |
| Advanced | 🛛 No Fill    |

Schritt 3: Sie können die Füllfarbe des Textfeldes ändern: schwarz, weiß oder keine Füllung.

### 6.8. ÄNDERN DER KONTURFARBE EINES OBJEKTS

Schritt 1: Wählen Sie ein Objekt auf der Schildervorlage.

**Schritt 2**: Auf der rechten Bildschirmseite werden die Einstellungen für das Objekt angezeigt. Klicken Sie auf **Format** > **Kontur**.

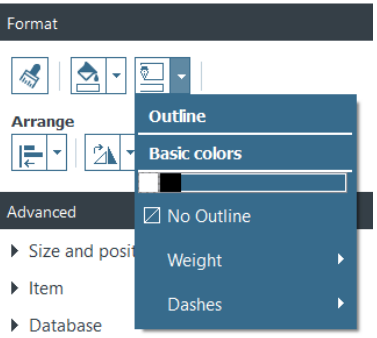

Schritt 3: Klicken Sie auf eine Farbe, um die Konturfarbe des Objekts zu ändern: schwarz, weiß oder keine Kontur.

Sie können auch die die Dicke und Strichelung der Kontur ändern.

# 6.9. ERSTELLEN VON MEHREREN SCHILDERN ANHAND DER GLEICHEN VORLAGE

Die Datenbank im unteren Teil des Bildschirms kann beliebig viele Zeilen enthalten.

Es gibt mehrere Möglichkeiten zum Kopieren einer vollständigen Vorlage oder eines Teils des Inhalts.

Wenn Sie alle in einem Druckstapel enthaltenen Zeilen erstellt haben, können Sie mehrere Zeilen auf einmal drucken (weitere Einzelheiten finden Sie im Abschnitt <u>Auswahl von mehreren zu druckenden Zeilen</u>).

#### 6.9.1.KOPIEREN DER HINTERGRUNDVORLAGE

Mit dieser Funktion können Sie die Vorlage und ihren Hintergrund kopieren.

**Schritt 1:** Klicken Sie in der Datenbank auf das Symbol +. Es wird eine neue Zeile mit dem gleichen Hintergrund erstellt.

Schritt 2: Bearbeiten Sie die Objekte und Daten im Design nach Belieben.

#### 6.9.2.KOPIEREN EINER SCHILDERVORLAGE

Mit dieser Funktion können Sie sowohl die Vorlage als auch die hinzugefügten Objekte und Werte kopieren.

**Schritt 1:** Wählen Sie eine Schildervorlage aus, klicken Sie mit der rechten Maustaste darauf und wählen Sie dann die Option **Linie kopieren** aus.

Schritt 2: Wählen Sie mindestens eine Linie aus, klicken Sie mit der rechten Maustaste darauf und wählen Sie dann die Option Linie einfügen aus.

Die Werte der kopierten Zeile werden nun in den ausgewählten Zeilen angezeigt.

#### 6.9.3.KOPIEREN DER OBJEKTWERTE

Schritt 1: Klicken Sie mit der rechten Maustaste auf eine Zelle und dann auf Wert auf alle Zeilen anwenden.

| PLU                                                   | Item Name                       | Description     Description          | • |  |
|-------------------------------------------------------|---------------------------------|--------------------------------------|---|--|
| 11100                                                 | THE PARISIAN                    | Can be serve Apply value to all rows |   |  |
| 682-42-2893                                           | Coffee - Decafenated            | A Move item(s) to other category     |   |  |
| 282-53-2362                                           | Garlic - Primerba, Paste        | □ Copy line                          |   |  |
| 268-71-2147                                           | Cornish Hen                     |                                      |   |  |
| 617-60-4847                                           | Pasta - Spaghetti, Dry          | '' Paste line                        |   |  |
| 848-92-8144                                           | Napkin - Beverge, White 2 - Ply | Duplicate row                        |   |  |
| Click "+" to create a new card using the above layout |                                 |                                      |   |  |

Der Wert der ausgewählten Zelle wird auf alle Zeilen in der Tabelle angewendet.

# 6.10. VERWALTUNG VON VORLAGEN

Es ist möglich, mehrere Vorlagen in einer bestimmten Kategorie zu speichern und zu verwalten. Klicken Sie auf die Schaltfläche für die Vorlagenverwaltung in der oberen rechten Ecke der Erstellungsansicht:

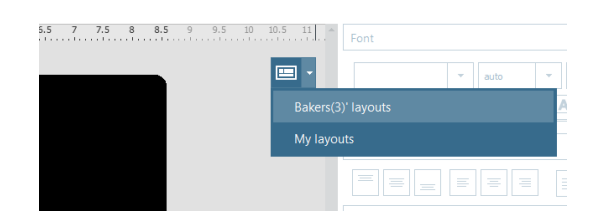

Die Vorlagenverwaltung gestaltet sich wie folgt:

| Option                                                                                                    | Mögliche Aktionen                                                                                                    |
|----------------------------------------------------------------------------------------------------|----------------------------------------------------------------------------------------------------|
| In der aktuellen Ka-<br>tegorie verwendete<br>Vorlagen                                                                                                    | - Ändern des Namens der aktuellen Vorlage<br>- Duplizieren der Vorlage<br>- Löschen der Vorlage<br>- Hinzufügen einer Vorlage<br>- Durchsuchen der Vorlagenliste, um der aktuellen Kategorie weitere Vor-<br>lagen hinzuzufügen                                                          |
| Meine Vorlagen<br>- unter Umständen<br>in anderen Katego-<br>rien als der derzeit<br>ausgewählten er-<br>stellt worden sein<br>- zeitlich von der<br>neuesten bis zur äl-<br>testen Quelle geord-<br>net sein | <ul> <li>Durchsuchen der Liste mit den personalisierten Vorlagen, die in anderen<br/>Kategorien verfügbar sind, um der aktuellen Kategorie weitere Vorlagen<br/>hinzuzufügen</li> <li>Umbenennen der personalisierten Vorlagen</li> <li>Löschen der personalisierten Vorlagen</li> </ul> |

| Option | Mögliche Aktionen |  |  |  |  |
|--------|-------------------|--|--|--|--|
|        |                   |  |  |  |  |
|        |                   |  |  |  |  |
|        |                   |  |  |  |  |
|        |                   |  |  |  |  |
|        |                   |  |  |  |  |

# 6.11. RÜCKGÄNGIGMACHEN/WIEDERHOLEN EINER AKTION

Die in der Schildervorlage oder der Datenbank vorgenommenen Aktionen können auf folgende Weise rückgängig gemacht werden:

- über das Menü Bearbeiten > Rückgängig/Wiederholen
- über das Einstellungsfenster, mithilfe der Pfeile Rückgängig/Wiederholen

# **7. DRUCKEN EINES SCHILDS**

Schritt 1: Klicken Sie auf die Schaltfläche Drucken

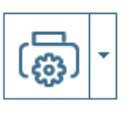

, ohne die Optionen zu ändern.

#### Klicken Sie auf **Datei** > **Drucken** oder auf die Schaltfläche **Druck mit Optionen**.

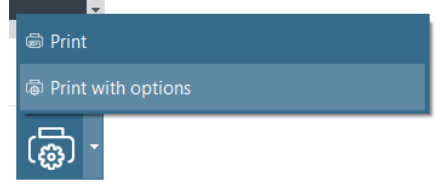

#### Das Druckfenster ist in zwei Teile gegliedert:

| Card Model       |   | Edikio<br>Print Settings |   |   |
|------------------|---|--------------------------|---|---|
| Height           |   |                          |   |   |
| 54 mm            |   | Printer                  |   |   |
| Width            |   | Edikio Duplex            | • | G |
| 85.7 mm          |   | Paper size               |   |   |
|                  |   | CR80                     |   | • |
| Advanced         |   | Orientation              |   | _ |
| Rendering        |   | Landscape                | - |   |
| Anti-aliasing    |   | Print                    |   |   |
| Yes              | • | Number of Copies 2 -     |   |   |
| Printer Settings |   | Print options            |   |   |
| Resolution (DPI) |   | Print Front              |   |   |
| 1200             | • |                          |   |   |
|                  |   |                          |   |   |

#### Erweiterte Druckeinstellungen

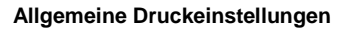

Schritt 2: Ändern Sie die Einstellungen nach Bedarf.

Beachten Sie, dass die von Ihnen geänderten Druckeinstellungen für nachfolgende Druckaufträge mit demselben Kartendesign beibehalten werden. Wir empfehlen, die Einstellungen vor jedem Kartendesign zu überprüfen.

| Allgemeine Einstellungen | Vorgehen                                                                                                    |
|--------------------------|----------------------------------------------------------------------------------------------------|
| Drucker                  | Wählen Sie den angeschlossenen Drucker aus. Klicken Sie auf <b>Ak-</b><br><b>tualisieren</b> , falls der Drucker nicht sofort erkannt wird. |

| Allgemeine Einstellungen | Vorgehen                                                                                                    |  |
|--------------------------|----------------------------------------------------------------------------------------------------|--|
|                          |                                                                                                    |  |
| Papierformat             | Sie können CR80, lange Karte 120x50 mm oder lange Karte<br>150x50 mm wählen, abhängig von der Größe des Designs.                                                                                                    |  |
| Anzahl Exemplare         | Die eingegebene Anzahl Exemplare entspricht der Anzahl der<br>gedruckten Karten mit<br>demselben Design.                                                                                                    |  |
| Druckoptionen            | Aktivieren Sie bei Bedarf das Kontrollkästchen <b>Druck der Rück-<br/>seite anhand des doppelseitigen Druckassistenten</b> .<br>Falls die Karten manuell ausgegeben werden sollen, aktivieren<br>Sie diese Option nicht. |  |

Doppelklicken Sie auf die Registerkarte "**Erweitert**", um sie zu öffnen.

| Erweiterte Einstellungen |                                                                                                    | Vorgehen                                                                             |  |  |
|--------------------------|----------------------------------------------------------------------------------------------------|--------------------------------------------------------------------------------------|--|--|
| Kartenvorlage            | Höhe und Breite des angepassten Formats der Karte.                                                                                                    |                                                                                      |  |  |
| Glätten                  | Verwenden Sie diese Funktion, um das Druckergebnis von Textfeldern und Bildern zu glätten.         Standardmäßig ist diese Einstellung auf Nur Bilder gesetzt.         Anti-alasing         Ordy Images         Dies bedeutet:         - die Bilder in Ihrer Vorlage werden geglättet und mithilfe der Farbsublimationstechnik gedruckt         - die Text in Ihre Vorlage werden mithilfe der Monochromharz-Technik gedruckt         Weitere Optio-       Druckwiedergabe |                                                                                      |  |  |
|                          | Weitere Optio-                                                                                                    | Druckwiedergabe                                                                      |  |  |
|                          | nen                                                                                                    | dia Taxt, und Bildbaraicha worden goglättet                                          |  |  |
|                          | ja                                                                                                    | - die Text- und Bildbereiche werden mithilfe<br>der Farbsublimationstechnik gedruckt |  |  |
|                          | nein - keine Glättung<br>- die Textfelder werden mithilfe der Mono-<br>chromharz-Technik gedruckt<br>- die Bilder werden mithilfe der Farbsublimati<br>onstechnik gedruckt                                                                                                    |                                                                                      |  |  |
|                          | nur Text - nur Text wird geglättet<br>- Text und Bilder werden mithilfe der Farb-<br>sublimationstechnik gedruckt (Bilder und<br>Textbereiche)                                                                                                    |                                                                                      |  |  |

| Erweiterte Einstellungen | Vorgehen                                                                                                    |                 |           |  |
|--------------------------|----------------------------------------------------------------------------------------------------|-----------------|-----------|--|
| Auflösung                | Werte in Dots per Inch (dpi) für die Druckauflösung.                                                                                                    |                 |           |  |
|                          |                                                                                                    | Farbe           | Einfarbig |  |
|                          | Flex                                                                                                    | 300 dpi         | 300 dpi   |  |
|                          | Duplex                                                                                                    | 600 dpi         | 600 dpi   |  |
|                          | _                                                                                                    |                 | 1200 dpi  |  |
|                          | Access                                                                                                    | Nicht verfügbar | 300 dpi   |  |
|                          |                                                                                                    |                 |           |  |
| Rückseite um 180° drehen | Verwenden Sie diese Option, um die Rückseite der Karte um 180°<br>zu drehen, damit die Designs auf Vorder- und Rückseite korrekt<br>angezeigt und gelesen werden können.<br>Standardmäßig ist die Option "Nein" ausgewählt. |                 |           |  |

#### Schritt 3: Klicken Sie auf Drucken.

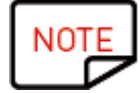

Es können maximal 25 Zeilen gedruckt werden. Wenn Sie mehr als 25 Zeilen markiert oder mehr als 25 Exemplare für den Druck definiert haben, schließen Sie das Druckfenster und heben Sie die Markierung für die Zeilen in der Datenbanktabelle auf.

# 7.1. AUSWÄHLEN DER KARTENFARBE

Klicken Sie in der Erstellungsansicht auf die Schaltfläche **Kartenfarbe**, um die Farbe der Vorlage und den Kartentyp zur Verwendung in Edikio Price Tag zu ändern.

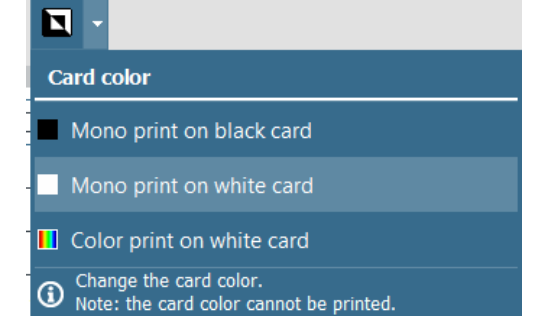

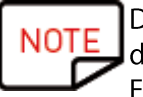

Die Farbe der mit dieser Schaltfläche ausgewählten Karte wird nicht automatisch gedruckt.

Es ist notwendig, in den Edikio-Drucker den Kartentyp einzulegen, den Sie in Edikio Price Tag ausgewählt haben.

#### Es gibt verschiedene Möglichkeiten:

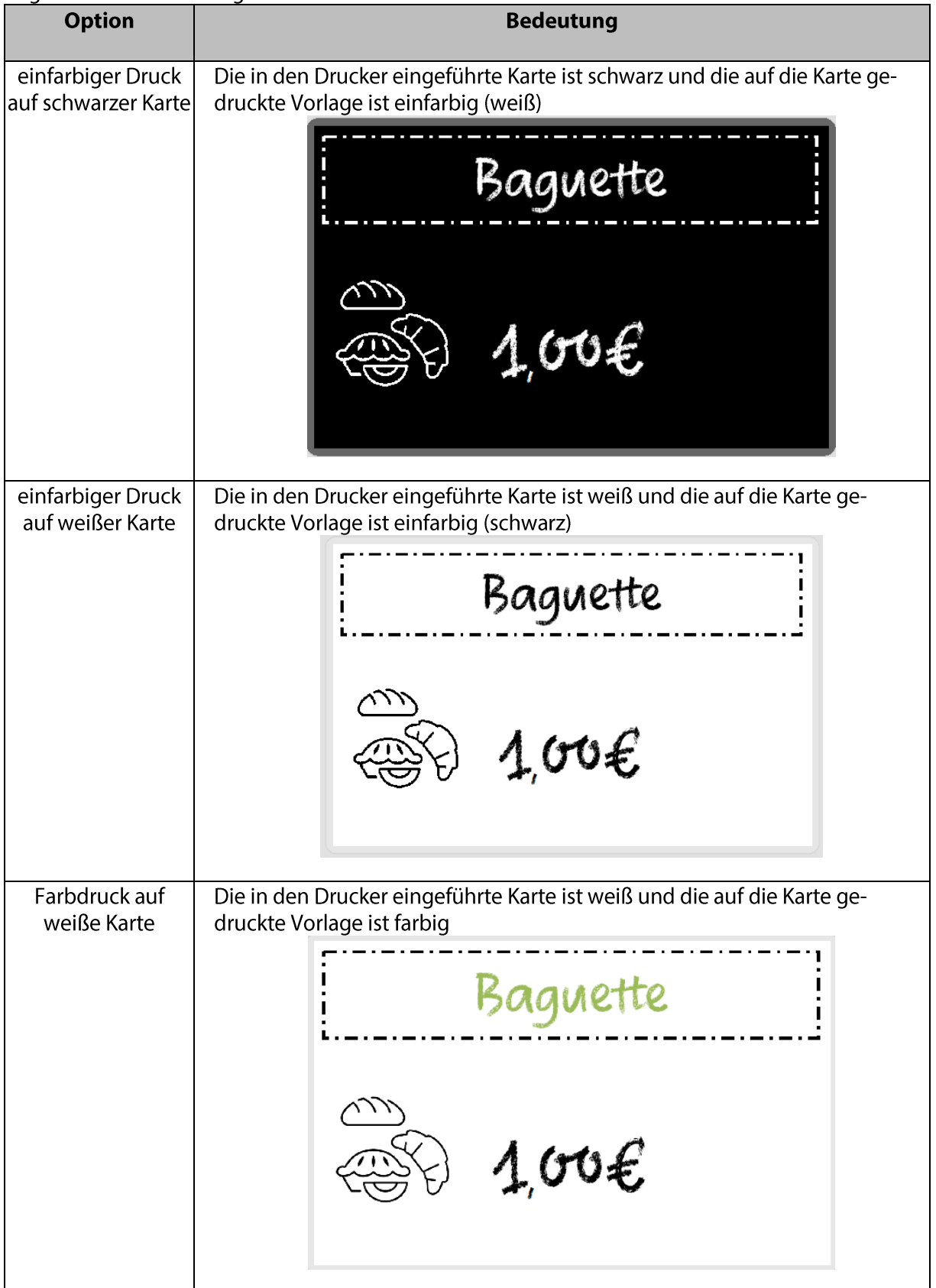

# 7.2. EINFARBIGER DRUCK

Die Vorlage kann in weiß oder schwarz einfarbig gedruckt werden, je nachdem, welche Art von Karte Sie gewählt und in den Drucker eingelegt haben.

Einfarbiges Drucken ist mit allen Edikio-Druckern möglich.

# 7.2.1.VORBEREITEN EINES BILDES FÜR DEN EINFARBIGEN DRUCK

Um in guter Qualität einfarbig zu drucken, müssen die Bilder auf einfarbigen Druck abgestimmt sein.

#### Schritt 1: Wählen Sie ein geeignetes Bild

Ein scharfer Kontrast ist wichtig:

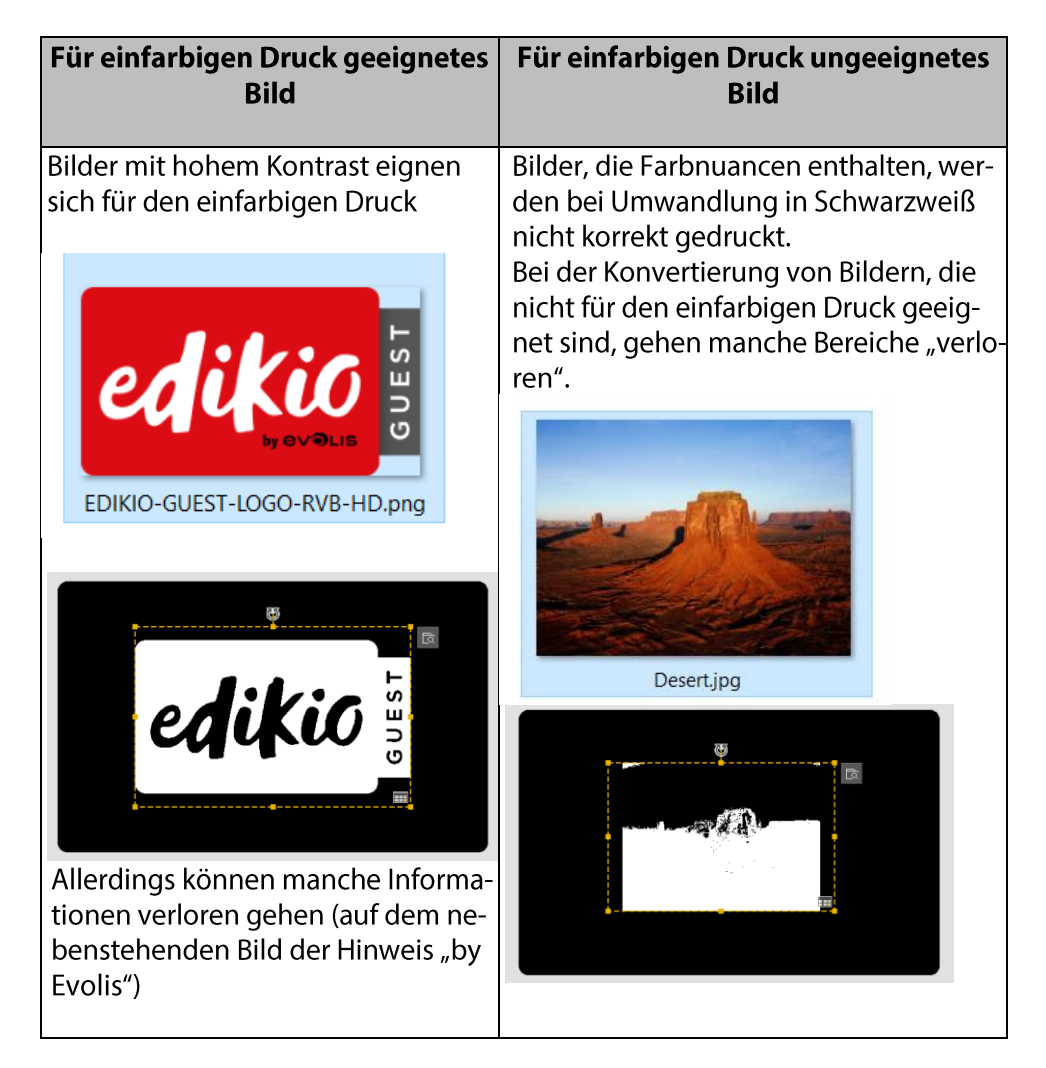

Um schlechte Druckergebnisse zu vermeiden, halten Sie sich an die folgenden Empfehlungen:
Verwenden Sie beim Drucken einfarbiger Karten Bilder, die für den Schwarzweißdruck geeignet sind, d.h. Bilder mit starkem Kontrast.

- Wählen Sie Bilder, die keinen Hintergrund haben, oder solche mit dem gleichen Hintergrund wie die Karte selbst (schwarzer oder weißer Hintergrund).
- Wenn Sie einen Hintergrund manuell mit einem Bildbearbeitungsprogramm löschen, speichern Sie ihn als .png-Datei, um die Transparenz des Bildes beizubehalten.
- Verwenden Sie nur Bilder mit ausreichender Pixelauflösung (mindestens 500x500 px).

#### Schritt 2: Bearbeiten Sie die Bildeigenschaften

Suchen Sie ein Bild, das sich für den monochromen Druck auf Ihrem Computer eignet, und fügen Sie es der Schildervorlage hinzu.

Wählen Sie im Bereich Eigenschaften auf der rechten Seite bei den Bildeigenschaften den Farb-

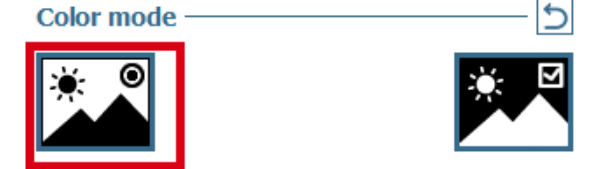

modus Einfarbig:

Bei Bedarf kann die Option **Negativ** aktiviert bzw. deaktiviert werden, um die Farben des Bildes von Schwarz auf Weiß bzw. Weiß auf Schwarz zu ändern.

Color mode

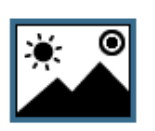

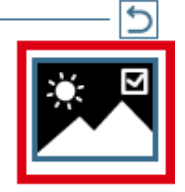

Beispiel einer Farbumkehrung auf einem Bild in Edikio Price Tag:

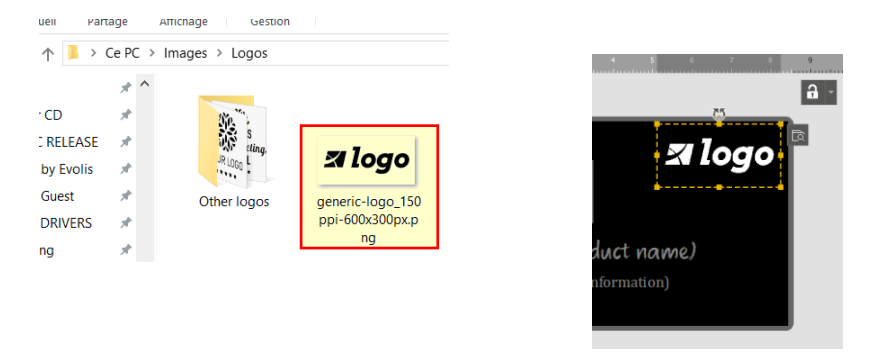

# 7.3. FARBDRUCK

Farbdruck ist möglich, wenn Sie einen Edikio Flex- oder Duplexdrucker und die Edikio Price Tag-Software (Edition STANDARD oder PRO) verwenden.

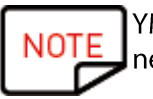

YMCKO-Druckbänder sind getrennt erhältlich. Wenden Sie sich für weitere Informationen an Ihren Edikio-Fachhändler.

# 8. VERWENDUNG DER DATENBANK

Die Datenbank befindet sich unten im Hauptbildschirm von Edikio Price Tag.

Sie besteht aus Zeilen (auch Datensätze genannt) und Spalten.

# 8.1. AKTUALISIEREN EINER INFORMATION IN EDIKIO PRICE TAG

Es gibt mehrere Möglichkeiten zum Aktualisieren des Inhalts eines Objekts:

|                   | Über die Karte                                                                                                    | Über die Datenbanktabelle                                                 |
|-------------------|----------------------------------------------------------------------------------------------------|---------------------------------------------------------------------------|
| Textfeld          | Klicken Sie auf das Textfeld, um den Text<br>zu ändern.                                                                                                    | Doppelklicken Sie auf die Datenbankta-<br>belle, um den Inhalt zu ändern. |
| Bild<br>oder Logo | <ul> <li>Schritt 1: Doppelklicken Sie auf das Bild,<br/>um auf Ihrem Computer nach einer an-<br/>deren Datei zu suchen.</li> <li>Schritt 2: Klicken Sie auf die Schaltfläche<br/>Durchsuchen:         <ul> <li>- in der rechten oberen Ecke des Bildes</li> <li>- oder im Eigenschaftenbereich</li> </ul> </li> </ul> | Doppelklicken Sie auf die Datenbankta-<br>belle, um den Inhalt zu ändern. |
| Barcode           | Klicken Sie in die Mitte des Barcodes, um<br>diesen zu bearbeiten<br>Sie können Text und/oder Ziffern einge-<br>ben.                                                                                                    | Doppelklicken Sie auf die Datenbankta-<br>belle, um den Inhalt zu ändern. |

### 8.2. AUSWAHL MEHRERER ZU DRUCKENDER ZEILEN

Schritt 1: Markieren Sie mit der Maus das Kästchen vor der Zeilennummer.

Schritt 2: Wählen Sie die gewünschte Anzahl von Spalten wie folgt:

- halten Sie die STRG-Taste gedrückt und klicken Sie nacheinander auf die einzelnen gewünschten Zellen,

- wählen Sie die erste Zeile aus und halten Sie dann die Umschalttaste gedrückt, während Sie auf die letzte Zeile des Blocks klicken

- aktivieren Sie das Kontrollkästchen in der linken oberen Ecke der Tabelle, um alle Zeilen der Tabelle auszuwählen

# 8.3. ERSTELLEN ODER LÖSCHEN EINER ZEILE IN DER TABELLE

Hinzufügen einer Zeile: Wählen Sie die Zeile aus und klicken Sie auf +

Löschen einer Zeile: Wählen Sie die Zeile aus und klicken Sie auf das Papierkorb-Symbol

# 8.4. ERSTELLEN EINER NEUEN SPALTE IN DER TABELLE

#### **Option 1: Hinzufügen eines Objekts**

Wenn Sie ein Textobjekt, ein Bild oder einen Barcode hinzufügen, wird der Datenbanktabelle automatisch eine Spalte hinzugefügt.

#### **Option 2: Manuelles Hinzufügen einer Spalte**

Klicken Sie mit der rechten Maustaste auf eine Zeilenüberschrift und klicken Sie dann auf **Spalte** hinzufügen, um in der Tabelle eine neue Spalte mit Text, einem Barcode oder einem Bild einzufügen.

| 🗹 🞯 PLU 🤄      | Item Name         | O Description        | Price | O Unit - | Composition | 0 | eb e                    |                      |
|----------------|-------------------|----------------------|-------|----------|-------------|---|-------------------------|----------------------|
| <b>☑</b> 1     |                   |                      | 3     |          |             |   | Egi Rename column       |                      |
| E Click "+" to | create a new card | using the above layo | out   |          |             |   | Add to layout           |                      |
|                |                   |                      |       |          |             |   | Move left               |                      |
|                |                   |                      |       |          |             |   | Move right              |                      |
|                |                   |                      |       |          |             |   |                         |                      |
|                |                   |                      |       |          |             |   | ♥ Unhide                |                      |
|                |                   |                      |       |          |             |   | IE Add column           | T+ Add text column   |
|                |                   |                      |       |          |             |   | Add pre-existing column | 문 Add image column   |
|                |                   |                      |       |          |             |   | 💼 Delete column         | \$₊ Add price column |
|                |                   |                      |       |          |             |   | Advanced options        | 型 Add barcode column |

#### Option 3: Erstellen einer neuen Spalte aus einer Liste bestehender Spalten

Klicken Sie mit der rechten Maustaste auf eine Zeilenüberschrift und klicken Sie auf **Eine bestehende Spalte hinzufügen**.

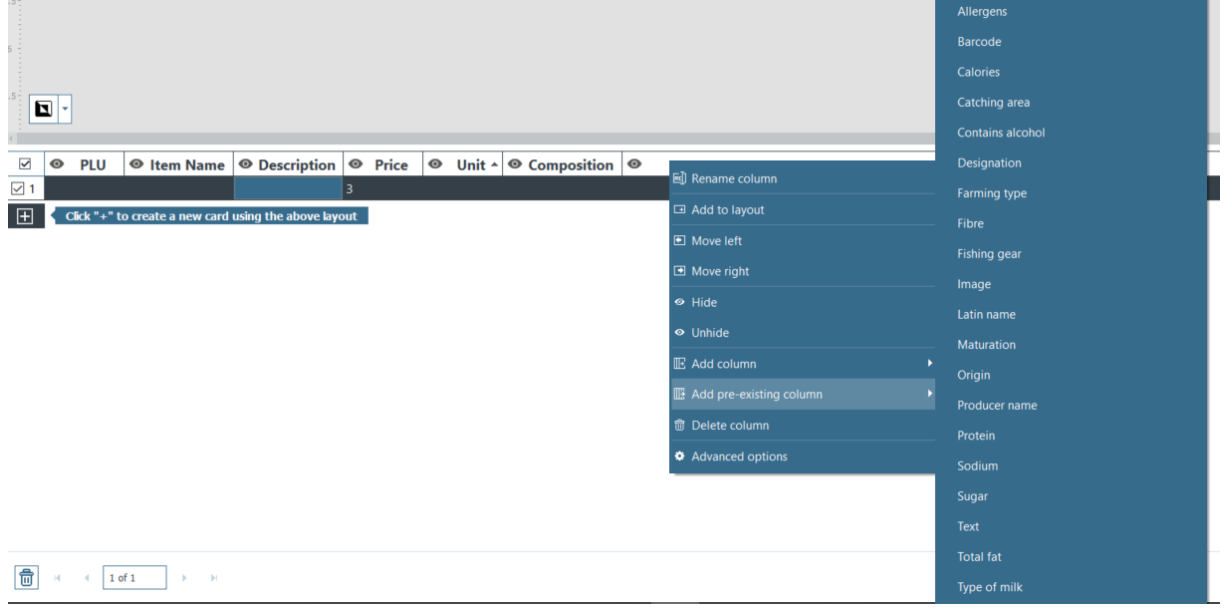

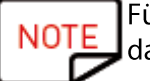

Für die Optionen 2 und 3 wird der Datenbanktabelle eine neue Spalte hinzugefügt, aber das Objekt ist in der Schildervorlage nicht sichtbar.

#### - So zeigen Sie das Objekt in der Schildervorlage an:

- klicken Sie auf das Auge 🤷 in der hinzugefügten Spalte

- ziehen Sie die Spaltenüberschrift in die Vorlage

Anschließend können Sie das Objekt wie gewünscht bearbeiten.

Sie haben auch die Möglichkeit, mit der rechten Maustaste auf die Spaltenüberschrift zu klicken und eine **Vorlage hinzuzufügen**: Jedes Mal, wenn Sie diese Aktion ausführen, wird das Objekt der Vorlage hinzugefügt. Es ist wie Kopieren/Einfügen.

# 8.5. UMBENENNEN EINER SPALTE

Klicken Sie mit der rechten Maustaste auf eine Zeilenüberschrift und wählen Sie **Spalte umbenennen**.

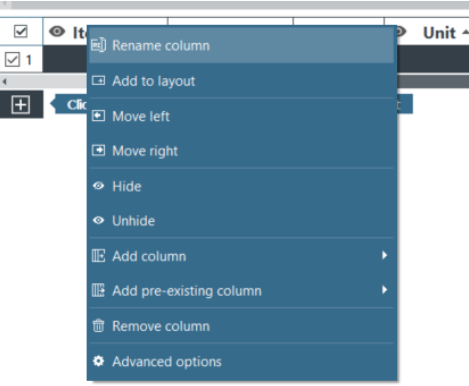

Der Spaltentyp kann nicht geändert werden.

# 8.6. LÖSCHEN EINER SPALTE

Klicken Sie mit der rechten Maustaste auf die Spaltenüberschrift und wählen Sie **Spalte löschen**.

| 0 | Price 1        | 0     |  |   |
|---|----------------|-------|--|---|
|   | 🗐 Rename colu  | mn    |  |   |
|   | ⊡ Add to card  |       |  | Г |
|   | Move left      |       |  |   |
|   | Move right     |       |  |   |
|   |                |       |  |   |
|   | ♥ Unhide       |       |  |   |
|   | Add column     |       |  |   |
|   | 🗊 Delete colum | n 📐   |  |   |
|   | Advanced op    | tions |  |   |
|   |                |       |  |   |

Gelöschte Daten können nicht wiederhergestellt werden.

# 8.7. AUS-/EINBLENDEN EINER SPALTE

Schritt 1: Klicken Sie mit der rechten Maustaste auf die Spaltenüberschrift und klicken Sie dann auf Ausblenden.

Die entsprechende Tabellenspalte und das zugehörige Objekt in der Schildervorlage werden nicht mehr angezeigt.

**Schritt 2**: Klicken Sie mit der rechten Maustaste auf die Spaltenüberschrift und wählen Sie **Anzeigen**, um die ausgeblendete Spalte und die damit verbundenen Daten und Objekte (gleiche Position und Eigenschaften) wieder anzuzeigen.

# 8.8. VERSCHIEBEN EINES ARTIKELS IN EINE ANDERE KATEGORIE

Schritt 1: Markieren Sie eine oder mehrere Zeilen in der Datenbank und klicken Sie mit der rechten Maustaste, um das Kontextmenü aufzurufen.

Schritt 2: Klicken Sie auf Artikel in eine andere Kategorie verschieben und dann auf die gewünschte Kategorie.

| ଙ୍କ PLU   | Item Name             | Oescriptic        | Move item(s) to other category | Demonstration           |
|-----------|-----------------------|-------------------|--------------------------------|-------------------------|
| 11001     | FRENCH BAGUETTE       | Baked daily       |                                | Non-alcoholic beverages |
| CIICK + U | o create a new caru u | ising the above i | ≕ Paste line                   | Bakers                  |
|           |                       |                   | 르 Duplicate row                | Bakers/Bread            |
|           |                       |                   |                                | Butchers                |
|           |                       |                   |                                | Butchers/Poultry        |
|           |                       |                   |                                | Bakers(1)               |
| 10        | f1 ▶ ₩                |                   |                                | Category 1              |

Sobald der Artikel von der aktuellen in eine andere Kategorie verschoben wurde, wird er aus der aktuellen Kategorie entfernt.

Vergewissern Sie sich, dass Sie diesen Artikel wirklich verschieben möchten, bevor Sie diese Aktion durchführen.

### 8.9. SCHÜTZEN EINER SPALTE

Mit dieser Funktion können Sie die Datenbankspalte und ihr Objekt in der Schildervorlage sperren.

Schritt 1: Klicken Sie mit der rechten Maustaste auf die Spaltenüberschrift. Klicken Sie im eingeblendeten Menü auf Erweiterte Optionen.

|     | A 14 |            |                         | <br>2 |
|-----|------|------------|-------------------------|-------|
| ×   | • n  | <b>e</b> ] | Rename column           | Ľ     |
| ✓ 1 |      |            |                         | _     |
| •   |      | ⊡          | Add to layout           |       |
| Ŧ   |      |            | Move left               | t     |
|     |      |            | Move right              |       |
|     |      |            | Hide                    |       |
|     |      |            | Unhide                  |       |
|     |      |            | Add column              |       |
|     |      | œ          | Add pre-existing column |       |
|     |      |            | Remove column           |       |
|     |      | ٠          | Advanced options        |       |

Schritt 2: Das Fenster Erweiterte Optionen wird angezeigt. Aktivieren Sie die Option Spalte schützen und klicken Sie dann auf OK, um sie zu sperren.

| Column settings |
|-----------------|
| Protect column  |
| Column name     |
|                 |
|                 |
|                 |
| Cancel OK       |
|                 |
|                 |

Sie können die Spaltenüberschrift bei Bedarf auch bearbeiten.

Die gesperrte Spalte wird nun mit einer transparenten Folie abgedeckt und in der Kopfzeile wird

das Vorhängeschloss angezeigt.

Die im entsprechenden Objekt in der Schildervorlage enthaltenen Informationen können nicht geändert werden. Sie können nur verschoben werden.

Beim Versuch, die im Objekt enthaltenen Informationen zu ändern, erfahren Sie in einem Popup, dass die Spalte geschützt ist – und wie dieser Schutz aufgehoben werden kann.

Column protected

This column is protected and cannot be edited. To enable editing, uncheck 'protect column' in the advanced column settings.

| ОК |
|----|
|    |

 $\times$ 

Schritt 3: Um die Sperrung der Spalte zu deaktivieren, deaktivieren Sie unter Erweiterte Optionen die Option Spalte schützen.

# 8.10. ÄNDERN DER REIHENFOLGE DER SPALTEN

Es gibt zwei Methoden, Spalten nach rechts oder links zu verschieben:

- durch Rechtsklick auf die Spaltenüberschrift und anschließenden Klick auf **Nach links verschieben/Nach rechts verschieben** 

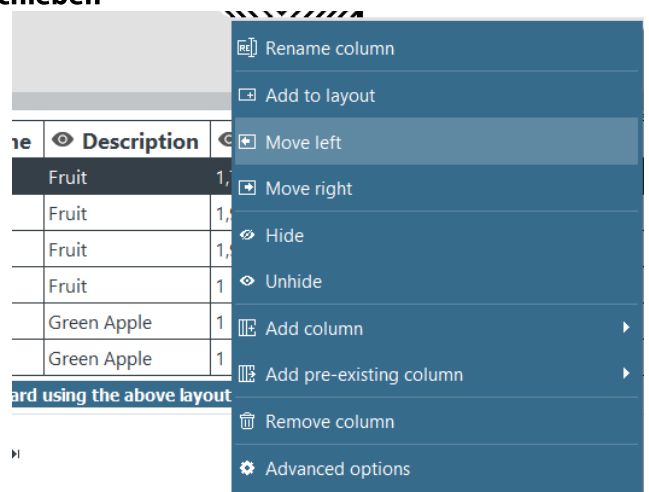

- durch Klicken auf die Spaltenüberschrift und anschließendes Ziehen nach links oder rechts

### 8.11. ÄNDERN DER REIHENFOLGE DER ZEILEN

Schritt 1: Klicken Sie auf die Spaltenüberschrift, um sie auszuwählen.

Schritt 2: Klicken Sie auf den Pfeil rechts in der Überschrift.

| 0       | Item Name | - |
|---------|-----------|---|
| Apple   |           |   |
| Apple   |           |   |
| Avocado | )         |   |
| Banana  |           |   |
| Orange  |           |   |
| Tomatoe | S         |   |

Die unterste Zeile wird nun oben in der Datenbank angezeigt.

### 8.12. STICHWORTSUCHE IN EINER TABELLE

Sie können jederzeit nach Zeilen in der Tabelle suchen, indem Sie ein Stichwort in das Suchfeld unten in der Datentabelle eingeben.

Es werden nur die Zeilen angezeigt, die den Suchbegriff enthalten.

|     | _      |               |            |                        | 1              |                    |               | /  | ×      |   |
|-----|--------|---------------|------------|------------------------|----------------|--------------------|---------------|----|--------|---|
|     | 0      | Name          | <b>©</b> ‡ | Position               | • Anone number | Email address      | Information   | ¢. | Image1 | ¢ |
| ✓ 1 | Freake |               |            |                        |                | nfreaked@yandex.ru | 181.55.143.79 |    |        |   |
|     |        |               |            |                        |                |                    |               |    |        |   |
|     |        |               |            |                        |                |                    |               |    |        |   |
|     |        |               |            |                        |                |                    |               |    |        |   |
|     |        |               |            |                        |                |                    |               |    |        |   |
|     |        |               |            |                        |                |                    |               |    |        |   |
|     |        |               |            |                        |                |                    |               |    |        |   |
| +   | Click  | "+" to create | a new      | <i>i</i> card using th | e above layout |                    |               |    |        |   |
|     |        |               |            |                        |                |                    |               |    |        |   |
|     |        |               |            |                        |                |                    |               |    |        |   |
|     |        |               |            |                        |                |                    |               |    |        |   |
|     |        |               |            |                        |                |                    |               |    |        |   |
|     |        |               | 1          |                        | N              |                    |               |    |        |   |
| Ū   | H I    | 1 of 9        | •          | N Q                    | freake 😡       |                    |               | /  | ll l   | v |

Um die Suche auf bestimmte Zellen zu beschränken, können Sie einen Filter festlegen:

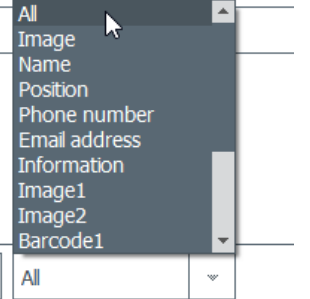

# 8.13. UMWANDLUNG EINES VARIABLEN IN EIN FESTES FELD

Ein variables Feld kann in ein festes Feld umgewandelt werden: Das ausgewählte Objekt wird der Vorlage für alle Datensätze in der Datenbank hinzugefügt.

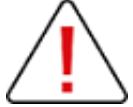

Alle bis dahin personalisierten Daten in den anderen Zeilen gehen dabei verloren. Vergewissern Sie sich, dass die Änderung wirklich auf alle Zeilen angewendet werden soll.

Standardregel:

- diese Felder sind variabel: Bilder (mit Ausnahme von Logos), Text, Barcode-Objekte
- das Logo-Objekt ist fest

Schritt: Klicken Sie mit der rechten Maustaste auf ein Objekt und klicken Sie dann auf In festen Text /Bild/Festen Barcode umwandeln

Es wird ein Fenster zur Bestätigung der Umwandlung eingeblendet. Klicken Sie zum Bestätigen auf **OK**.

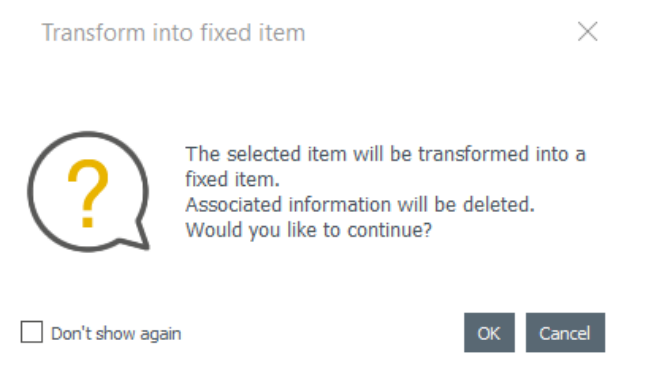

Die zugehörige Spalte in der Datenbanktabelle wird damit gelöscht. Das Objekt kann immer noch geändert werden, wobei die Änderung dann für alle Zeilen gilt.

Beim Umwandeln eines variablen in ein festes Feld wird eine neue Spalte erstellt: Die aktuellen Informationen werden in alle Zeilen kopiert.

# 8.14. UMWANDLUNG EINES FESTEN IN EIN VARIABLES FELD

Ein festes kann in ein variables Feld umgewandelt werden: Eine neue Spalte wird der Datenbank hinzugefügt und das ausgewählte Feld in allen Zellen der Spalte angezeigt.

NOTE Zur Personalisierung Ihrer Datensätze müssen Sie das Objekt in jeder einzelnen Zelle ändern.

Standardregel:

- das Logo-Objekt ist fest

- die folgenden Objekttypen sind variabel: Bilder (mit Ausnahme von Logos), Text, Barcode-Objekte

Schritt 1: Klicken Sie mit der rechten Maustaste auf ein Objekt und klicken Sie dann auf In festen Text /Bild/Festen Barcode umwandeln.

Es wird ein Fenster zur Bestätigung der Umwandlung eingeblendet. Klicken Sie zum Bestätigen auf **OK**.

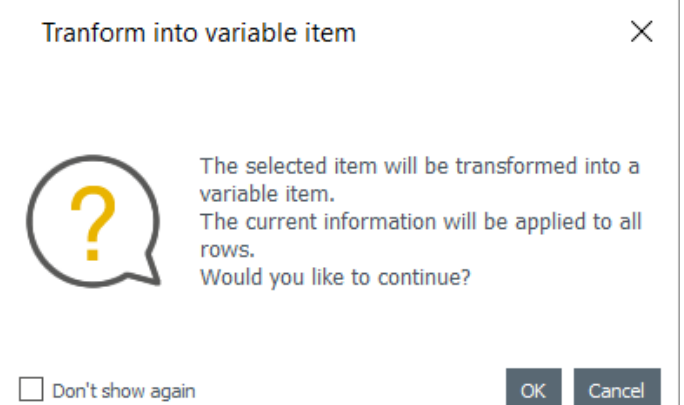

Eine neue Spalte wird der Tabelle hinzugefügt und dasselbe Objekt wird in alle Zeilen kopiert. Das Objekt kann immer noch geändert werden, wobei die Änderung dann für alle Zeilen gilt.

# **9. IMPORT UND EXPORT**

Die Import- und Exportfunktionen beziehen sich auf die Vorlagen sowie auf die Kategorien und deren Datensätze in Ihrer Datenbank.

Der Export erfolgt in ein und dieselbe Datei.

Es sind zwei Importvorgänge notwendig: Es ist nicht möglich, Vorlagen und Kategorien in dieselbe Datei zu importieren.

### 9.1. IMPORTIEREN VON DATEN IN IHRE AKTUELLE SCHILDERVOR-LAGE

Das Importieren von Daten in die aktuelle Schildervorlage kann nützlich sein:

- wenn Sie bereits eine .xls/.xlsx/.csv/.txt/.zip-Datei mit einer Datenbank, bestehend aus Vorlagen oder Kategorien, erstellt haben

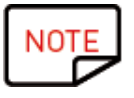

Eine .zip-Datei kann nur von zuvor aus Edikio Price Tag exportierten Vorlagen oder Kategorien importiert werden. Es ist nicht möglich, eine gespeicherte Datenbank zu importieren.

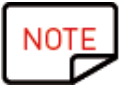

Weitere Informationen zur Erstellung einer externen Datenbank finden Sie in den folgenden Abschnitten:

- <u>Vorbereitung einer Datei im Excel-Format</u> oder

- Vorbereitung einer .txt-Datei aus einer Datenbank

- wenn Sie Beispiele von Artikeln, die auf Ihrem Computer gespeichert sind, bei der Installation von Edikio Price Tag importieren wollen

Schritt 1: Öffnen Sie die Kategorie in Edikio Price Tag, in die Sie die Daten importieren möchten.

**Schritt 2:** Klicken Sie auf **Datei > Daten importieren**. Ein Fenster wird eingeblendet.

#### Es gibt zwei Möglichkeiten:

| 1. Importieren einer externen Datei                                                                                                    | 2. Importieren der Beispielartikel                                                                                                    |
|----------------------------------------------------------------------------------------------------|----------------------------------------------------------------------------------------------------|
| Import data × Choose to import from a file or from a sample item list                                                                                                    | Import data ×                                                                                                    |
| Import Import sample item list                                                                                                    | Import Import sample item list                                                                                                    |
| C/Userv/tearcherexu/Devidep/edito.zp         Image: Device the second second | Baders         [55]         Beeringes         [56]           Badres         [56]         Creesmongers         [56]           Delcatesen         [56]         Fahmogers         [56]           Ports         [56]         Sakers Dead         [56] |
| <u>Vorbereitung einer Datei im Excel-Format</u><br><u>Vorbereitung einer .txt-Datei aus einer Daten-</u><br><u>bank</u>                                                                                                    | Importieren der Liste der Beispielartikel                                                                                                    |

### 9.1.1.IMPORTIEREN AUS EINER EXTERNEN DATENBANK

Die externe Datenbank kann diese Formate haben: .xls/.xlsx/.csv/.txt/.zip.

#### 9.1.1.1. VORBEREITUNG EINER DATEI IM EXCEL-FORMAT

Mit dieser Funktion können Sie Daten aus einem Quelldokument (Excel .xls oder .csv) in Ihr Zieldokument oder in die aktuelle Vorlage importieren.

Es können alle auf der Schildervorlage verfügbaren Objekte importiert werden (Textfeld, Bilder, Barcode, Logo, Form).

Schritt 1: Bereiten Sie Ihre Datenbank in einer Excel-Datei vor.

Füllen Sie die Datenbank wie folgt aus: Spaltenname oben und Werte unten.

Hinzufügen von Bildern:

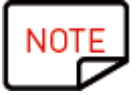

Wenn das Währungssymbol in der Preisspalte enthalten ist, wird der Wert in Edikio Price Tag nicht korrekt angezeigt.

Denn die Währung wird bei der Installation der Software ausgewählt und daher automatisch der Preisspalte in der internen Datenbank hinzugefügt.

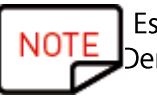

Es ist nicht möglich, zusammengeführte Zellen in Ihre Excel-Datenbank einzupflegen. Der Import funktioniert nicht. Um einer Excel-Datei Bilder hinzuzufügen, verwenden Sie die Funktion Link.

#### **Beispiele:**

|    | А       | В           | C              | D                           | E     | F        | G          | Н       |
|----|---------|-------------|----------------|-----------------------------|-------|----------|------------|---------|
| 1  | Plu     | Item Name   | Description    | images\Bakery\Bread 004.png | Price | Unit     | Barcode    | Origin  |
| 2  | B110042 | Baguette    | Tradition      | images\Bakery\Bread 002.png | 1,2   | 250 g    | 159736428  | France  |
| 3  | B110043 | String      |                | images\Bakery\Bread 006.jpg | 0,8   | unit     | 987321456  | France  |
| 4  | B110044 | Poppy bread | Рорру          | images\Bakery\Bread 007.jpg | 0,87  | 1 kg     | 987456321  | France  |
| 5  | B110045 | Bread       | Countryside    | images\Bakery\Bread 008.jpg | 0,57  | Kg       | 1236564987 | France  |
| 6  | B110046 | Full        | Flour and bran | images\Bakery\Bread 009.jpg | 12    | 4/6 prts | 52394136   | England |
| 7  | B110047 | Bread       | crumb2         |                             | 3,85  | 1 kilos  | 28469713   | France  |
| 8  | B110048 | Baguette    | Tradition      | images\Bakery\Bread 010.jpg | 1,2   | 250 g    | 159736428  | France  |
| 9  | B110049 | String      |                | images\Bakery\Vien 003.jpg  | 0,8   | unit     | 987321456  | France  |
| 10 | B110050 | Poppy bread | Рорру          | images\Bakery\Vien 004.jpg  | 0,87  | 1 kg     | 987456321  | France  |
| 11 | B110051 | Bread       | Countryside    | images\Bakery\Vien 005.jpg  | 0,57  | Kg       | 1236564987 | France  |
| 12 | B110052 | Full        | Flour and bran | images\Bakery\Vien 006.jpg  | 12    | 4/6 prts | 52394136   | England |
| 13 | B110053 | Bread       | crumb 1        | images\Bakery\Vien 007.jpg  | 3,85  | 1 kilos  | 28469713   | France  |
| 14 | B110054 | Full bread  | Natur          | images\Bakery\Vien 008.jpg  | 2,58  | 2 Kg     | 23654      | France  |
| 15 | B110055 | Bread       | crumb2         |                             | 3,85  | 1 kilos  | 28469713   | France  |
| 16 | B110056 | Baguette    | Tradition      |                             | 1,2   | 250 g    | 159736428  | France  |
| 17 | B110057 |             |                |                             |       |          |            |         |

Beispiel für eine Excel-Datei

Sie können beliebig viele Spalten hinzufügen. Wenn bestimmte Spalten in der Tabelle der Zielvorlage noch nicht vorhanden sind, werden sie hinzugefügt.

**Schritt 2:** Klicken Sie in Edikio Price Tag auf **Datei > Daten importieren**. Klicken Sie im eingeblendeten Fenster auf **Importieren**.

#### 9.1.1.2. VORBEREITUNG EINER .TXT-DATEI AUS EINER DATENBANK

Um in einer .txt-Datei eine Datenbank zu erstellen, müssen bestimmte Regeln eingehalten werden, die sich stark von denen in einer Excel-Datei unterscheiden, z. B.:

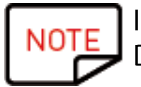

In einer .txt-Datei können nur Textfelder hinzugefügt werden. Das Hinzufügen von Bildern ist nicht möglich.

**Schritt 1:** Da eine .txt-Datei keine Spalten oder Zeilen enthält, müssen Sie am Anfang jeder Zeile eine Ziffer (1, 2, 3 usw.) und einen Feldbegrenzer zwischen den einzelnen Feldern (Spalten) verwenden.

Die Zuweisung von Ziffern zu Zeilen ist nur erforderlich, wenn Sie die Artikel in einer bestimmten Reihenfolge importieren möchten.

Vergessen Sie nicht, der Ziffer einen Spaltennamen hinzuzufügen. Diese Spalte darf jedoch beim Importieren in die Software nicht ausgewählt sein. =>Siehe Abschnitt Abgleich zwischen Spalten und Importfür weitere Einzelheiten.

Wenn Edikio Price Tag keinen Feldbegrenzer findet, ist ein korrekter Import nicht möglich.

Sie können die Datei auch mithilfe der folgenden Codierungen erstellen: UTF-16, ISO 8859-1, KOI8-R, KOI8-U oder UTF-8.
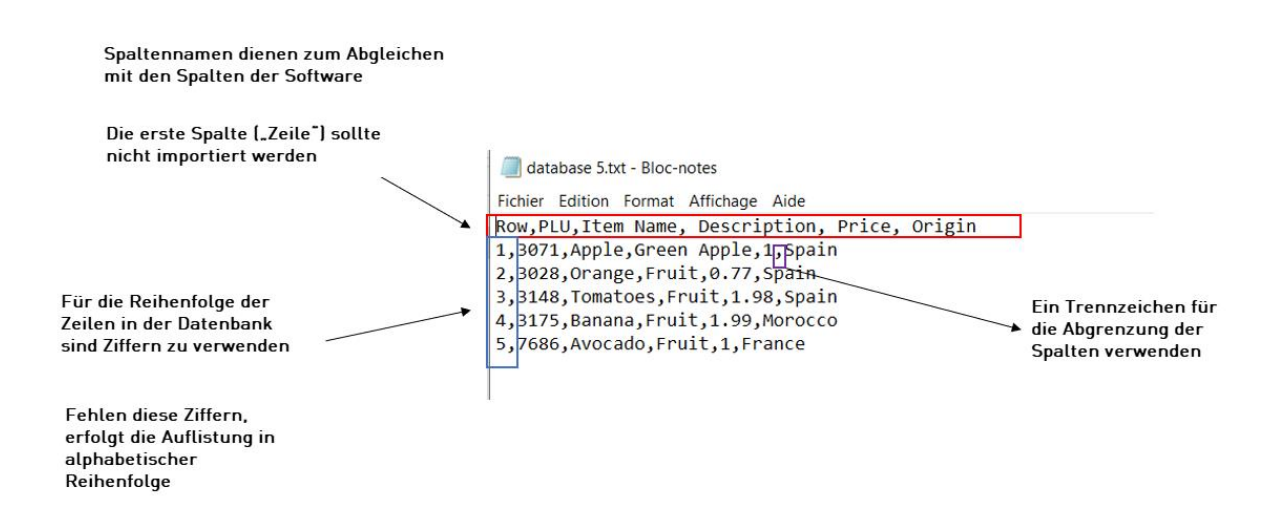

**Schritt 2:** Klicken Sie in Edikio Price Tag auf **Datei > Daten importieren**. Klicken Sie im eingeblendeten Fenster auf **Importieren**.

### 9.1.1.3. SUCHEN DER DATEI UND VERWALTUNG VON OPTIONEN

Schritt 1: Klicken Sie auf Datei durchsuchen, um den Datei-Explorer zu öffnen, und öffnen Sie die Vorlage.

Schritt 2: Unter Erweiterte Optionen stehen Ihnen diese Möglichkeiten zur Verfügung:

| Funktionen         | Vorgehen                                                                                                  |
|--------------------|----------------------------------------------------------------------------------------------------|
|                    |                                                                                                    |
| Bereich der ausge- | Sie können die Zeilen und Spalten anzeigen, die Sie Ihrer internen Daten-                                 |
| wählten Daten      | bank hinzufügen möchten.                                                                                  |
|                    | Klicken Sie auf die Schaltfläche Vorschau 题, um die Zeilen und Spalten der externen Datenbank anzuzeigen. |

#### Datei im Excel-Format:

#### .txt-Datei:

| Funktionen        | Vorgehen                                                                                                    |
|-------------------|----------------------------------------------------------------------------------------------------|
| Dateikodierung    | Es gibt mehrere Methoden zur Erstellung einer .txt-Datei.<br>Wenn Ihnen die Codierungsnormen bekannt sind, können Sie unter den fol-<br>genden Sprachen auswählen: UTF-16, ISO 8859-1, KOI8-R, KOI8-U, UTF-8.<br>Wenn Sie mit diesen Sprachen nicht vertraut sind, wählen Sie <b>Auto</b> und ver-<br>wonden Sie einen Feldbegrenzer zur Tronpung der Spalten |
|                   | wenden sie einen reubegrenzer zur mennung der spätten.                                                                                                    |
| Feld-Trennzeichen | Es gibt mehrere zulässige Trennzeichen. Diese werden aufgelistet, wenn Sie<br>das <b>Feld-Trennzeichen</b> anzeigen.                                                                                                    |
|                   | Wählen Sie <b>Auto</b> , wenn Sie Ihre Datei in der ausgewählten Sprache ord-<br>nungsgemäß erstellt haben oder wenn Sie keine Zweifel in Bezug auf das in<br>der Datei verwendete Trennzeichen haben.                                                                                                    |

| Funktionen | Vorgehen                                                                                                    |
|------------|----------------------------------------------------------------------------------------------------|
|            | Wählen Sie einen bestimmten Feldbegrenzer, wenn Sie in Ihrer Datei ver-<br>schiedene Symbole für diesen Zweck benutzt haben. In diesem Fall müssen<br>Sie das Trennzeichen für Ihre Spalten festlegen. |

Schritt 3: Bearbeiten Sie die Einstellungen für die automatische Datenaktualisierung.

Die Funktion **Automatische Aktualisierung** wird zur automatischen Aktualisierung der internen Datenbank von Edikio Price Tag in Bezug auf die externe Datenbank verwendet.

Nachdem Sie die Option zur automatischen Aktualisierung aktiviert haben, müssen Sie bestimmen, welche davon als Master-Datenbank verwendet werden soll.

Die Master-Datenbank wird als Referenz im Falle von Dubletten verwendet: Es werden automatische Regeln angewendet, und der Benutzer muss keine Auswahl treffen.

| Funktionen                                                | Praxisbeispiel                                                                                                    |
|-----------------------------------------------------------|----------------------------------------------------------------------------------------------------|
| Importiertes Doku-<br>ment als<br>"Master" verwen-<br>den | <ol> <li>Ihre Master-Datenbank ist die externe Datenbank</li> <li>Sie haben eine externe Datenbank in Ihre aktuelle Edikio Price Tag-Vorlage importiert</li> <li>In der externen Datenbank ändern Sie einen Wert in einer bereits importierten Zeile</li> <li>Der Wert wird automatisch in der internen Datenbank aktualisiert (ein erneuter Import der externen Datenbank in Edikio Price Tag erübrigt sich)</li> <li>Wenn Sie der externen Datenbank eine Zeile hinzufügen, muss die geänderte Datei erneut importiert werden.</li> </ol>                            |
| Datenbank als<br>"Master" verwen-<br>den                  | <ol> <li>Ihre Master-Datenbank ist eine interne Datenbank, die in der aktuellen<br/>Edikio Price Tag-Vorlage enthalten ist</li> <li>Sie haben eine externe Datenbank in Ihre aktuelle Edikio Price Tag-Vor-<br/>lage importiert</li> <li>Ändern eines Wert in der externen Datenbank:         <ul> <li>&gt; wenn der Wert keine Dublette ist, wird er in der internen Datenbank ak-<br/>tualisiert</li> <li>&gt; wenn der Wert eine Dublette ist, wird er in der internen Datenbank<br/>nicht aktualisiert (weil dies die Master-Datenbank ist)</li> </ul> </li> </ol> |

Nach der Bearbeitung der externen Datenbank muss die Datei nicht geschlossen werden. Speichern Sie die externe Datei. Die interne Edikio Price Tag-Datenbank wird automatisch aktualisiert.

Es erscheint ein Fenster, damit Sie die in Ihrem Zieldokument verfügbaren Objekte mit den Informationen in der Datenbank der Quellvorlage abgleichen können.

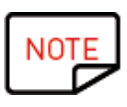

Ist die Funktion zur automatischen Aktualisierung aktiviert, wird eine Informationsschaltfläche angezeigt. Klicken Sie darauf, um den Speicherort der importierten Datenbank und Informationen über die Datenbank, die zum "Master" erklärt wurde (interne oder impor tierte Datenbank), anzuzeigen

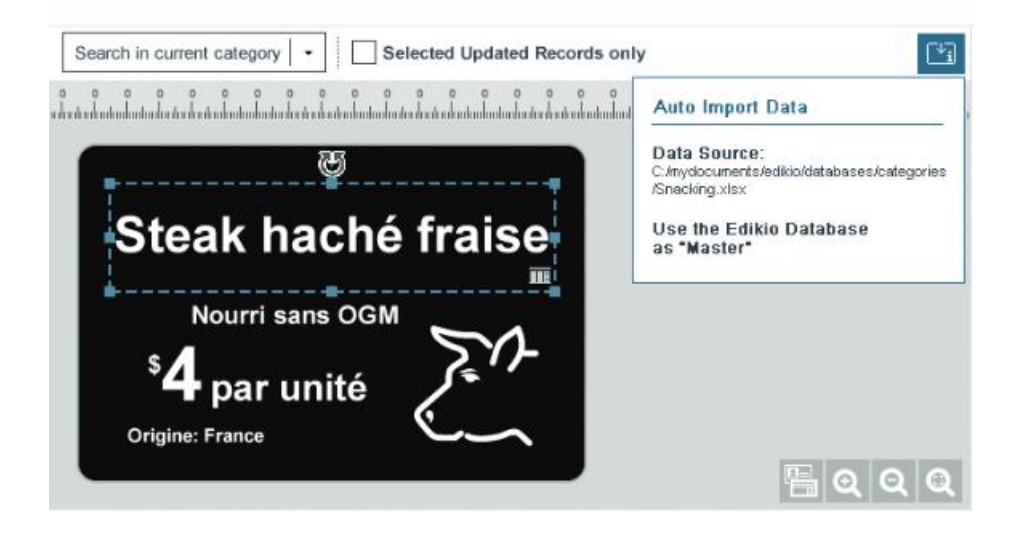

Informationen zum folgenden Verfahren finden Sie unter Abgleich zwischen Spalten und Import.

## 9.1.1.4. ABGLEICH ZWISCHEN SPALTEN UND IMPORT

Sie befinden sich nun im Assistenten **Dateiinformationen für Datei zuordnen** und haben den zu importierenden Dateityp ausgewählt.

**Schritt 1:** Klicken Sie auf **Weiter**, um die Datenbank in Ihrer aktuellen Edikio Price Tag-Vorlage mit der soeben erstellten externen Datenbank abzugleichen.

Um ein Zielobjekt mit den Quellinformationen abzugleichen, wählen Sie es in der Vorschau des Zieldokuments aus und wählen dann eine Spalte in der externen Datenbank aus der Liste **Spalten der Datei...** 

Wenn ein Objekt einer Spalte aus dem Quelldokument zugeordnet wurde, wird die in der Vorschau des Zieldokuments angezeigte farbige Zahl ebenfalls vor dem Spaltennamen der Quellvorlage angezeigt.

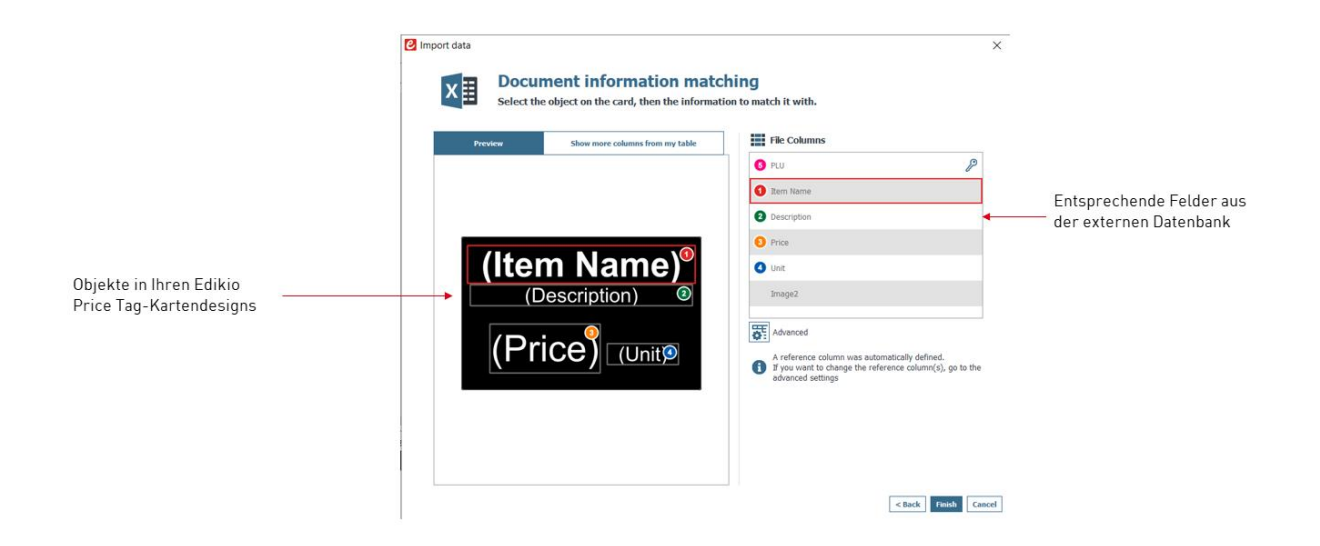

Wenn Sie weitere Spalten aus der externen Datenbank anzeigen möchten, klicken Sie auf **Weitere Spalten in meiner Tabelle anzeigen**.

Sie können an diesem Punkt auf "**Erweitert**" klicken, um der ausgewählten Spalte einen Referenzschlüssel zuzuweisen. Standardmäßig ist mindestens eine Referenz zuzuweisen. Durch die Zuweisung eines Referenzschlüssels können Sie eine Zeile möglichst genau definieren, um Dubletten zu vermeiden. Eine Referenzspalte darf in der Datenbank keine Dublette haben.

Beim Ändern der **Erweiterten Eigenschaften** werden Sie aufgefordert, mindestens eines der ausgewählten Felder als Referenzspalte zu markieren, indem Sie auf das Schlüssel-Symbol klicken.

Ist keine Spalte als Referenzspalte markiert, können keine Daten in die Edikio Price Tag-Datenbank importiert werden.

Eine Referenzspalte weist mehrere Merkmale auf:

- sie enthält nur Textelemente (eine Bildspalte kann nicht als Referenzspalte markiert werden)
- für den Import einer Datenbank ist mindestens eine Referenzspalte erforderlich
- ihre Werte werden in alphabetischer Reihenfolge in der Datenbank gefiltert

- die enthaltenen Werte werden von der Software miteinander verglichen, um Dubletten zu vermeiden

- je nach Einstellung der Option **Automatische Aktualisierung der Daten** aktualisieren ihre Werte die interne Datenbank – oder nicht

Über die Schaltfläche **Erweitert** können Sie die Markierung einzelner Spalten der Datei aufheben. Diese Spalten werden nicht in Edikio Price Tag importiert.

Es kann sein, dass Sie beim Importieren einer .txt-Datei die Spalte "Zeilennummerierung" ignorieren wollen, da sie in Ihrer endgültigen Datenbank nicht erscheinen soll (weitere Einzelheiten finden Sie im Abschnitt <u>Vorbereitung einer .txt-Datei für die Datenbank</u>).

| - Select ui            | he object on the card, then the informa | tion to match it with.                                                                            |                                                                                                    | 13.5 14 14.5 15                                                                                 | 15.5 Font                  |
|------------------------|-----------------------------------------|---------------------------------------------------------------------------------------------------|----------------------------------------------------------------------------------------------------|-------------------------------------------------------------------------------------------------|----------------------------|
| Preview                | Show more columns from my table         | File Columns                                                                                      |                                                                                                    |                                                                                                 |                            |
|                        |                                         | 5 PLU                                                                                             | Advanced import options                                                                                                    |                                                                                                 | ?                          |
|                        |                                         | 1 Item Name                                                                                       | A duamaa                                                                                                    |                                                                                                 |                            |
|                        |                                         | 2 Description                                                                                     | You can select                                                                                                    | more columns which w                                                                            | vill appear in the         |
|                        |                                         | 3 Price                                                                                           | document table                                                                                                    | or edit the data type                                                                           |                            |
|                        |                                         |                                                                                                   |                                                                                                    |                                                                                                 | Poforonco                  |
|                        | m Nalme)                                | 4 Unit                                                                                            | Import file columns                                                                                                    | Data type                                                                                       | column(s)                  |
|                        | Description)                            | 4 Unit                                                                                            | Import file columns                                                                                                    | Data type                                                                                       | P                          |
|                        | Description)                            | Unit                                                                                              | Import file columns           Import file columns           PLU           Item Name                                                                                                    | Data type                                                                                       | P<br>P                     |
| (Itel<br>(Itel)<br>(Pr |                                         | Unit                                                                                              | Import file columns  PLU Item Name Description                                                                                                    | Data type     Text   *     Text   *                                                             | P<br>P                     |
| (Itel<br>(Pr           | Description)                            | Unit     Advanced     Areference column     f you want to change     dragence detirons            | Import file columns          Import file columns         Image: PLU         Image: Image: | Text     *       Text     *       Text     *       Text     *       Text     *                  | P<br>P                     |
|                        | Description)                            | Advanced<br>Advanced<br>Advanced<br>Areference column<br>f you want to chang<br>advanced settings | Import file columns  PLU Item Name Description Price Unit                                                                                                    | Text     *       Text     *       Text     *       Text     *       Text     *                  | P<br>P<br>P<br>P<br>P      |
|                        | Description)                            | Unit     Advanced     Areference column     Forefrence column     for advanced settings           | Import file columns  PLU Item Name Description Price Unit                                                                                                    | Text     *       Text     *       Text     *       Text     *       Text     *       Text     * | P<br>P<br>P<br>P<br>P<br>P |

NOTE Weitere Informationen zur Verwaltung doppelter Zeilen finden Sie im Abschnitt <u>Hand-habung von Dubletten beim Importieren oder erneuten Importieren</u>.

Schritt 5: Klicken Sie auf Beenden, um mit dem Import zu beginnen.

Der Import kann je nach Anzahl der importierten Werte mehrere Minuten in Anspruch nehmen. Der Import einer Excel-Datei mit 10.000 Werten dauert beispielsweise rund fünf Minuten.

| Importing data |
|----------------|
| 77 of 10001    |
| Cancel         |

Nach dem Import wird ein Fenster eingeblendet, das die folgenden Informationen enthält:

- die Anzahl der importierten Datensätze

- die Anzahl der aktualisierten Datensätze im Verhältnis zu den bereits in der Edikio Price Tag-Vorlage befindlichen

### 9.1.2. IMPORT VON VORLAGEN UND ARTIKELN

Vorlagen/Artikel können importiert werden, wenn sie zuvor aus Edikio Price Tag in .zip-Dateien exportiert wurden. Weitere Informationen hierzu finden Sie im Abschnitt <u>Exportieren von Daten</u>.

Es ist nur möglich, Vorlagen oder Artikel nacheinander separat zu importieren.

### **EMPFOHLENE VORGEHENSWEISE**

Wenn Sie die Vorlagen importieren möchten, die mit den zugehörigen Artikeln verknüpft sind, muss die folgende Reihenfolge eingehalten werden:

- 1. Importieren Sie die .zip-Datei mit den Vorlagen
- 2. Importieren Sie die .zip-Datei mit den Datensätzen

Es ist einfacher, die Datenbank zu bearbeiten, sobald die Vorlage verfügbar ist, da so beim Import der Vorlage Spaltennamen definiert werden können.

| e | mport data                    |                                                                                                    | ×       |
|---|-------------------------------|----------------------------------------------------------------------------------------------------|---------|
|   | Choose to imp                 | port from a file or from a sample item list                                                                                                    |         |
|   | Impor                         | t Import sample item list                                                                                                    |         |
|   | C:/Users/acarchereux/Desktop/ | Edikio Price Tag/edikio.zip                                                                                                    |         |
| 2 | Tem Categories                | <ul> <li>► All layouts</li> <li>☐ Tag layout 2</li> <li>☐ Tag layout 3</li> <li>☐ Tag layout 4(1)</li> <li>☐ Tag layout 4</li> <li>☐ Tag layout 5</li> <li>☐ Tag layout 6</li> <li>☐ Tag layout 7</li> <li>☑ Tag layout</li> <li>☐ emptyDatabase</li> </ul> |         |
|   |                               | Impor                                                                                                    | tCancel |

### 9.1.3. IMPORTIEREN DER LISTE DER BEISPIELARTIKEL

Der Zweck dieser Funktion besteht darin, Musterartikellisten in Ihre aktuelle Tag-Vorlage zu importieren, sodass Sie in Edikio Price Tag mit einer Liste beginnen und die Artikel wie gewünscht bearbeiten können.

Die Liste der Artikel wird der internen Datenbank hinzugefügt.

Schritt 1: Klicken Sie auf Datei > Daten importieren und dann auf Importieren der Beispieldaten.

| Import data to this     Choose to import from an Exce | s document<br>I file or from the dat | base of another document |               |
|-------------------------------------------------------|--------------------------------------|--------------------------|---------------|
| Import from Excel / CSV / TXT / Access                |                                      | Import sample item list  |               |
|                                                       |                                      |                          |               |
| -r ===                                                | Bakers<br>Butchers                   | Beverages                |               |
|                                                       | Delicatessen                         | E                        |               |
|                                                       | Florists                             | Bakers Bread             |               |
|                                                       |                                      |                          |               |
|                                                       |                                      |                          |               |
|                                                       |                                      |                          | Finish Cancel |

Schritt 2: Wählen Sie eine Kategorie. Sie können den Inhalt der Liste anzeigen, indem Sie auf die

Schaltfläche Vorschau klicken

**Schritt 3:** Klicken Sie auf **Fertigstellen**, um das Beispiel zu importieren. Die Dublettenverwaltung ist die gleiche wie die im Abschnitt <u>Verwaltung von Duplikaten beim Importieren oder erneuten Importieren</u> beschrieben.

**Schritt 4**: Überprüfen Sie am Ende des Imports Ihre Datenbank in Edikio Price Tag für die aktuelle Vorlage und bearbeiten Sie sie bei Bedarf.

# 9.1.4. HANDHABUNG VON DUBLETTEN BEIM IMPORTIEREN ODER ER-NEUTEN IMPORTIEREN

Beim Importieren oder erneuten Importieren von Datenbankinformationen können einige Zeilen (ein oder alle Werte in der Zeile) dupliziert werden.

Es kann in den folgenden beiden Fällen zu duplizierten Zeilen kommen:

- während des Imports
- während des erneuten Imports aus derselben Datei

Wenn eine der importierten Zeilen den gleichen Wert wie eine zuvor als Referenzspalte ausgewählte Spalte (gekennzeichnet mit dem Schlüssel-Symbol) enthält, zeigt Edikio Price Tag einen Hinweis auf eine mögliche Dublette an.

Wählt der Benutzer beispielsweise die Spalte "Name" als Referenzspalte aus, wird jedes Mal, wenn ein bereits vorhandener Name gefunden wird, ein Informationsfenster eingeblendet.

A row with the value 'id = 11118' already exists.

Do you want to replace the existing row:

| PLU      | Price    | Item Name     | Unit  | Description |         |           |        |
|----------|----------|---------------|-------|-------------|---------|-----------|--------|
| 11118    | 0        | ITALIAN SALAD | /each | Served cold |         |           |        |
| with the | e inforr | nation below? |       |             |         |           |        |
| PLU      | Price    | Item Name     | Unit  | Description |         |           |        |
| 11118    | 0        | ITALIAN SALAD | /each | Served cold |         |           |        |
|          |          |               |       |             |         |           |        |
| Apply    | to all r | ows           |       | Ignore      | Replace | Keep both | Cancel |

Wenn eine Zeile, die mehrere Referenzspalten mit denselben Werten enthält, bereits in der internen Datenbank vorhanden ist, wird dem Benutzer eine der folgenden Auswahlmöglichkeiten angeboten:

- Neue Zeile ignorieren: Die Zeile wird nicht importiert, da sie als Dublette betrachtet wird
- Ersetzen: die importierten Werte ersetzen die bereits vorhandenen
- Beide beibehalten: ein neues Fenster wird als Duplikat zur Datenbank hinzugefügt

- Rückgängig: Die in der Datenbank vorgenommenen Änderungen werden ignoriert und der Import wird abgebrochen

### 9.2. EXPORTIEREN VON DATEN

Verwenden Sie diese Funktion, um eine .zip-Datei zu exportieren, die die Vorlagen oder Kategorien enthält, die Sie zuvor in Edikio Price Tag erstellt haben.

Sie können dann die .zip-Datei aus Edikio Price Tag auf einen anderen Computer importieren.

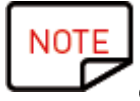

Diese Funktion ist besonders nützlich, wenn Sie Ihre Vorlagen oder Kategorien mit anderen gemeinsam verwenden.

Als zentrale Einkaufsstelle möchten Sie beispielsweise dafür sorgen, dass alle Ihre lokalen Geschäfte die gleichen Kategorien in ihrer internen Edikio Price Tag-Datenbank haben.

Schritt 1: Klicken Sie auf Datei > Daten exportieren. Das Fenster Datenexport wird geöffnet.

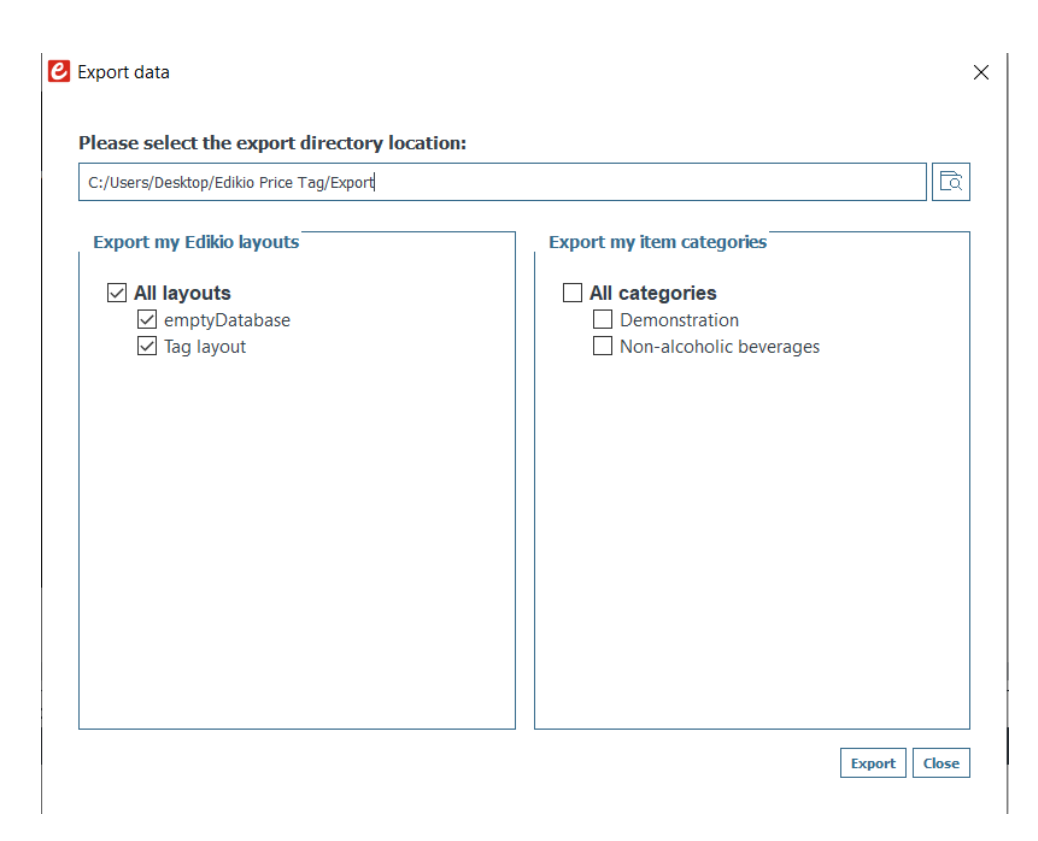

Schritt 2: Markieren Sie die Vorlagen oder Kategorien, die Sie exportieren möchten.

**NOTE** Is ist nicht möglich, gleichzeitig sowohl Vorlagen als auch Kategorien mit dieser Funktion zu exportieren.

Das Ziel ist es, eine Datei zu erhalten, die später leicht wieder importiert werden kann, zum Beispiel von einem anderen Computer.

Wenn Sie ein **Backup (Sicherungskopie)** all Ihrer Daten in einer einzigen .zip-Datei erstellen möchten, lesen Sie bitte <u>den entsprechenden Abschnitt</u>.

Schritt 3: Wählen Sie über die Such-Schaltfläche einen Ort zum Exportieren der .zip-Datei.

Schritt 4: Klicken Sie auf Exportieren. Eine edikio.zip-Datei wird am ausgewählten Ort erstellt.

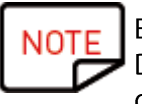

Es wird dringend empfohlen, diese .zip-Datei umzubenennen.

Dies verhindert, dass die Datei überschrieben wird, wenn Sie eine andere .zip-Datei in denselben Ordner exportieren.

# **10. SPEICHERN UND WIEDERHERSTELLEN**

## **10.1. SPEICHERN ALLER DATEN**

Die Speicherungsfunktion ermöglicht es Ihnen, alle Daten (Datensätze, Vorlagen und Kategorien) in einer einzigen .zip-Datei zu sichern.

**Schritt**: Klicken Sie auf **Datei > Speichern** und wählen Sie den gewünschten Ordner.

| Jecup Securgs                                                                     |   |
|-----------------------------------------------------------------------------------|---|
| Please select the backup directory location                                       |   |
| D:/                                                                               | E |
|                                                                                   |   |
|                                                                                   |   |
| Automatic Backup                                                                  |   |
| Automatic Backup Backup frequency                                                 |   |
| Automatic Backup Backup frequency Do the backup when quitting the Edikio software |   |

Für eine automatische Sicherung gibt es diese Möglichkeiten:

- Speichern beim Schließen der Edikio-Software
- Speichern jeweils bei Abschluss einer "Sitzung"

Jedes Mal, wenn Sie die Software schließen oder eine Sitzung beenden, wird ein Bestätigungsfenster angezeigt.

| 🕑 Automatic Backup | )                                                                            | ?       | ×    |
|--------------------|------------------------------------------------------------------------------|---------|------|
|                    | Automatic backup is active. Do you want to proce<br>the backup or cancel it? | ed with |      |
|                    | Backu                                                                        | p Now   | Skip |

Sie können den Sicherungsvorgang bestätigen oder annullieren.

### **10.2. WIEDERHERSTELLEN ALLER DATEN**

Die Wiederherstellung einer früheren Datenbank ersetzt (überschreibt) alle Daten (Datensätze, Kategorien, Vorlagen) in Ihrer aktuellen Datenbank. Die wiederhergestellte Datenbank wird NICHT zu Ihrer aktuellen Datenbank hinzugefügt.

Verwenden Sie die **Wiederherstellungsfunktion** also nur, wenn Sie sicher sind, dass Sie die aktuelle Datenbank vollständig ersetzen möchten.

Verwenden Sie diese Funktion, um alle Daten wiederherzustellen, die Sie zuvor mit der **Sicherungsfunktion** gesichert haben.

Schritt 1: Klicken Sie auf Datei > Wiederherstellen.

| Schritt 2: Suchen | Sie die .zip-Datei und klicken Sie auf Wiederherstel | len.    |        |
|-------------------|------------------------------------------------------|---------|--------|
| e                 | Restore backup                                       |         | ×      |
|                   |                                                      |         |        |
|                   | Please select the zip file                           |         |        |
|                   |                                                      |         | Ē      |
|                   |                                                      |         |        |
|                   |                                                      |         |        |
|                   |                                                      | Restore | Cancel |

Schritt 3: Beenden Sie die Software und starten Sie sie neu, damit die Wiederherstellung wirksam wird.

# **11. LIZENZVERWALTUNG**

# 11.1. UPGRADE DER EDITION AUF IHREM AKTUELLEN COMPUTER

Die Aktualisierung der Editionen:

- LITE auf STANDARD
- STANDARD auf PRO
- LITE auf PRO

ist in verschiedenen Konfigurationen möglich:

#### Fall Nr. 1: Sie haben einen Edikio Flex/Duplex

Wenn Edikio Print Center den Druckertyp erkennt, werden die Editionen STANDARD/PRO automatisch in der Software aktualisiert

**Schritt 1**: Schließen Sie Ihren Edikio Flex-Drucker gemäß der Anleitung in Ihrem Benutzerhandbuch an Ihren Computer an.

Schließen Sie Ihren Drucker gemäß der Anleitung in Ihrem Benutzerhandbuch an Ihren Computer an.

**Schritt 2:** Starten Sie das Edikio Print Center. Der Edikio Flex wird erkannt und in der Druckerliste angezeigt.

**Schritt 3:** Starten Sie Edikio Price Tag und überprüfen Sie den Namen der Edition im oberen Bildschirmbereich.

Sie können auch überprüfen, ob Ihre Lizenz aktiviert wurde, indem Sie auf "**Datei** > **Lizenzaktivierung für Edikio Price Tag**" klicken.

Fall Nr. 2: Sie haben einen Edikio Access-Drucker, einen Lizenzaktivierungscode und eine Internetverbindung.

Schritt 1: Wählen Sie in Edikio Price Tag Datei > Edikio-Lizenz.

**Schritt 2**: Aktivieren Sie die Option **Ich verfüge über einen Lizenz-Aktivierungscode**. Sie können auch überprüfen, ob Ihre Lizenz aktiviert wurde, indem Sie auf **Datei** > **Edikio-Lizenz** klicken.

| Edikio License                                                           |                                                                                                    | × |
|--------------------------------------------------------------------------|----------------------------------------------------------------------------------------------------|---|
|                                                                          | Edikio Lite edition is running on this computer.<br>Plug your printer and restart the software to start<br>printing. |   |
| <ul> <li>More licensing opti</li> <li>I have a license action</li> </ul> | ons<br>tivation code                                                                                                 |   |
|                                                                          |                                                                                                    |   |
| O Activate / Deactiv                                                     | ate license offline                                                                                                  |   |
|                                                                          |                                                                                                    |   |
|                                                                          |                                                                                                    |   |
|                                                                          | Activate License Close                                                                                               |   |

Geben Sie den auf dem Ticket abgebildeten Code ein (wird von Ihrem Händler zur Verfügung gestellt):

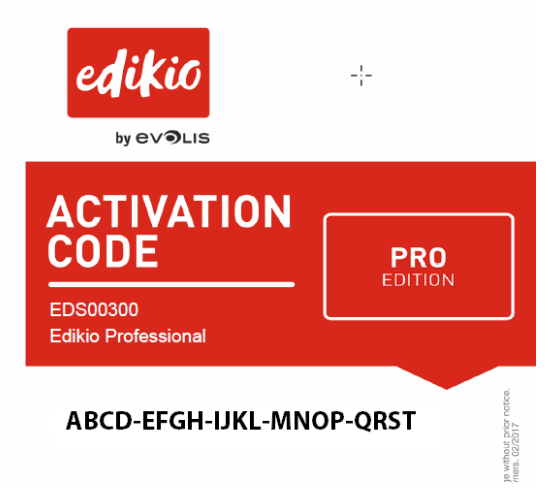

Das Upgrade erfolgt über eine Internetverbindung.

Schritt 3: Überprüfen Sie den Namen der im oberen Bildschirmbereich angezeigten Edition:

Sie können auch überprüfen, ob Ihre Lizenz aktiviert wurde, indem Sie auf **Datei** > **Edikio-Lizenz** klicken.

## 11.2. UPGRADE DER EDITION AUF EINEM ANDEREN COMPUTER

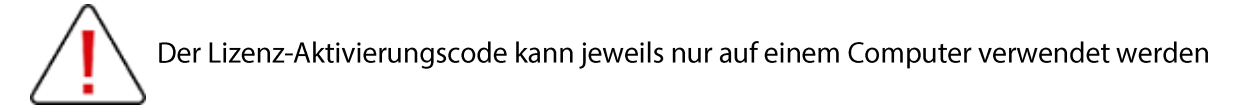

Die Konfiguration ist wie folgt:

- Computer Nr. 1 ist online (Internetverbindung)
- Computer Nr. 2 ist offline (keine Internetverbindung)
- ein USB-Stick ist verfügbar

Das Ziel ist es, die Lizenz zu exportieren, die sich derzeit auf Computer Nr. 1 befindet, um sie für einen nicht mit dem Internet verbundenen Computer (Computer Nr. 2) verwenden zu können. Computer Nr. 1 dient als Zwischenstation, da er mit dem Cloud-Server verbunden werden kann, um die Lizenz zu aktivieren.

Während dieses Vorgangs findet ein Dateitransfer zwischen den Computern statt, wie in der folgenden Abbildung dargestellt:

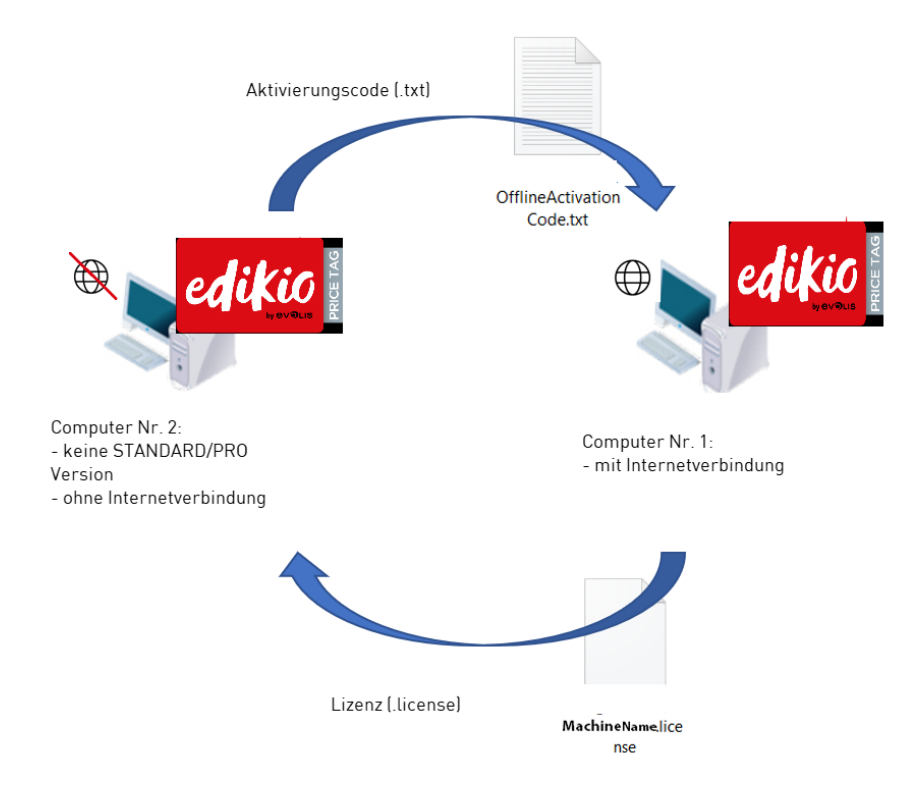

Führen Sie die folgenden Schritte aus, um die STANDARD/PRO-Version auf Computer Nr. 2 zu aktualisieren:

- Lizenz-Update: erster Schritt
- Lizenz-Update: zweiter Schritt
- Lizenz-Update: dritter Schritt

Erster Schritt: auf Computer Nr. 2

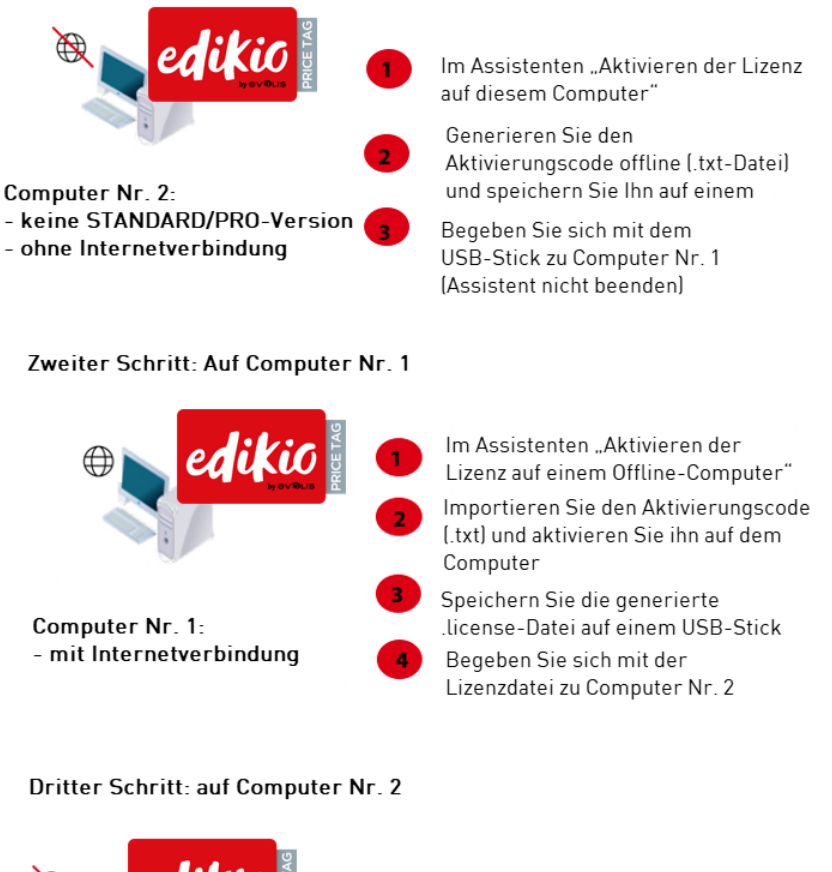

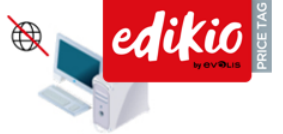

Computer Nr. 2: - keine STANDARD/PRO Version - ohne Internetverbindung Im Assistenten "Aktivieren der Lizenz auf diesem Computer"

Importieren Sie die Lizenzdatei (.license) und aktivieren Sie sie auf dem Computer

Die Lizenzaktivierung ist abgeschlossen, und die PLUS-Version befindet sich jetzt auf dem neuesten Stand

## 11.2.1. LIZENZ-UPDATE: ERSTER SCHRITT

#### Auf Computer Nr. 2

(Computer ist offline)

Starten Sie **Edikio Price Tag** und wählen Sie **Datei > Edikio-Lizenz**. Klicken Sie auf **Aktivieren/Deaktivieren der Lizenz offline > Aktivieren der Lizenz auf diesem Computer**.

|                                           | Edikio Lite edition is running on this com<br>Plug your printer and restart the softwar<br>printing. | iputer.<br>re to start | License Activation                                            |                                                                      |                                                                            |            |
|-------------------------------------------|----------------------------------------------------------------------------------------------------|------------------------|---------------------------------------------------------------|----------------------------------------------------------------------|----------------------------------------------------------------------------|------------|
| <ul><li>✓ More licensing option</li></ul> | 15                                                                                                   |                        |                                                               |                                                                      |                                                                            |            |
| O I have a license activ                  | ation code                                                                                           |                        | <ul> <li>Activate<br/>license on this<br/>computer</li> </ul> | <ul> <li>Activate license<br/>for an offline<br/>computer</li> </ul> | <ul> <li>Deactivate<br/>license for an<br/>offline<br/>computer</li> </ul> |            |
| Activate / Deactivate                     | e license offline                                                                                    |                        |                                                               |                                                                      |                                                                            |            |
|                                           |                                                                                                    |                        |                                                               |                                                                      | < Badc Nex                                                                 | t > Cancel |
|                                           | Activate / Deactivate (                                                                              | Offline Close          |                                                               |                                                                      |                                                                            |            |

Klicken Sie auf Weiter. Es wird eine .txt-Datei erstellt.

Wählen Sie einen USB-Stick zum Speichern Ihrer .txt-Datei aus und klicken Sie auf "Weiter".

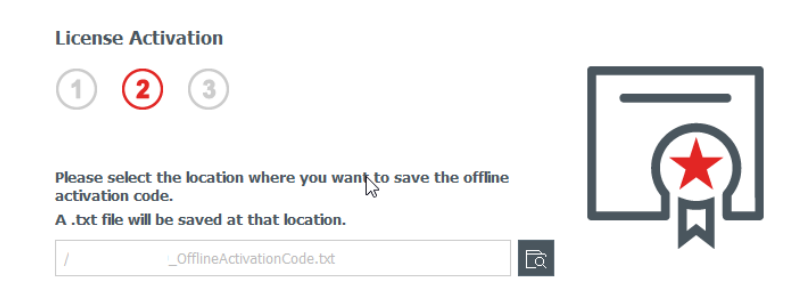

?

 $\times$ 

Sie werden aufgefordert, auf Computer Nr. 1 zuzugreifen und zum zweiten Schritt überzugehen.

Entfernen Sie den USB-Stick von Computer Nr. 2 und schließen Sie ihn an Computer Nr. 1 an. Der

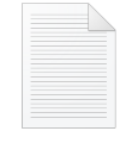

| License Activation          1       2       3         Please go to an online computer, click the ED menu, Edikio License, and "Activate license for an offline computer".       Image: Click the ED menu, Edikio License, and "Activate license for an offline computer". | × |
|----------------------------------------------------------------------------------------------------|---|
| 1 2 3<br>Please go to an online computer, click the ED menu, Edikio License, and "Activate license for an offline computer".                                                                                                    |   |
| Please go to an online computer, dick the ED menu, Edikio License,<br>and "Activate license for an offline computer".                                                                                                    |   |
| After that, convitte license file to this computer and click "Provise                                                                                                    |   |
| license":                                                                                                    |   |
| I 🗔                                                                                                    |   |

| < Back Activate License | Cancel |
|-------------------------|--------|
|-------------------------|--------|

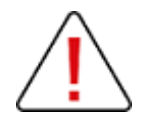

Schließen Sie den Assistenten auf Computer Nr. 2 nicht. Wenn der Vorgang auf Computer Nr. 1 abgeschlossen ist, müssen Sie zum vorherigen Schritt zurückkehren.

# 11.2.2. LIZENZ-UPDATE: ZWEITER SCHRITT

#### Auf Computer Nr. 1

(Computer ist online)

Starten Sie **Edikio Price Tag** und wählen Sie **Datei > Edikio-Lizenz**. Klicken Sie auf **Aktivieren/Deaktivieren der Lizenz offline > Aktivieren der Lizenz auf einem Offline-Computer**. Klicken Sie auf **Weiter**.

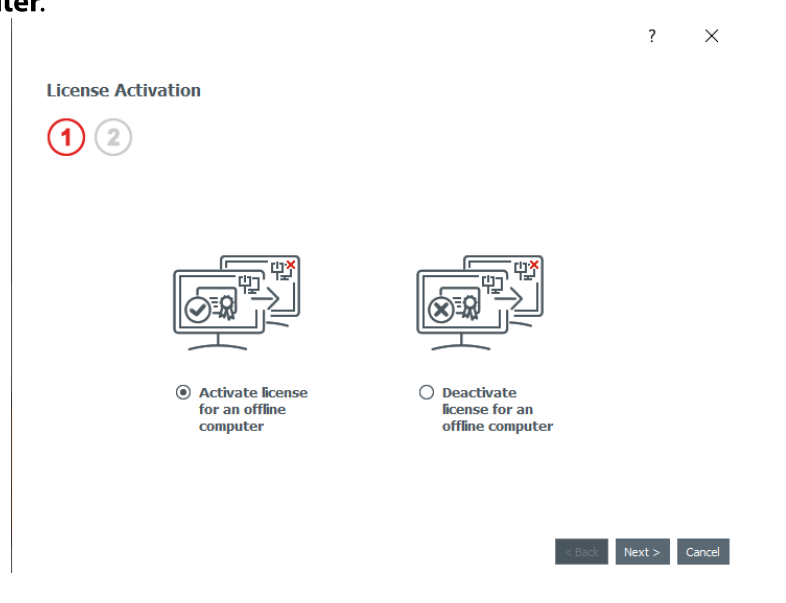

Suchen Sie im ersten Feld nach der .txt-Datei, die Sie auf Computer Nr. 2 gespeichert haben, und wählen Sie sie aus.

Geben Sie im zweiten Feld den Aktivierungscode ein, den Sie von Ihrem Händler erhalten haben, und klicken Sie auf **OK**.

Klicken Sie auf Lizenz aktivieren.

|                                                            | : ^ |
|------------------------------------------------------------|-----|
| License Activation                                         |     |
| 1 2                                                        |     |
| Please select offline activation code location (.txt file) |     |
| Activation Code                                            | —M_ |
| 1234-5678-1234-5678-1234                                   |     |

Da Computer Nr. 1 mit dem Internet verbunden ist, aktiviert Edikio Price Tag die Lizenz auf dem dedizierten Cloud-Server.

< <u>B</u>ack Activate License Cancel

|                                                        | × |                                                                                                    |
|--------------------------------------------------------|---|----------------------------------------------------------------------------------------------------|
| Activate License<br>More license<br>Activating license | × | K<br>License successfully activated. Please<br>save the license file and move it to<br>the offline computer. |

Sie werden vom Assistenten aufgefordert, die .license-Datei auf einem USB-Stick zu speichern, um sie auf Computer Nr. 2 zu verwenden.

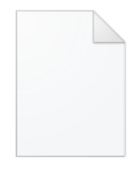

MachineName,lice nse

Entfernen Sie den USB-Stick von Computer Nr. 1 und schließen Sie ihn an Computer Nr. 2 an.

## 11.2.3. LIZENZ-UPDATE: DRITTER SCHRITT

### Auf Computer Nr. 2

(Computer ist offline)

Das Fenster "Aktivieren der Lizenz auf diesem Computer" (siehe <u>erster Schritt</u>) bleibt im Assistenten geöffnet.

Verwenden Sie die Lizenzdatei von Computer Nr. 1 zum Importieren von Edikio Price Tag.

| License Activat                                                                                        | ion<br>3                                                                                                    |                                |
|----------------------------------------------------------------------------------------------------|----------------------------------------------------------------------------------------------------|--------------------------------|
| Please go to an onli<br>and "Activate licen:<br>After that, copy th<br>license":<br>E:/Edikio_DESKTOP- | ne computer, click the ED menu, Edikio Lice<br>se for an offline computer".<br>e license file to this computer and click "Br<br>UHGFNG5.license | nse,<br>owse                   |
|                                                                                                    | License Activation X<br>License sucessfully activated                                                                                           |                                |
|                                                                                                    |                                                                                                    | < Back Activate License Cancel |

Klicken Sie auf "Lizenz aktivieren".

Die Lizenz wird auf Computer Nr. 2 aktiviert. Die Edition STANDARD/PRO wird nun aktualisiert, sodass Sie die darin enthaltenen Funktionen verwenden können.

# 11.3. DEAKTIVIEREN DER LIZENZ FÜR EDIKIO PRICE TAG

Für diesen Vorgang muss der Computer online sein, da Edikio Price Tag über das Internet mit dem Lizenzserver verbunden sein muss.

Da die Lizenz für Edikio Price Tag immer nur auf einem Computer verwendet werden kann, ist diese Funktion nützlich, wenn Sie die Lizenz für einen andern Computer freigeben möchten.

Schritt 1: Wählen Sie in Edikio Price Tag Datei > Edikio-Lizenz.

Schritt 2: Klicken Sie auf Lizenz aktivieren/deaktivieren und dann auf Lizenz deaktivieren.

Edikio Price Tag wird für die Deaktivierung mit dem Lizenzserver verbunden.

# **12. EDITIONEN STANDARD/PRO**

Die Editionen STANDARD/PRO von Edikio Price Tag stellen zusätzliche Funktionen bereit, die in der Edition LITE nicht verfügbar sind.

Wir verweisen auf den Abschnitt Editionen und Funktionsumfang.

Es gibt mehrere Möglichkeiten für die Aktualisierung von Edikio Price Tag LITE auf STANDARD/PRO:

- Upgrade der Edition auf Ihrem Computer
- Upgrade der Edition auf einem anderen Computer

### 12.1. BENUTZER- UND GRUPPENEINSTELLUNGEN

Mit der Benutzer- und Gruppenverwaltung können Sie definierten Benutzergruppen Rechte zuweisen und Benutzer anlegen.

Bei der ersten Einführung von Edikio Price Tag ist kein Benutzername/Kennwort festgelegt. Sobald ein Benutzer erstellt wurde und Edikio Price Tag wieder gestartet wird, wird das Authentifizierungsfenster angezeigt.

Der Benutzer hat zwei Möglichkeiten:

- den Benutzernamen und das Kennwort eingeben, wenn diese festgelegt wurden
- den Benutzernamen und das Kennwort des Administrators eingeben (standardmäßig: **ad-min/admin**)

Um einen neuen Benutzer zu erstellen, gehen Sie zum Abschnitt Erstellen eines neuen Benutzers

### 12.1.1. DAS KONTO UND DIE ADMINISTRATORRECHTE

#### Das Standard-Administrator-Konto:

- gehört zu einer Gruppe namens "Admin"
- der Benutzer heißt "admin"
- das Kennwort ist "admin"
- sämtliche Rechte in der Gruppe sind aktiviert (es empfiehlt sich, dem **Administrator** sämtliche Rechte zu gewähren)

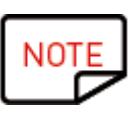

Bei der ersten Authentifizierung in Edikio Price Tag wird dringend empfohlen, den Benutzernamen und das Kennwort des Administrators zu ändern, um das Konto zu personalisieren und zu vermeiden, dass andere Benutzer die Administrator-Rechte nutzen können.

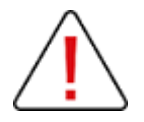

Als **Administrator** dürfen Sie das Kontrollkästchen **Gruppen und Benutzer** in Ihrer Gruppe niemals deaktivieren – und diese Konfiguration auf keinen Fall bestätigen. Denn dann könnten Sie sich nicht mehr authentifizieren.

# 12.1.1.1. AKTIVIEREN/DEAKTIVIEREN DER BENUTZERAUTHENTIFIZIE-RUNG

Dies ist eine **Administrator**-Funktion.

 $\sum$ Einem "normalen" Benutzer darf das Recht zur Verwaltung dieser Funktion nicht zugewiesen werden.

| Funktionen                                              | Bedeutung                                                                                                    | Vorgehen                                                                                                    |
|---------------------------------------------------------|----------------------------------------------------------------------------------------------------|----------------------------------------------------------------------------------------------------|
| Aktivieren der<br>Benutzer-Au-<br>thentifizierung       | Das Fenster Benut-<br>zerauthentifizierung<br>erscheint beim Start<br>der Software.<br>Die Benutzernamen<br>des Benutzer-Kontos<br>sind erforderlich, um<br>die Software verwen-<br>den zu können. | Klicken Sie auf der rechten oberen Seite des Bildschirms<br>auf die Schaltfläche Benutzer-Authentifizierung.                                                                                                    |
|                                                         |                                                                                                    |                                                                                                    |
| Deaktivieren<br>der Benutzer-<br>Authentifizie-<br>rung | Die Software wird<br>ohne jegliche Benut-<br>zer-Authentifizierung<br>gestartet.                                                                                                    | Öffnen Sie auf der rechten oberen Seite des Bildschirms<br>das Dropdown-Menü und deaktivieren Sie die Option<br><b>Authentifizierung der Benutzer aktivieren</b> oder klicken<br>Sie auf <b>Authentifizierung der Benutzer deaktivieren</b> , je<br>nach aktueller Sitzung.<br>Durch Aktivieren der Benutzerrechte<br>aus dem Fenster <b>Einstellungen</b> gewäh-<br>ren Sie diesem Benutzer Zugriff auf die<br>Deaktivierung der Benutzer-Authentifi- |

|  | Aktivieren Sie diese Option nur, wenn<br>Sie dem betreffenden Benutzer dieses<br>Recht <b>TATSÄCHLICH</b> zuweisen möch- |
|--|----------------------------------------------------------------------------------------------------|
|  | ten.                                                                                                    |

## 12.1.1.2. ERSTELLEN EINES NEUEN BENUTZERS

NOTE Nem Administrator-Konto authentifizieren.

Ein Administrator-Konto verfügt über alle Berechtigungen in seiner Gruppe.

Schritt 1: Um einen neuen Benutzer zu erstellen, gehen Sie zur oberen rechten Seite der Software und klicken auf das Dropdown-Menü. Klicken Sie dann auf Einstellungen.

|      | _                                          | D                   | × | < |
|------|--------------------------------------------|---------------------|---|---|
|      | A admin<br>Logout<br>Disable u<br>Settings | admin<br>Iser login |   | • |
|      |                                            |                     |   | - |
| Font | ] [                                        |                     |   | • |

NOTE

Standardmäßig ist in der Edikio-Software eine Gruppe namens **Administrator** mit einem Benutzer namens **Admin** vordefiniert.

Es ist wichtig, stets einen Benutzer und eine Gruppe mit allen Rechten zu haben, um die Kontrolle über die Verwaltung von "Benutzern und Gruppen" zu behalten.

Schritt 2: Verwenden Sie in der Kategorie Gruppen die Schaltfläche +, um eine Gruppe zu erstellen, zu der der Benutzer gehört.

| Use<br>In or<br>then                                                                                                    | ers and<br>der to enal<br>assign the | <b>d groups settings</b><br>ble users login, please first cr<br>user(s) to group(s). | eate at least one group and one user,                                                                                      |
|----------------------------------------------------------------------------------------------------|--------------------------------------|--------------------------------------------------------------------------------------|----------------------------------------------------------------------------------------------------|
| Groups                                                                                                    | + 💼                                  | Group settings                                                                       | Group permissions                                                                                                    |
| Alternative         Alternative         Alternative |                                      | Name<br>Group A<br>Group users                                                       | <ul> <li>✓ Groups</li> <li>✓ Add group</li> <li>✓ Delete group</li> <li>✓ Edit group</li> <li>✓ Users</li> </ul>           |
| Users<br>A <sub>admin</sub><br>A <sub>User</sub>                                                                                                    | +                                    | ☐ admin<br>☐ User                                                                    | <ul> <li>Add user</li> <li>Delete user</li> <li>Edit user</li> <li>Layouts</li> <li>Categories</li> <li>Records</li> </ul> |
| VS User                                                                                                    |                                      |                                                                                      | Records      Enable users login                                                                                            |

Schritt 3: Verwenden Sie in der Kategorie Benutzer die Schaltfläche +, um einen Benutzer zu erstellen und ein Kennwort einzugeben.

Schritt 4: Klicken Sie auf den Gruppennamen. Der neue Benutzer erscheint nun in der Liste der Benutzer der Gruppe.

Markieren Sie das Kästchen vor dem Benutzer, um ihn als Mitglied dieser Gruppe zu definieren.

**Schritt 5:** Aktivieren oder deaktivieren Sie die Rechte wie gewünscht für jede Gruppe. Stellen Sie sicher, dass Sie "normalen" Benutzern keine **Gruppen-** und **Benutzer**-Rechte zuweisen. Weitere Einzelheiten zu den Benutzerrechten finden Sie im Abschnitt <u>Verwaltung von Benutzer-rechten</u>.

Innerhalb einer Gruppe haben alle markierten Benutzer die gleichen Rechte.

Es wird empfohlen, die Zugehörigkeit eines Benutzers auf eine einzige Gruppe zu beschränken.

Wenn ein Benutzer mehr als einer Gruppe zugewiesen ist, erhält er die Rechte der Gruppe mit der niedrigsten Berechtigungsstufe.

Schritt 6: Wenn alle Benutzer und Gruppen erstellt worden sind, wählen Sie Benutzerauthentifizierung aktivieren (siehe <u>Authentifizierung der Benutzer aktivieren/deaktivieren</u>) und bestätigen Sie mit OK.

Beim nächsten Start der Software wird ein Fenster mit der Aufforderung zur Eingabe eines Benutzernamens und Kennworts angezeigt.

## 12.1.2. VERWALTEN DER BENUTZERRECHTE

| Rechte     | Rechte und Einschränkungen                                                                                                    |
|------------|----------------------------------------------------------------------------------------------------|
| Gruppen    | Verwalten der Rechte zum Hinzufügen, Löschen und Bearbeiten von Gruppen                                                                                                    |
|            | Diese Rechte werden für einen "normalen" Benutzer nicht empfoh-<br>len.<br>Sie sind für den <b>Administrator</b> bestimmt.                                                                                                    |
| Benutzer   | Verwalten des Zugriffs zur Änderung von Benutzername/-Kennwort und Aktivie-<br>ren/Deaktivieren der Benutzerauthentifizierung<br>Diese Rechte werden für einen "normalen" Benutzer nicht empfohlen.<br>Sie sind für den <b>Administrator</b> bestimmt.                                                                                          |
| Vorlagen   | Verwalten des Zugriffs zum Hinzufügen, Löschen und Bearbeiten von Schilder-<br>vorlagen<br>Der Benutzer hat Zugriff auf die Verwaltung von <b>Meine Vorlagen</b>                                                                                                    |
| Kategorien | Verwalten der Rechte zum Hinzufügen, Löschen und Bearbeiten von Kategorien<br>Mindestens ein Recht muss zugewiesen werden.<br>Wenn alle Kategorie-Rechte deaktiviert sind, kann sich der Benutzer<br>nicht bei Edikio Price Tag authentifizieren.         Die verfügbaren Kategorien können in der Software auch einzeln deaktiviert<br>werden: |
| Datensätze | Verwalten der Rechte zum Hinzufügen, Löschen und Bearbeiten von Gruppen                                                                                                    |

Es folgt ein Überblick über die Rechte und Einschränkungen der Benutzer:

#### Empfohlenes Berechtigungsprofil für einen "normalen" Benutzer:

- 1. Deaktivieren Sie **Gruppen und Benutzer**.
- 2. Aktivieren Sie mindestens ein Recht bei den Kategorien.
- 3. Verwalten Sie Vorlagen oder Datensätze wie gewünscht.

## 12.1.3. AUSLOGGEN

Verwenden Sie die Funktion **Ausloggen** oben rechts im Bildschirm.

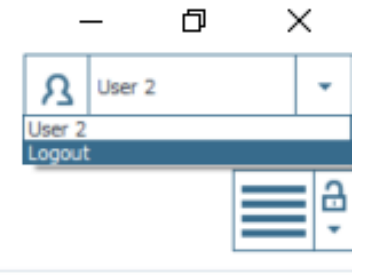

### 12.2. SPERREN EINER VORLAGE MIT KENNWORT

#### [EDITIONEN STANDARD oder PRO]

Die Sperrfunktion für Vorlagen anhand eines Kennworts ist in den Editionen STANDARD und PRO von Edikio Price Tag verfügbar.

Sie erlaubt es Ihnen, Objekte in der Schildervorlage sperren, damit keine unerwünschten oder versehentlichen Änderungen daran vorgenommen werden können.

Wenn die Schildervorlage gesperrt ist, können die Eigenschaften von Objekten nicht mehr geändert und auch keine neuen Objekte hinzugefügt werden.

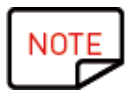

Das Ändern von Werten in der Tabelle am unteren Bildschirmrand ist weiterhin möglich. Diese Informationen werden auch auf dem LCD-Display in der Schildervorlage geändert.

Auch der Druck ist weiterhin möglich.

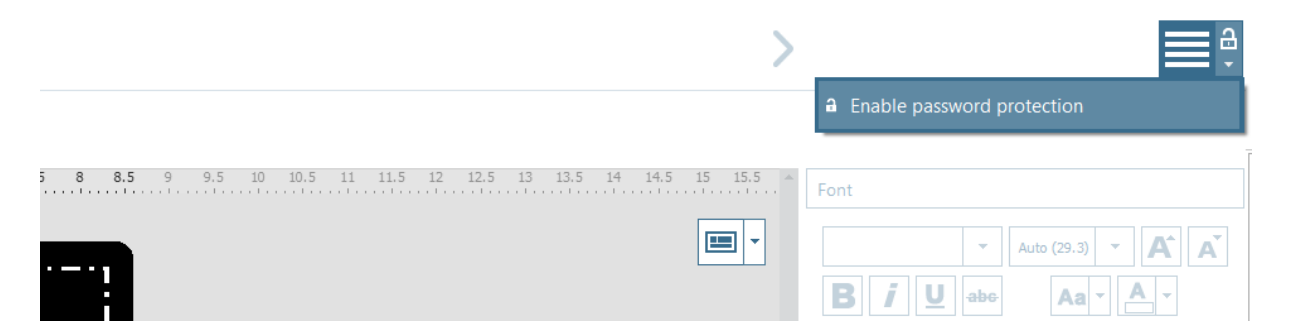

Schritt 1: Klicken Sie auf die Schaltfläche Sperren.

**Schritt 2:** Das Popup-Fenster **Kennwort-Sperre aktivieren** wird angezeigt. Geben Sie ein Kennwort in das entsprechende Feld ein und bestätigen Sie mit **OK**. Die Vorlage ist jetzt gesperrt. Nur die Liste kann bearbeitet werden, und rechts wird die Vorschau der Vorlage angezeigt.

Schritt 3: Um die Vorlage zu entsperren, klicken Sie auf den Pfeil unter dem Vorhängeschloss und wählen Kennwort-Sperre deaktivieren.

Sie können die Sperre auch aufheben, indem Sie auf die Schaltfläche Schildervorlage ändern

klicken, die unten in der Vorschau der Schildervorlage angezeigt wird.

Geben Sie das Kennwort ein und klicken Sie auf **OK**.

Es ist auch möglich, jedes Objekt einzeln in der Vorlage zu sperren. Weitere Informationen hierzu finden Sie im Abschnitt <u>Änderung der Eigenschaften eines Vorlagenobjekts</u>.

# 12.3. BEIDSEITIGES BEDRUCKEN VON KARTEN MIT EINEM SIMP-LEXDRUCKER

Edikio Price Tag ermöglicht es Ihnen, doppelseitige Karten mit einem Simplexdrucker (Edikio Access und Edikio Flex) zu drucken.

Diese Funktion steht in den Editionen STANDARD und PRO von Edikio Price Tag zur Verfügung. Weitere Informationen zum Upgrade Ihrer Edition finden Sie unter <u>Upgrade der Edition auf Ihrem</u> <u>Computer</u> und <u>Upgrade der Edition auf einem anderen Computer</u>.

Für das beidseitige Bedrucken der Karte befolgen Sie die folgenden Schritte:

Schritt: Klicken Sie im Druckfenster auf Drucken.

Als Unterstützung wird der entsprechende Assistent aufgerufen. Befolgen Sie die Anweisungen genau, um das bestmögliche Druckergebnis zu erhalten.

Welcome to the manual duplex printing wizard.

This wizard will guide you through the steps to print your dual-sided card using a simplex printer.

To ensure a clean print surface, please hold the cards by their edges and avoid excessive handling.

Click Next to begin.

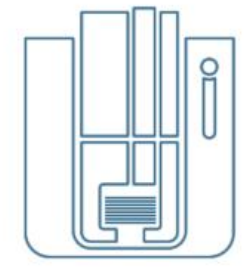

Don't show this window again

Next Quit

# **13. DEINSTALLIEREN VON EDIKIO PRICE TAG**

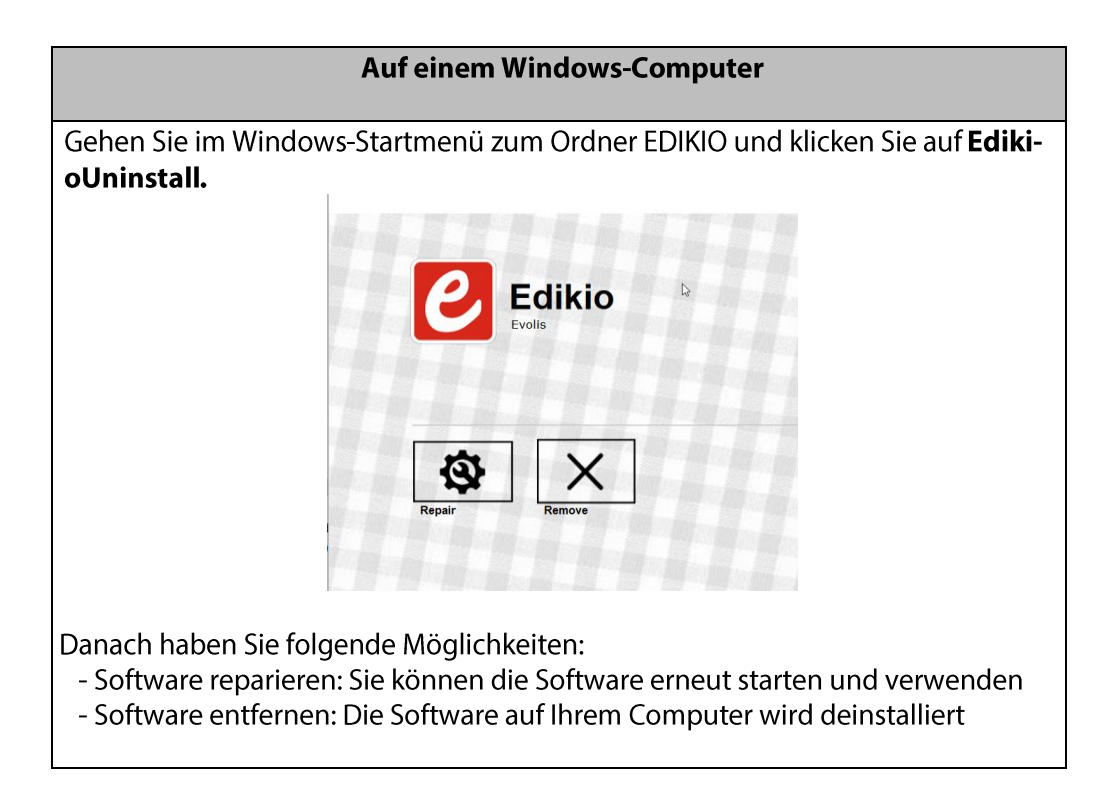

www.edikio.com